# Gira G1

**230 V** 2067 05/2067 12 **PoE** 2069 05/2069 12 **24 V** 2077 05/2077 12

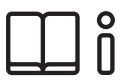

[SV] Monterings- och bruksanvisning för installatören

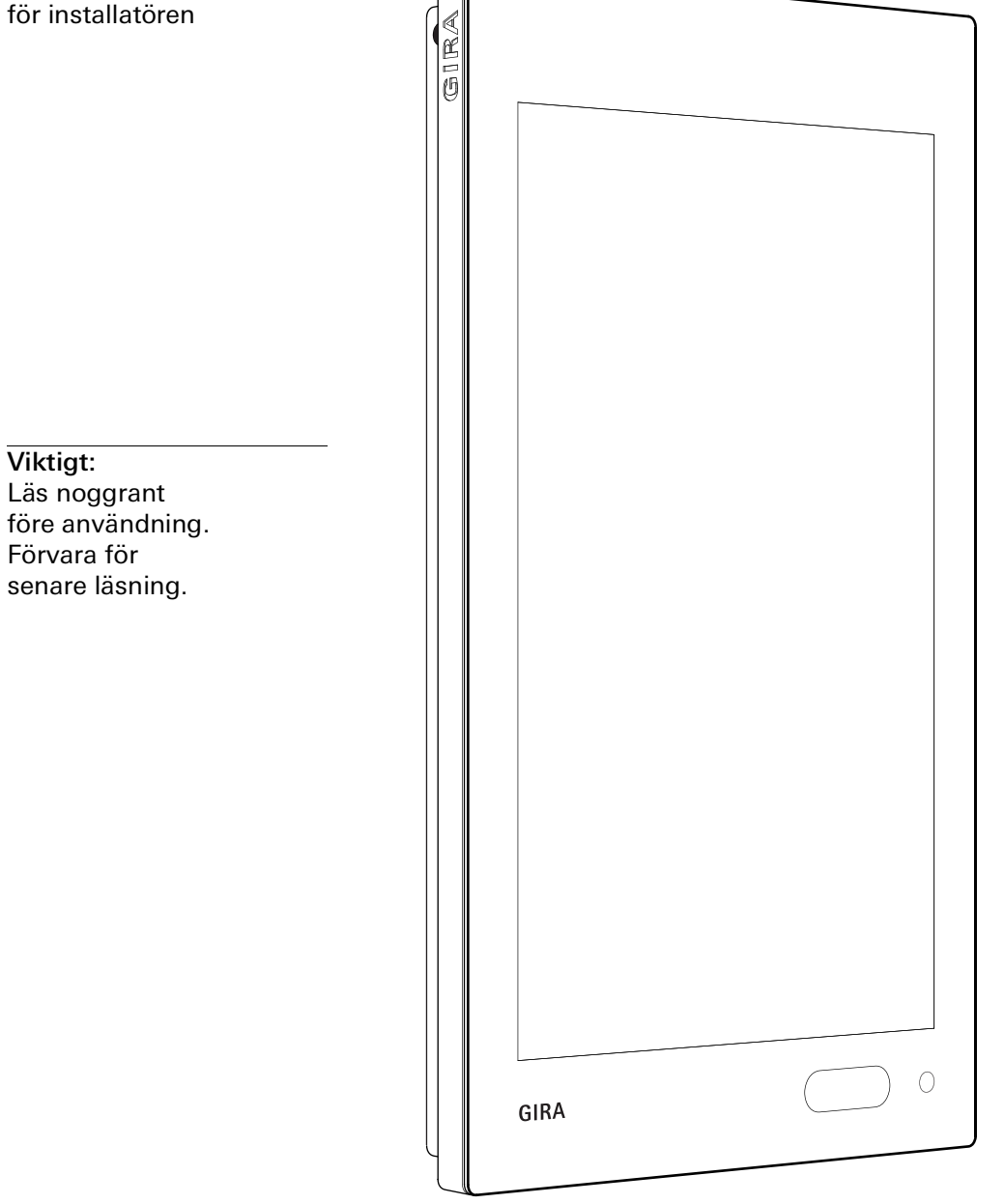

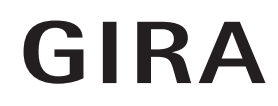

# Innehåll

| 1<br>1.1<br>1.2                         | Ställa in Gira G1s.<br>Idrifttagningsassistent - Val av driftläges.<br>System och applikationers.                                                                                                    | 14<br>14<br>15             |
|-----------------------------------------|----------------------------------------------------------------------------------------------------|----------------------------|
| 2<br>2.1<br>2.2<br>2.3<br>2.4           | Ställa in Gira G1 (KNX) s.<br>Första idrifttagning s.<br>Projektera KNX-enheter s.<br>KNX-funktioner s.<br>Topologi PoE s.                                                                                      | 16<br>16<br>17<br>18<br>19 |
| 2.4.1<br>2.4.2<br>2.5<br>2.5.1<br>2.5.2 | Gira G1 i huvudlinjes.<br>Gira G1 i områdeslinjes.<br>Topologi trådlöst nätverks.<br>Ansluta idrifttagningsdator via KNX IP-router (rekommenderas) . s.<br>Ansluta idrifttagningsdator via KNX USB-gränssnitts. | 19<br>21<br>23<br>23<br>24 |
| 3                                       | Ställa in Gira G1 (KNX)s.                                                                                                    | 25                         |
| 3.1<br>3.1.1                            | Systemmenys.<br>Välia direktfunktion                                                                                                    | 26<br>26                   |
| 3.1.2                                   | System                                                                                                    | 27                         |
| 3.1.3                                   | PIN-kods.                                                                                                    | 34                         |
| 3.1.4                                   | Skärmkonfigurations.                                                                                                    | 35                         |
| 3.2<br>3.2.1                            | Informations.<br>Gira app-versions.                                                                                                    | 38<br>38                   |
|                                         |                                                                                                    |                            |
| 4                                       | Använda Gira G1 (KNX)s.                                                                                                    | 39                         |
| 4.1                                     | Anvandargranssnittets strukturs.                                                                                                    | 39                         |
| 4.Z<br>1 3                              | Sidiusidu                                                                                                    | 40                         |
| 4.4                                     | Funktionsdel                                                                                                    | 41                         |
| 4.5                                     | Direktfunktions.                                                                                                    | 41                         |
| 4.6                                     | lkonvys.                                                                                                    | 42                         |
| 4.7                                     | Detaljvys.                                                                                                    | 43                         |
| 4.8                                     | Biapparat för sceners.                                                                                                    | 45                         |
| 4.9                                     | Rumstemperatur närvaroknapp och läges.                                                                                                    | 46                         |
| 4.10                                    | Timers.                                                                                                    | 47                         |
| 4.10.1                                  | Stalla in inkopplingstiders.                                                                                                    | 48                         |
| 4.10.2                                  | Radera inkopplingstid                                                                                                    | 49                         |
| 4.10.3<br>4.11                          | Funktionsmapps.                                                                                                    | 49<br>50                   |
|                                         |                                                                                                    |                            |
| 5<br>5.1                                | Stalla in Gira X1-klientens.<br>Första idrifttagnings.                                                                                                    | 51<br>51                   |
|                                         |                                                                                                    |                            |
| 6                                       | Inställningar Gira X1-klients.                                                                                                    | 52                         |
| 6.1                                     | Systemmenys.                                                                                                    | 53                         |
| 6.1.1                                   | Valja direktfunktions.                                                                                                    | 53                         |
| 0.1.Z                                   | System                                                                                                    | 54<br>60                   |
| 0.1.J<br>6.1.4                          | CIN-KUU                                                                                                    | 00<br>61                   |
| 0.1.4                                   | SkattikuttiyutaliutiS.                                                                                                    | 01                         |

| 6.2<br>6.3<br>6.3.1<br>6.3.2<br>6.3.3<br>6.3.4<br>6.3.5<br>6.4<br>6.4.1                                                                              | Extrafunktioners.Administratörsfunktioners.Administrera rums.Administrera funktioners.Sortera rum/funktioners.Administrera enheters.Administrera användares.Informations.Gira app-versions.                                                                                                    | 65<br>66<br>66<br>69<br>69<br>70<br>72<br>72                                                       |
|----------------------------------------------------------------------------------------------------|----------------------------------------------------------------------------------------------------|----------------------------------------------------------------------------------------------------|
| 7<br>7.1<br>7.2<br>7.3<br>7.4<br>7.5<br>7.6<br>7.7<br>7.8                                                                                            | Använda Gira X1-klientens.<br>Statusrads.<br>Navigeringsrads.<br>Direktfunktions.<br>Ikonvys.<br>Detaljvys.<br>Biapparat för sceners.<br>Rumstemperatur närvaroknapp och läges.<br>Timers.                                                                                                    | 73<br>73<br>75<br>75<br>76<br>78<br>79<br>80                                                       |
| 7.8.1<br>7.8.2<br>7.8.3<br>7.9<br>7.10<br>7.10.1<br>7.10.2<br>7.11<br>7.12<br>7.13<br>7.13.1<br>7.13.2<br>7.13.3<br>7.13.4<br>7.13.5<br>7.14<br>7.15 | Ställa in inkopplingstider       s.         Radera inkopplingstid       s.         Aktivera och avaktivera alla inkopplingstider för en funktion       s.         Funktionsmapp       s.         Närvarosimulering       s.         Registrera simulering       s.         Spela upp simulering       s.         Scener       s.         Sonos-audiofunktion       s.         Installera Sonos-högtalare       s.         Konfigurera favoriterna       s.         Favoriternas beteende när minnesfunktionen använts       s.         Vilka fel kan inträffa?       s.         Philips Hue lampa       s.         Utlösare IoT (IFTTT)       s. | 81<br>84<br>85<br>86<br>86<br>87<br>87<br>88<br>89<br>90<br>91<br>92<br>93<br>94<br>94<br>95<br>96 |
| 7.16<br>7.16.1<br>7.16.2                                                                                                    | Fjärråtkomst                                                                                                    | 97<br>97<br>98                                                                                     |
| 8<br>9<br>9.1                                                                                                    | Projektering av Gira G1 i GPAs.<br>Ställa in säkerhetssystemet Alarm Connects.<br>Första idrifttagnings.                                                                                                    | 99<br>102<br>102                                                                                   |
| 10<br>10.1<br>10.1.1<br>10.1.2<br>10.1.3<br>10.1.4<br>10.2                                                                                           | Inställningar säkerhetssystemet Alarm Connects.<br>Systemmenys.<br>Välja direktfunktions.<br>Systems.<br>PIN-kods.<br>Skärmkonfigurations.<br>Extrafunktioners.                                                                                                    | 103<br>104<br>104<br>105<br>111<br>112<br>115                                                      |

| 10.3Administratörsfunktioners.10.3.1Administrera rums.10.3.2Administrera funktioners.10.3.3Sortera rum/funktioners.10.3.4Administrera enheters.10.3.5Administrera användares.10.4Informations.10.4.1Gira app-versions. | 116<br>116<br>118<br>118<br>118<br>119<br>120<br>120 |
|----------------------------------------------------------------------------------------------------|------------------------------------------------------|
|----------------------------------------------------------------------------------------------------|------------------------------------------------------|

| 11<br>11.1 | Använda säkerhetssystemet Alarm Connect<br>Statusrad | S.<br>S. | 121<br>121 |
|------------|------------------------------------------------------|----------|------------|
| 11.2       | Navigeringsrad                                       | S.       | 121        |
| 11.3       | Larmspecifika knappar och indikeringar               | S.       | 122        |
| 11.4       | Pålarmning av säkringsområde externt                 | S.       | 123        |
| 11.5       | Pålarmning av säkringsområde internt                 | S.       | 124        |
| 11.6       | Avlarmning av säkringsområde                         | S.       | 125        |
| 11.7       | Visa och kvittera larm och meddelanden               | S.       | 126        |

| 12     | Ställa in Gira HomeServer-klient/Gira eNet-klient   | s. 127 |
|--------|-----------------------------------------------------|--------|
| 12.1   | Första idrifttagning                                | s. 127 |
| 12.2   | Navigeringsrad                                      | s. 128 |
| 12.3   | Inställningar                                       | s. 129 |
| 12.4   | Trådlöst och nätverk                                | s. 129 |
| 12.4.1 | Konfigurera LAN-nätverk                             | s. 130 |
| 12.4.2 | Konfigurera trådlöst nätverk                        | s. 131 |
| 12.4.3 | Utökade inställningar för trådlöst nätverk          | s. 133 |
| 12.5   | Enhet                                               | s. 134 |
| 12.5.1 | Ställa in närhetssensor                             | s. 134 |
| 12.5.2 | Språk och inmatning                                 | s. 134 |
| 12.6   | System                                              | s. 135 |
| 12.6.1 | Datum och tid                                       | s. 135 |
| 12.6.2 | Information                                         | s. 136 |
| 12.6.3 | Inställningar Gira-app                              | s. 136 |
| 12.6.4 | Återställning till fabriksinställningar och omstart | s. 136 |
|        |                                                     |        |

| 13   | Installera Gira HomeServer-appens. 137         |
|------|------------------------------------------------|
| 13.1 | Första idrifttagning av HomeServer-appens. 137 |

| 14     | Använda Gira HomeServer-appen | s. | 139 |
|--------|-------------------------------|----|-----|
| 14.1   | Meny                          | s. | 139 |
| 14.2   | Favoriter                     | s. | 140 |
| 14.3   | System                        | s. | 141 |
| 14.3.1 | Profiler                      | s. | 142 |
| 14.3.2 | Profilinställningar           | s. | 143 |
| 14.3.3 | Konfigurera favoriter         | s. | 144 |

| 15   | Ställa in Gira eNet-klientens                   | . 145 |
|------|-------------------------------------------------|-------|
| 15.1 | Första idrifttagning av eNet SMART HOME-appens. | . 145 |

| 16     | Ställa in porttelefons.                    | 146 |
|--------|--------------------------------------------|-----|
| 16.1   | Ansluta Gira G1 till porttelefonsystemets. | 146 |
| 16.2   | Upprätta anslutning till PTS-IP-gateways.  | 147 |
| 16.2.1 | Inloggningsuppgifters.                     | 148 |

| 17<br>17.1<br>17.2<br>17.2.1<br>17.2.2<br>17.2.3<br>17.3<br>17.4<br>17.5<br>17.6<br>17.6.1<br>17.6.2<br>17.6.3<br>17.6.4<br>17.6.5<br>17.6.6<br>17.6.7<br>17.6.8<br>17.6.8<br>17.6.9 | Använda porttelefonen<br>Användargränssnittets struktur                                                                                                    | 5 5 5 5 5 5 5 5 5 5 5 5 5 5 5 5 5 5 5 5                                                                                                    | 149<br>149<br>150<br>150<br>151<br>151<br>151<br>152<br>153<br>153<br>153<br>153<br>154<br>154<br>155 |
|----------------------------------------------------------------------------------------------------|----------------------------------------------------------------------------------------------------|----------------------------------------------------------------------------------------------------|----------------------------------------------------------------------------------------------------|
| 18<br>18.1<br>18.1.1<br>18.1.2                                                                                                    | Installera SIP-porttelefon<br>Förbind Gira G1 med ett SIP-kompatibelt portregister<br>Direktanslutning<br>Förbindning över SIP-server                                                                                                    | S.<br>S.<br>S.<br>S.                                                                                                    | 156<br>156<br>156<br>156                                                                              |
| 19<br>19.1<br>19.2<br>19.2.1<br>19.2.2<br>19.3<br>19.4<br>19.5<br>19.6<br>19.6.1<br>19.6.2<br>19.6.3<br>19.6.4<br>19.6.5<br>19.6.6<br>19.6.7                                         | Använda SIP-porttelefon<br>Användargränssnittets utformning<br>Hantera anrop<br>Ta emot anrop<br>Avsluta anrop<br>Avstängning av ringsignal<br>Öppna port<br>Starta kamera<br>Systemmeny Porttelefon<br>Anropa portregister<br>Internanrop<br>Kameraval<br>Ringsignalsmelodi<br>Röstvolym<br>Ringsignal-volym | S.       S.         S.       S.         S.       S. | 157<br>158<br>158<br>158<br>158<br>159<br>160<br>160<br>160<br>161<br>161<br>161<br>162<br>162        |
| 20<br>20.1<br>20.1.1<br>20.1.2<br>20.1.3<br>20.2                                                                                                    | Väderprognos<br>Ställa in väderprognos<br>Lägga till väderstation<br>Ändra väderstationernas ordningsföljd<br>Radera väderstation<br>Läsa av väderdata                                                                                                    | S.<br>S.<br>S.<br>S.<br>S.                                                                                                    | 163<br>163<br>163<br>164<br>164<br>165                                                                |
| 21<br>21.1<br>21.1.1<br>21.1.2<br>21.2                                                                                                    | Firmware-uppdatering<br>Lägga till firmware<br>Lägga till firmware manuellt<br>Lägga till firmware automatiskt<br>Installera firmware                                                                                                    | S.<br>S.<br>S.<br>S.                                                                                                    | 166<br>166<br>166<br>167<br>167                                                                       |

| 22     | Utrustningssidas. 168                   |
|--------|-----------------------------------------|
| 22.1   | Apparatinformations. 168                |
| 22.2   | SIP porttelefons. 169                   |
| 22.2.1 | Importera/exportera inställningars. 169 |
| 22.2.2 | Installera SIP-nätverks. 170            |
| 22.2.3 | Utgående anrops. 171                    |
| 22.2.4 | Tillagda SIP-deltagares. 171            |
| 22.2.5 | Lägga till SIP-deltagares. 172          |
| 22.2.6 | Favorit-knappars. 173                   |
| 22.3   | Diagnoss. 174                           |
| 22.3.1 | Utföra omstart s. 174                   |
| 22.3.2 | Fabriksinställningars. 175              |
| 22.3.3 | Programmeringsläges. 175                |
| 22.3.4 | Ladda ner loggfilers. 175               |
| 22.3.5 | Utökad loggnings. 175                   |

| 23   | Bilaga                                | s. 176 |
|------|---------------------------------------|--------|
| 23.1 | Felmeddelanden                        | s. 176 |
| 23.2 | Manuell omstart med magnet            | s. 176 |
| 23.3 | Anonyma användningsstatistiker        | s. 177 |
| 23.4 | Lista över valbara symboler           | s. 178 |
| 23.5 | Komponenter Gira G1                   | s. 185 |
| 23.6 | Måttuppgifter Gira G1                 | s. 186 |
| 23.7 | Uttagsbeläggning PoE-anslutningsmodul | s. 187 |
|      |                                       |        |
|      |                                       |        |

Garanti .....s. 187

24

# Ställa in Gira G1

1

#### 1.1 Idrifttagningsassistent - Val av driftläge

# • Anvisning Genomföra uppdatering

Före den första idrifttagningen av Gira G1, kontrollera om det finns någon firmware-uppdatering till Gira G1 och genomför vid behov uppdateringen med Gira Project Assistant.

En gratisversion av Gira Project Assistant finns att hämta på: www.download.gira.de  $\neg$ . För mer information om firmware-uppdateringen, se

Följande beskrivning förutsätter att firmware-version V3.0 eller senare används.

- 1 Montera Gira G1 (se Monteringsanvisning Gira G1).
- Programmet för idrifttagning startar automatiskt efter att driftspänningen kopplats till.
- 2 Första gången som Gira G1 ska ställas in visas en idrifttagningsassistent. Följ anvisningarna på bildskärmen.
- 3 Bestäm språk för Gira G1.
- 4 Läs licensavtalet och godkänn detta genom att skrolla ner, markera kryssrutan och sedan klicka på [Godkänn].
- 5 Välj tidszon.
- 6 Välj systemet och applikationerna som du vill använda på Gira G1. Tillgängliga system och applikationer visas i listan nedan.
- 7 Avsluta grundkonfigurationen genom att klicka på [Start].
- 8 När grundkonfigurationen har avslutats startar du idrifttagningen av det aktuella systemet. Fortsätt att läsa i motsvarande avsnitt för att fortsätta med idrifttagningen.

#### 1.2 System och applikationer

Gira G1 kan användas i flera system. Firmware från och med version 3.0 innehåller allt som behövs. Under idrifttagningen kan du ställa in önskat driftläge. Därefter visas de olika alternativen.

- KNX-system

l detta driftläge används Gira G1 som KNX-enhet. Projekteringen utförs via ETS.

Observera att applikationerna "Porttelefon" och "Väderprognos" måste aktiveras i ETS.

Mer information om idrifttagningen som KNX-enhet [se 2].

- Gira X1 och säkerhetssystem

I detta läge används Gira G1 som klient för Gira X1 eller Gira-säkerhetssystemet Alarm Connect. Projekteringen av tillhörande enheter (Gira X1 och Gira säkerhetssystemet Alarm Connect) utförs via Gira Project Assistant. Applikationerna "Porttelefon" och "Väderprognos" kan du aktivera i idrifttagningsassistenten för Gira G1.

Mer information om idrifttagningen som klient för Gira X1 eller Gira-säkerhetssystemet Alarm Connect [se 5].

Gira HomeServer/eNet-server I detta läge används Gira G1 som klient för Gira HomeServer eller Gira eNetservern. Utför inställningen av klienterna i respektive appar. Man kan även aktivera applikationerna "Porttelefon" och "Väderprognos" i appens inställningar.

Information om idrifttagningen av HomeServer-klienten [se 12]. Information om idrifttagningen av Gira eNet-klienten [se 14].

 Utnyttja endast applikationer
 Om du vill använda Gira G1 uteslutande som svarsapparat för Gira porttelefonsystem och för väderprognosen kan du välja alternativet "Utnyttja endast applikationer". Inställningen av de båda applikationerna sker på Gira G1. Information om inställning av porttelefonssystemet [se 15]. Information om inställning väderprognosen [se 17].

# Anvisning Frånkoppla datum/visning av tid

Om du endast ska använda Gira G1 som svarsapparat visas felaktig tids- och datuminformation på rubrikraden eftersom det behövs en internetanslutning för denna funktion. Om det behövs kan du frånkoppla visningen av datum/tid i systemmenyn.

# Ställa in Gira G1 (KNX)

2.1

2

Första idrifttagning

Efter att du har valt alternativet "KNX-system" i grundkonfigurationen för Gira G1 fortsätter du med idrifttagningen på följande sätt:

- 1 Avsluta grundkonfigurationen genom att peka på "Start".
- Enheten startar konfigurationen f
  ör den f
  örsta idrifttagningen och överg
  år sedan till systeminst
  ällningarna.
- 2 I systeminställningarna kan du kontrollera och konfigurera nätverksinställningarna [se 3.1.2.3] samt kontrollera och konfigurera nätverkets anslutningssätt (LAN eller trådlöst nätverk) [se 3.1.2.4].
- 3 Använd ETS för att ladda ett tidigare skapat KNX-projekt till Gira G1 se "KNXprogrammeringsläge" [se 3.1.2].
- 4 Observera att du måste aktivera funktionerna "Porttelefon" och "Väderprognos" i parameterinställningarna för ETS om du vill använda dem.
- 5 Ange eventuellt inloggningsuppgifter för porttelefonsystemet [se 15.2.1].
- 6 Välj eventuellt ort för väderstationen [se 17.1.1].

# • Tid och datum

Uppgifter om tid och datum hämtas från en tidsserver på internet (ntp: 0.europe.pool.ntp.org). Man kan även hämta uppgifter om datum och tid från KNX-systemet. Detta förutsätter dock att det finns en systemklocka i KNXsystemet (t.ex. Gira KNX IP-routern).

#### 2.2 Projektera KNX-enheter

Gira G1 är en produkt i KNX-systemet och uppfyller KNX-direktiven. Detaljerade fackkunskaper förutsätts för förståelsen. Gira G1 kan användas som manöverenhet med flera funktioner i ett befintligt eller nyinstallerat KNX-system.

ldrifttagningen äger rum med ETS 5.5.4 eller högre.

# o Anvisning

KNX-produkt databas och teknisk dokumentation finns att tillgå på <u>www.down-load.gira.de</u>  $\ensuremath{\overline{/2}}$ .

KNX/IP använder Multicast för att avbilda KNX-bussens gruppkommunikation på IP. Använd alltid en KNX/IP-router från valfri tillverkare för att ansluta Gira G1 till en Twisted Pair (TP)-buss.

# • Tips D Snabbare projektering via IP-direktanslutning

I ETS-inställningarna, i avsnittet "Kommunikation", välj alternativet "Använd direkt KNX-IP-anslutning om tillgänglig" för att snabba på överföringen av KNXprojektet från ETS till Gira G1.

## • Tips Projektering via trådlös nätverksanslutning

Multicast-telegram som används av KNX-systemet kan gå förlorade vid användning av trådlöst nätverk.

Prova en av följande lösningar om problem skulle uppstå när trådlöst nätverk används vid ETS-programmering via ETS:s routing-gränssnitt:

- Upprätta en tunnelanslutning via Gira KNX IP-routern (artikelnr 2167 00, fr.o.m. firmware-version 3.0) och programmera Gira G1.
- Upprätta via ett KNX-gränssnitt en anslutning med linjen/området "under" en KNX IP-router (artikelnr 2167 00, fr.o.m. firmware-version 3.0) och programmera Gira G1.

Aktivera funktionen "Säker kommunikation" på både KNX IP-routern och på Gira G1 för båda lösningsförslagen.

Säker kommunikation

#### 2.3 KNX-funktioner

Beroende på installation kan man utföra följande KNX-funktioner med Gira G1:

- Omkoppling
- Dimra (relativt och absolut)
- Dimra (RGB, RGBW och Tunable White)
- Markis- och rulljalusistyrning,
- Biapparat för scener
- Fungera som värdegivare
- Statusindikering
- Termostat
- Fungera som biapparat till termostat
- Fungera som biapparat till termostat för bastu
- Fungera som biapparat till termostat för styrning av klimatanläggningar
- (Fancoil) tillsammans med en KNX-gateway för klimatanläggningar
- Visa IP-kameror
- URL-anrop
- Ljudreglage (med mediadata/med Playlist)
- Visa tid och datum
- Visa inomhus- och utomhustemperaturer

Gira G1 kan hantera upp till 150 funktioner: 6 funktionsmapppar eller rum med upp till 25 funktioner vardera.

För de flesta funktioner tillhandahåller Gira G1 veckotimers med vardera 10 inkopplingstider. För funktionerna termostat och biapparat termostat kan 28 inkopplingstider användas.

Gira G1

## 2.4 Topologi PoE

Via en KNX IP-router ansluts Gira G1 antingen till KNX-systemets huvud- eller områdeslinje. Gira G1 kan integreras i antingen huvud- eller områdeslinjen.

# 2.4.1 Gira G1 i huvudlinje

I topologin nedan visas hur Gira G1 används i huvudlinjen. KNX IP-routern används som linjekopplare i detta fall.

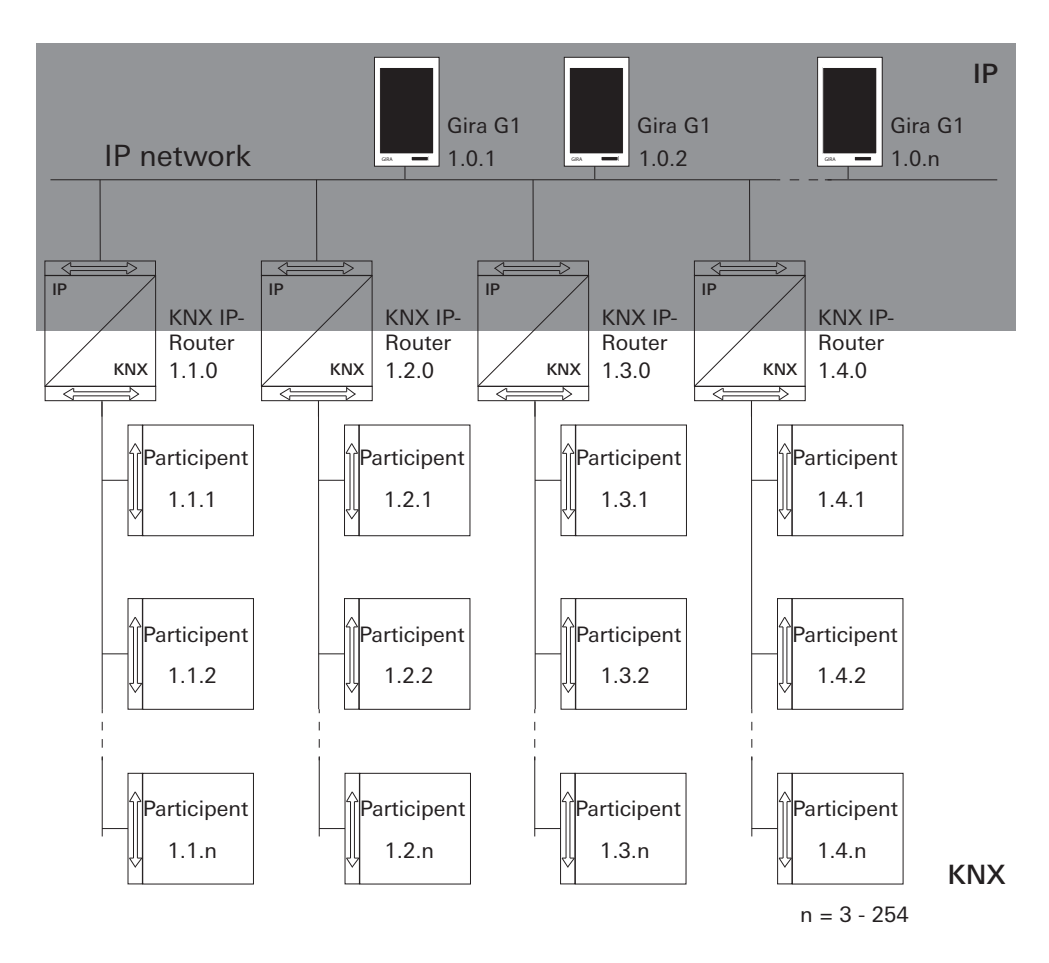

Bild 1 Exempel på topologi: Gira G1 i huvudlinje Om Gira G1 installeras i huvudlinjen, skulle projekteringen i ETS4 resp. ETS5 se ut på följande sett:

- Topology
- Dynamic Folders
- Backbone area
   0.0 Backbone line
- 🔺 🔡 1 New area
- 🔺 🚂 1.0 Main line
- 🕨 📘 1.0.1 Gira G1
- I.0.2 Gira G1
- 1.0.3 Gira G1
- I.1 New line
   I.1.0 KNX/IP Router
- ▲ 1.2 New line ↓ 1.2.0 KNX/IP Router
- I.3 New line
   I.3.0 KNX/IP Router
- 1.4 New line
   1.4.0 KNX/IP Router

ETS5:

- Topology
   Dynamic Folders
   1 Main Line
   1 Nain Line
   1 1.0.1 Gira G1
   1 1.0.2 Gira G1
   1 1.0.3 Gira G1
   1 1.1 Line 1
   1.1.0 KNX/IP-Router
   1.2 Line 2
   1.2 Line 2
   1.3 Line 3
   1.3.0 KNX/IP-Router
   1.4 Line 4
  - 1.4.0 KNX/IP-Router

Bild 2 ETS-skärmdump: Gira G1 i huvudlinje Vänster: ETS4 Höger: ETS5

## 2.4.2 Gira G1 i områdeslinje

Topologin nedan visar hur Gira G1 används i områdeslinjen. I detta fall används KNX IP-routern som områdeskopplare och områdes-/linjekopplaren som linjekopplare.

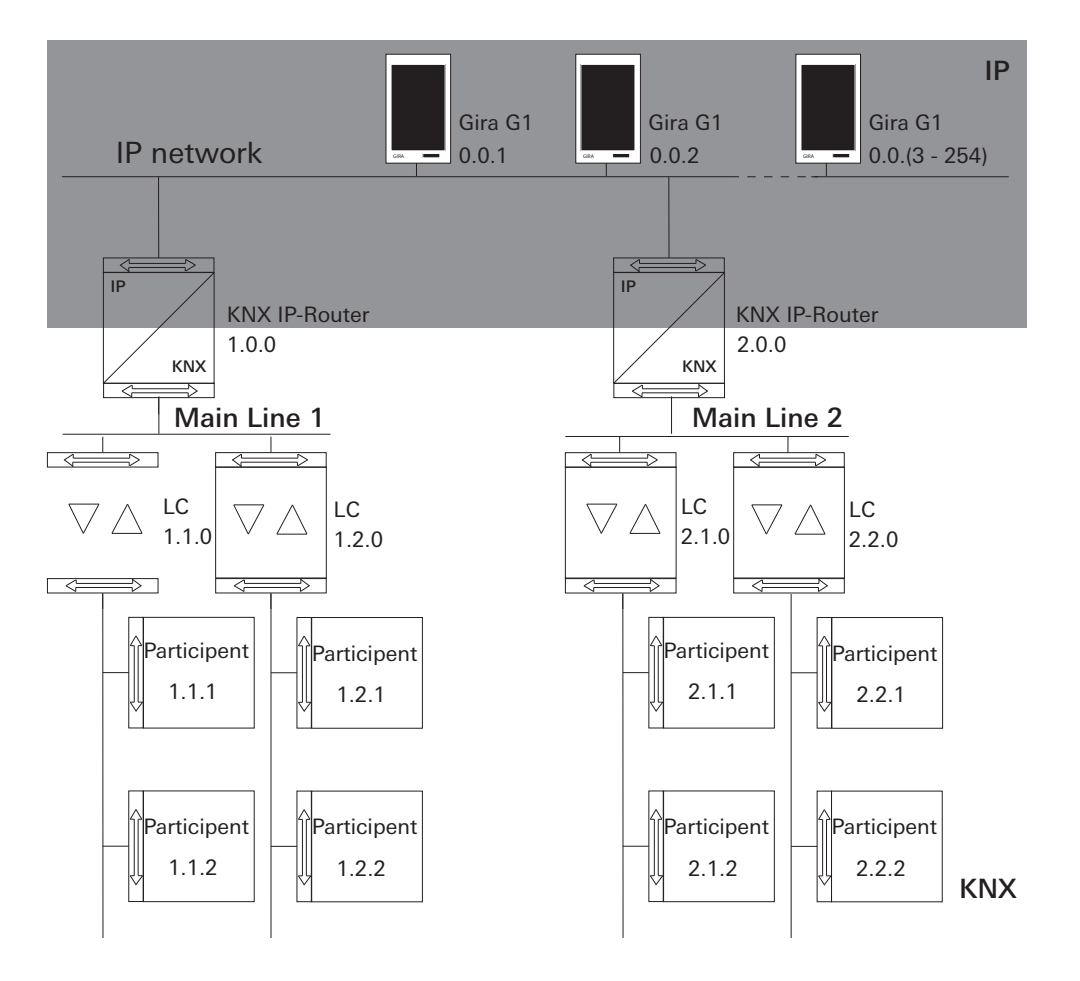

Bild 3 Exempel på topologi: Gira G1 i områdeslinje

Bild 4

Om Gira G1 installeras i områdeslinjen, skulle projekteringen i ETS4 resp. ETS5 se ut på följande sett:

|            | - C /      |   |
|------------|------------|---|
| <b>- -</b> | .54        |   |
|            | <b>·</b> · | ٠ |

| ET | S5: |
|----|-----|

|                         | _                       | ETS-skärmdump:               |
|-------------------------|-------------------------|------------------------------|
| Topology                | Topology                | Gira G1 i                    |
| Dynamic Folders         | Dynamic Folders         | områdeslinje                 |
| A Backbone area         | • 10.0.1 Gira G1        | Vanster: ETS4<br>Höger: ETS5 |
| ◢ and ackbone line      | • • 0.0.2 Gira G1       | Hogen Eroo                   |
| ▷ 📲 0.0.1 Gira G1       | ▶ • 0.0.3 Gira G1       |                              |
| ▷ 📲 0.0.2 Gira G1       |                         |                              |
| ▷ 📲 0.0.3 Gira G1       |                         |                              |
| ▲ 👫 1 New area          | 1.0.0 KNX/IP-Kouter     |                              |
| 🔺 🗄 1.0 Main line       | 1.1 Line 1              |                              |
| 1.0.0 KNX/IP Router     | 1.1.0 Area/line coupler |                              |
| 4 🗄 1.1 New line        | 1.2 Line 2              |                              |
| 1.1.0 Area/line coupler | 1.2.0 Area/line coupler |                              |
| ▲ 🗄 1.2 New line        | 🔺 🔡 2 Area              |                              |
| 1.2.0 Area/line coupler | 2.0.0 KNX/IP-Router     |                              |
| ▲ 🔡 2 New area          | 2.1 Line 1              |                              |
| 🔺 🗄 2.0 Main line       | 2.1.0 Area/line coupler |                              |
| 2.0.0 KNX/IP Router     | 4 = 22 line 2           |                              |
| 4 🗄 2.1 New line        |                         |                              |
| 2.1.0 Area/line coupler | 2.2.0 Area/line coupler |                              |
| ⊿ 🗄 2.2 New line        |                         |                              |
| 2.2.0 Area/line coupler |                         |                              |

## 2.5 Topologi trådlöst nätverk

Multicast-telegram som används av KNX-systemet kan gå förlorade vid användning av trådlöst nätverk. För att undvika problem vid projekteringen när trådlöst nätverk används, använd en av de båda möjligheterna som visas nedan för att ansluta idrifttagningsdatorn till KNX-anläggningen:

- Tunnelanslutning via Gira KNX IP-routern (artikelnr 2167 00, fr.o.m. firmwa-re-version 3.0) [se 2.5.1].
- Anslutning via ett KNX USB-gränssnitt till linjen/området "under" en Gira KNX IP-router (artikelnr 2167 00, fr.o.m. firmware-version 3.0) [se 2.5.2].

Aktivera funktionen "Säker kommunikation" på både KNX IP-routern och på Gira G1 för båda anslutningstyper.

Säker kommunikation

## 2.5.1

Ansluta idrifttagningsdator via KNX IP-router (rekommenderas)

Om du upprättar en tunnelanslutning (KNXnet/IP) överförs KNX-telegram från Gira KNX IP-routern (artikelnr 2167 00, fr.o.m. firmware-version 3.0) på ett säkert sätt även när trådlöst nätverk används. Aktivera funktionen "Säker kommunikation" på såväl KNX IP-routern som på Gira G1.

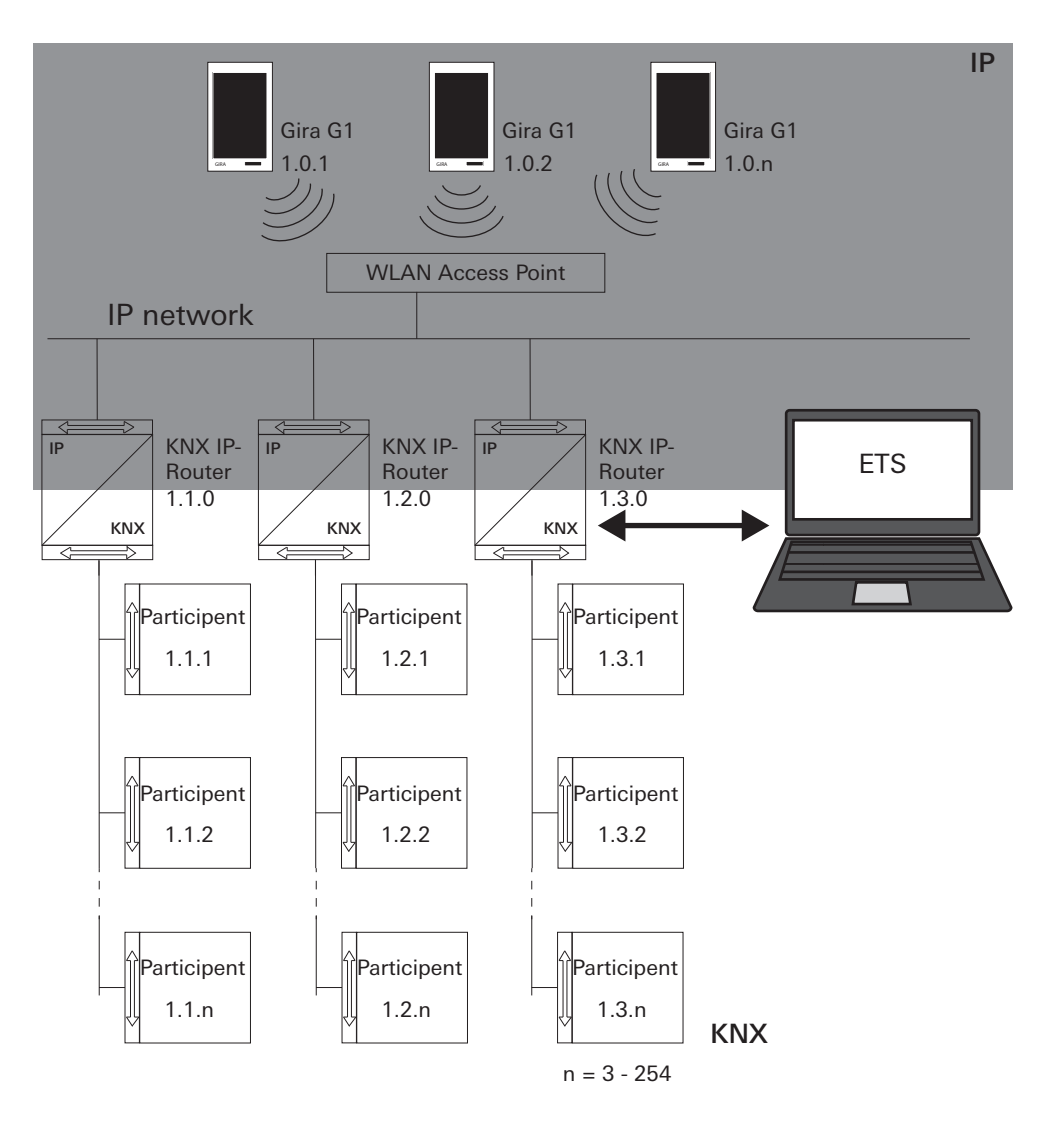

Bild 5 Idrifttagning via KNX IP-router Du kan även använda ett KNX USB-gränssnitt för att ta Gira G1 (trådlöst nätverk) i drift. Om funktionen "Säker kommunikation" är aktiverad på KNX IP-routern (artikelnr 2167 00, från och med firmware-version 3.0) och på Gira G1 överförs alla telegram på ett säkert sätt.

# • Anvisning

Observera att det KNX USB-gränssnitt som används måste stödja KNX Longframes.

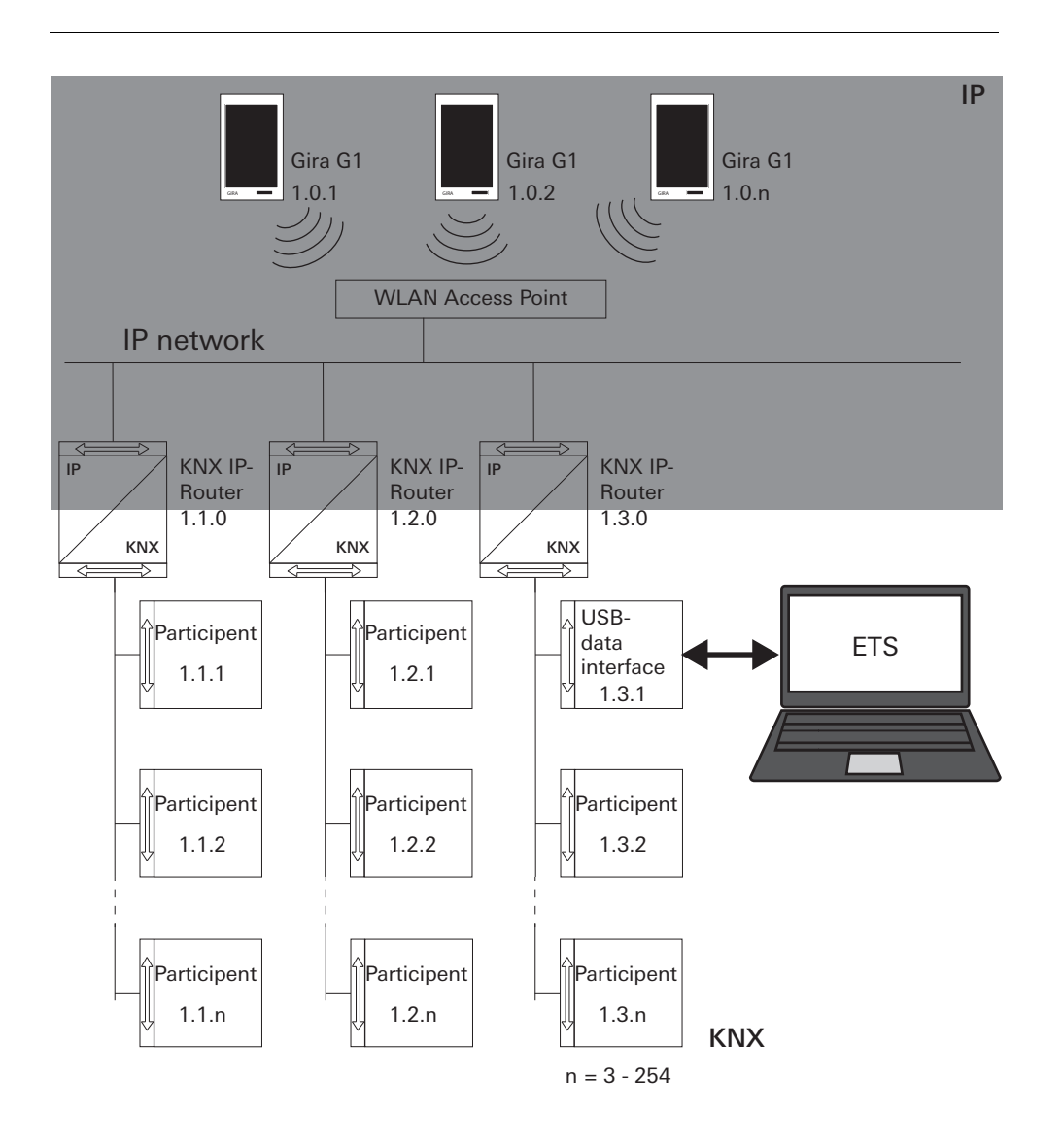

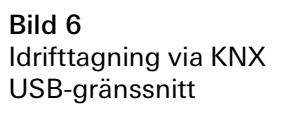

# Ställa in Gira G1 (KNX)

I vyn [Inställningar] kan man utföra grundinställningarna för Gira G1.

- 1 Öppna vyn [Inställningar] genom att peka på kugghjulssymbolen i navigeringsraden.
- ✓ Vyn [Inställningar] med följande delsektioner visas:
- Systemmeny
- Porttelefon

3

- Väderstation
- Information

| Gira G1    |                 | 09: | 33 23.03.2020 |
|------------|-----------------|-----|---------------|
| Building   | g functions     |     |               |
| ¢          |                 | 0   |               |
| System me  | nu              |     |               |
| Select d   | irect function  |     | $\rightarrow$ |
| System     |                 |     | $\rightarrow$ |
| PIN prot   | tection         |     | $\rightarrow$ |
| View co    | nfiguration     |     | $\rightarrow$ |
| Additional | functions       |     |               |
| Select v   | veather station |     | $\rightarrow$ |
| Occupa     | ncy simulation  |     | $\rightarrow$ |
| Administra | tor functions   |     |               |
| Manage     | rooms           |     | $\rightarrow$ |
| Manage     | functions       |     | $\rightarrow$ |
| Sort roo   | ms/functions    |     | $\rightarrow$ |

**Bild 7** Bild [Inställningar]

# • Anvisning Antal menyalternativ

Antalet menyalternativ i vyn [Inställningar] beror på de applikationer som du vill använda på Gira G1.

De efterföljande exemplen visar alltid maximal utrustning. Om du t.ex. inte vill använda Gira porttelefonsystem så visas inte inställningarna för detta system.

#### 3.1 Systemmeny

Systemmenyn innehåller följande funktioner:

- Välja direktfunktion [se 3.1.1]
- System [se 3.1.2]
- PIN-kod [se 3.1.3]
- Skärmkonfiguration [se 3.1.4]

3.1.1 Välja direktfunktion

Direktfunktionen är den funktion som man kan öppna från alla vyer genom att placera handflatan på skärmen. För direktfunktionen kan man använda funktionerna "Omkoppling (knappfunktion)" och "Biapparat för scener". Här kan man välja en huvudfunktion för rummet, t.ex. tändning och släckning av takbelysningen.

1 Peka på knappen [Välja direktfunktion] i systemmenyn.

✓ Sidan [Välja direktfunktion] öppnas.

| ¢               | Ô             | 0    |    |   |
|-----------------|---------------|------|----|---|
| Select dire     | ect function  |      |    |   |
| са              | ncel          |      | ok |   |
| Activat         | e direct func | tion |    |   |
| <u>`</u>        | iling lamp    |      |    | • |
| Sc              | ene TV        |      |    |   |
| - <u>0</u> - Sc | ene Romanti   | с    |    |   |
|                 |               |      |    |   |
|                 |               |      |    |   |
|                 |               |      |    |   |
|                 |               |      |    |   |

**Bild 8** Direktfunktion välja

- 2 Aktivera omkopplaren [Aktivera direktfunktion].
- Efter funktionerna i listan visas ett urvalsfält. Den aktiverade funktionen markeras med en punkt i urvalsfältet.
- 3 Markera urvalsfältet bakom den funktion som du vill använda som direktfunktion.
- 4 Peka på knappen [ok].
- ✓ Uppgifterna sparas. Systemmenyn är öppen.

3.1.2 System

- 1 Peka på knappen [System] i systemmenyn.
- Sidan [System] är öppen.

| ÷       |                          |               |
|---------|--------------------------|---------------|
| System  |                          |               |
| Conne   | ction to the Gira device | $\rightarrow$ |
| Date/ti | me                       | $\rightarrow$ |
| Config  | ure WLAN                 | $\rightarrow$ |
| Config  | ure network              | $\rightarrow$ |
| Netwo   | rk connection type       | $\rightarrow$ |
| Set pro | oximity sensor           | $\rightarrow$ |
| Factor  | y reset                  |               |
| Restar  | t                        |               |

Bild 9 Systeminställningar

Menyn innehåller följande alternativ:

- Datum/tid [se 3.1.2.1]
- Konfigurera trådlöst nätverk [se 3.1.2.2]
- Konfigurera nätverk [se 3.1.2.3]
- Anslutningstyp till nätverk [se 3.1.2.4]
- Ställa in närhetssensor [se 3.1.2.5]
- Säker KNX-kommunikation [se 3.1.2.6]
- Starta KNX programmeringsläge

Använd skjutreglaget för att starta och avsluta KNX-programmeringsläget. Programmeringslysdioden lyser när programmeringsläget är aktiverat.

- Återställning till fabriksinställningar
- Omstart

#### 3.1.2.1 Datum/tid

Här kan du ställa in format för tid och datum på statusraden.

| Building functions                                                                                                    | 1.00.2011     |
|----------------------------------------------------------------------------------------------------|---------------|
| <ul> <li>Control Control C</li></ul> |               |
| Time<br>12h time format                                                                                                    |               |
| 12h time format                                                                                                    |               |
| Date                                                                                                    |               |
| o                                                                                                    |               |
| Set date format                                                                                                    | $\rightarrow$ |
|                                                                                                    |               |
|                                                                                                    |               |
|                                                                                                    |               |

- Tid: Välj mellan 12- och 24-timmarsformat.
   Datum: Ställ in önskat datumformat och bekräfta med [ok].
- ✓ De valda formaten visas direkt på statusraden.

# 3.1.2.2 Konfigurera trådlöst nätverk

|           | 6-444 10.9 °C 6412 Z | 2.0 0 10 | G17 D | 4.05.201   |
|-----------|----------------------|----------|-------|------------|
| Buildir   | ng functions         |          |       |            |
| ¢         | $\bigcirc$           | 0        |       |            |
| Configure | WLAN                 |          |       |            |
| WLAN co   | nnection             |          |       |            |
| gds14     |                      | 1        | ÷     | ((((:      |
| Available | WLAN networks        |          |       |            |
| Refres    | h List               |          |       | $\bigcirc$ |
| 2.0G A    | C/TD WLAN            |          | ÷     | ((:        |
| 2.0G T    | D WLAN               |          | ÷     | (((.       |
| Ausste    | llung                |          | ÷     | ((:        |
| FRITZ!    | Box AC-AD            |          | ÷     | ((:        |
| Fritz-bo  | х                    |          | ÷     | ((:        |
| Options   |                      |          |       |            |
| Start M   | /PS configuration    |          |       | ~          |

Om Gira G1 redan är ansluten till ett trådlöst nätverk, visas den trådlösa nätverksanslutningen här.

Vid "Tillgängliga trådlösa nätverk" visas alla trådlösa nätverk i närheten av Gira G1. Tillvägagångssätt för att ansluta Gira G1 till ett av dessa trådlösa nätverk:

- 1 Välj det trådlösa nätverk som du vill ansluta Gira G1 till.
- 2 Ange lösenordet för det trådlösa nätverket och bekräfta med [ok].
- ✓ Gira G1 ansluts till det trådlösa nätverket.

WPS (Wi-Fi Protected Setup) är en funktion som används för att upprätta trådlösa nätverksanslutningar med ett knapptryck utan att behöva ange lösenord.

## • Anvisning Bouter utan WPS

Om din router inte har stöd för WPS (Wi-Fi Protected Setup) kan du endast upprätta det trådlösa nätverket manuellt.

Tillvägagångssätt för att ansluta Gira G1 till det trådlösa nätverket via WPS-funktionen:

- 1 Peka på [Starta WPS-konfiguration] på Gira G1.
- ✓ På vyn som öppnas visas alla trådlösa nätverk med stöd för WPS.
- 2 Välj det trådlösa nätverk som du vill ansluta Gira G1 till och bekräfta med [ok].
- 3 Aktivera WPS-funktionen på din trådlösa router inom 2 minuter.
- ✓ Anslutningen till det trådlösa nätverket upprättas automatiskt.

**Bild 11** Konfigurera trådlöst nätverk

Trådlös nätverksanslutning

Tillgängliga trådlösa nätverk

Alternativ -Starta WPS-konfigurationen 3.1.2.3 Konfigurera nätverk

OBS Fel på Gira G1

Om inställningarna på sidan [Konfigurera nätverk] ändras riskerar nätverksanslutningen att sluta fungera, vilket kan orsaka funktionsstörningar på Gira G1. Endast elektriker med nätverkskunskaper får konfigurera nätverket.

Vid konfigurationen av nätverksåtkomst till Gira G1 kan du välja mellan automatisk (DHCP) och manuell konfiguration av nätverket. I fabriksinställningen för Gira G1 har DHCP förvalts. I detta fall anger routern nätverksparametrarna automatiskt.

| ¢         | $\textcircled{\ }$ | 0 |   |
|-----------|--------------------|---|---|
| Configure | network            |   |   |
| ca        | ncel               |   |   |
| DHCP a    | activated          |   | 0 |
|           |                    |   |   |
| (192.1    | 68.137.108         |   |   |
|           |                    |   |   |
| 255.2     | 255.255.0          |   |   |
|           |                    |   |   |
| 192.1     | 68.137.1           |   |   |
|           |                    |   |   |
| (192.1    | 68.137.1           |   |   |

**Bild 12** Nätverk konfigurera

DHCP

Tillvägagångssätt för att konfigurera nätverket manuellt:

- 1 Avaktivera DHCP genom att ställa skjutreglaget "DHCP aktiverat" på Av.
- ✓ Nu kan man redigera inmatningsfälten för nätverksinställningarna manuellt.
- 2 Ange motsvarade uppgifter för nätverksåtkomsten.
- 3 Bekräfta uppgifterna med [ok].
- ✓ Uppgifterna sparas. Systemmenyn är öppen.

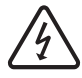

Varning: Statisk IP via ETS

Om du anger en statisk IP-adress via ETS måste du ange DNS-servern manuellt på Gira G1. Det går inte att ange DNS-server via ETS.

# 3.1.2.4 Anslutningstyp till nätverket

Här anger du om vill ansluta Gira G1 till nätverket via LAN eller trådlöst nätverk.

| Buildir    | Jeao 15.9 ℃ Jean startion | ຝ 22.6 ℃<br><b>1S</b> | 16:17 1 | 4.09.2017 |
|------------|---------------------------|-----------------------|---------|-----------|
| ¢          |                           | 0                     |         |           |
| Network    | connection type           |                       |         |           |
| ca         | incel                     |                       | ok      |           |
| Select the | network connection        | type.                 |         |           |
| LAN        |                           |                       |         |           |
| WLAN       |                           |                       |         | •         |

Bild 13 Nätverksanslutningstyp

- 1 Välj önskad anslutningstyp (LAN eller trådlöst nätverk) och bekräfta med [ok].
- ✓ Gira G1 startar om och anslutningstypen för nätverket sparas.

3.1.2.5 Ställa in närhetssensor

Här ställer du in avståndet vid vilket Gira G1 ska väckas ur viloläget när man håller en hand framför den.

- 1 Peka på knappen [Ställa in närhetssensor].
- ✓ Sidan [Ställa in närhetssensor] öppnas.

| Gira G1    | <u> </u>    | 습 22.6 ℃ | 16:17 | 14.09.2017 |
|------------|-------------|----------|-------|------------|
| Buildin    | g function  | าร       |       |            |
| ¢          |             | 0        |       |            |
| Set proxin | nity sensor |          |       |            |
| ca         | ncel        |          | ok    |            |
| off        |             |          |       |            |
| close      |             |          |       |            |
| mediun     | n           |          |       | •          |
| wide       |             |          |       |            |

- 2 Välj mellan dessa inställningar för närhetssensorn:
- Av (närhetssensorn är avaktiverad, vilket innebär att man måste peka på skärmen för att starta Gira G1)
- Litet (sensorn reagerar vid litet avstånd)
- Medel (sensorn reagerar vid medelstort avstånd)
- Stort (sensorn reagerar vid stort avstånd)
- 3 Peka på knappen [ok].
- ✓ Närhetssensorn är inställd. Systemmenyn är öppen.

**Bild 14** Närhetssensor inställningar

# 3.1.2.6 Säker KNX-kommunikation

| $\dot{\cdot}$ |                  | ۵        |          |  |
|---------------|------------------|----------|----------|--|
| Reliable k    | KNX communicatio | on       |          |  |
| са            | incel            |          | ok       |  |
|               | o KNY comm       | unicatio | n 🦲      |  |
| Reliabl       | e KNX comm       | lumouto  |          |  |
| Reliabl       |                  |          | <u> </u> |  |
| Reliabl       |                  |          |          |  |
| Reliabl       |                  |          |          |  |

Bild 15 Säker KNX-kommunikation

Här kan man aktivera funktionen "Säker KNX-kommunikation". "Säker KNXkommunikation" är en tilläggsfunktion till KNXnet/IP-protokollet för att minimera dataförluster vid kommunikation via anslutningar som eventuellt är osäkra (t.ex. trådlöst nätverk).

Aktivera denna funktion när Gira G1 ansluts till nätverket via trådlöst nätverk.

För att kunna använda funktionen "Säker KNX-kommunikation" måste lämplig kringutrustning (t.ex. Gira KNX/IP-router 2167 00 fr.o.m. firmware-version 3.0) användas i anläggningen och säker KNX-kommunikation måste också vara aktiverad.

3.1.2.7 Justera givare

Om du använder den inkopplingsbara temperaturgivarmodulen för att fastställa den aktuella temperaturen måste givarens temperaturvärde kontrolleras vid idrifttagningen.

Menyn "Justera givare" visas på Gira G1 endast om parametern "Val av givare" i ETS under "Rumstemperaturmätning" -> "Allmän" ställs in på värdena "Endast intern givare" eller på "Intern givare + mottaget temperaturvärde".

Före justeringen av den interna givaren ska rumstemperaturen mätas på lämplig plats med en noggrann termometer och sedan noteras. Mata in det uppmätta värdet via menyn för givarjustering:

- 1 Peka på knappen [Justera givare].
- ✓ Sidan [Justera givare] öppnas.

| Buildir   | ng functior | IS |      |
|-----------|-------------|----|------|
| ÷         |             | 0  |      |
| Calibrate | sensor      |    |      |
| са        | incel       |    | ok 📄 |
|           |             |    |      |

Bild 16 Justera givare

- 2 Mata in den uppmätta temperaturen.
- 3 Peka på knappen [ok].
- Gira G1 justerar därefter mätvärdesregistreringen stegvis.
   Detta kan ta upp till 20 minuter. Det visas inget särskilt meddelande när justeringen är klar. Gör ingen ny justering inom den 20 minuter långa väntetiden, då detta kan leda till problem.

# O Anvisning

Om alternativet "Återställa alla användardata vid en ETS-programmering?" har aktiverats i ETS, återställs temperaturen som kontrolleras här vid en ETS-programmering.

# o Anvisning

Efter en omstart av Gira G1 kan det ta upp till 30 minuter tills Gira G1 visar ett korrekt temperaturvärde.

3.1.3 **PIN-kod** 

Man kan skydda inställningarna i systemmenyn med en PIN-kod. Detta skyddar Gira G1 mot oönskade ändringar. Tillvägagångssätt för att aktivera PIN-koden:

- 1 Peka på knappen [PIN-kod].
- ✓ Sidan [PIN-kod] är öppen.

| iira G1    |                |                | 14:10 24.10.2017 |
|------------|----------------|----------------|------------------|
| Buildin    | g funct        | ions           |                  |
| ÷          | ۵              | Ø              |                  |
| PIN protec | tion           |                |                  |
| car        | ncel           |                |                  |
| Activate   | e PIN prot     | ection         |                  |
| PIN        |                |                |                  |
| ••••       |                |                | ×                |
| Repeat PIN |                |                |                  |
| Assig      | n PIN          |                |                  |
| New PIN ar | nd repeated PI | N do not match |                  |
|            |                |                |                  |
| 1          |                | 2              | 3                |
| 4          |                | 5              | 6                |
| 7          |                | 8              | 9                |
|            |                |                |                  |

- 2 Skjut omkopplaren "Aktivera PIN-kod" åt höger.
- 3 Mata in en PIN-kod i det övre fältet och upprepa inmatningen i det andra fältet.
- 4 Bekräfta inmatningen med [ok].
- ✓ Systemmenyn till Gira G1 kan nu endast öppnas med en PIN-kod.

**Bild 17** PIN-kod

### 3.1.4 Skärmkonfiguration

Under Skärmkonfiguration bestämmer du vilka funktioner som ska visas i funktionsdelen och i vilken ordningsföljd de ska visas.

- 1 Peka på knappen [Skärmkonfiguration].
- ✓ Sidan [Skärmkonfiguration] är öppen.

| ÷       |                | 0 |                     |
|---------|----------------|---|---------------------|
| View co | nfiguration    |   |                     |
| Selec   | t home         |   | $\rightarrow$       |
| Favou   | ırites         |   | $\rightarrow$       |
| Favou   | rites in front |   | $\bigcirc \bigcirc$ |

- ✓ Menyn innehåller följande alternativ:
- Välja startskärm [se 3.1.4.1]
- Favoriter med underpunkter
  - Definiera favoriter [se 3.1.4.2]
  - Sortera funktioner [se 3.1.4.3]
  - Återställa standardinställningar [se 3.1.4.4]
- Favoriter längst fram [se 3.1.4.5]

## 3.1.4.1 Välja startskärm

Här kan du bestämma om startskärmen ska visas i ikon- eller detaljvyn efter att du pekat på startskärmsknappen.

| ¢          | $\textcircled{\blue}{\blue}$ | ۲ |    |   |
|------------|------------------------------|---|----|---|
| Select hon | ne screen                    |   |    |   |
| car        | ncel                         |   | ok |   |
| Detailed   | d view                       |   |    |   |
| Tile viev  | N                            |   |    | • |
|            |                              |   |    |   |

- 1 Välj önskad vy för startskärmen.
- 2 Peka på knappen [ok].

**Bild 18** Skärmkonfiguration

**Bild 19** Välja startskärm

### 3.1.4.2 Definiera favoriter

Här kan du välja vilka funktioner som ska visas direkt i funktionsdelen.

- 1 Öppna sidan [Skärmkonfiguration].
- 2 Peka på knappen [Favoriter], sedan på [Definiera favoriter].
- Sidan [Definiera favoriter] är öppen och visar alla tillgängliga funktionsmappar.

| Define favourites                |     |           |              |               |
|----------------------------------|-----|-----------|--------------|---------------|
|                                  |     |           |              |               |
|                                  |     |           | ok           |               |
| Please select all fa<br>folder]. | oom | Home from | the list [Fu | nction        |
| T Kitcher                        | I   |           |              | $\rightarrow$ |

**Bild 20** Definiera favoriter

- 3 Byt till funktionsmappen där den funktion du vill visa som favorit har sparats.
- ✓ Sidan [Definiera favoriter, funktionsmapp] är öppen.

| Gira G1    | <u>⊯4</u> ହ15.9 °C 🖟 | 습 22.6 ℃ | 16:17 | 14.09.2017   |
|------------|----------------------|----------|-------|--------------|
| Buildir    | ng function          | าร       |       |              |
| ¢          |                      | 0        |       |              |
| Define fav | vourites Living room | n        |       |              |
|            |                      |          | ok    |              |
| -ÿ<br>Ce   | eiling lamp          |          |       | $\checkmark$ |
| ÿ w        | all lamp             |          |       | $\checkmark$ |
| Ö. Fl      | oor lamp             |          |       |              |
| BI         | ind south            |          |       | $\checkmark$ |
|            |                      |          |       |              |

**Bild 21** Funktioner välja

- 4 Markera de funktioner som du vill använda som favoriter.
- 5 Peka på [ok].
- ✓ Sidan [Definiera favoriter] med listan över funktionsmappar är öppen.
- 6 Definiera ytterligare favoriter på samma sätt.
- 7 Peka på [ok] när du är färdig.
- ✓ Sidan [Skärmkonfiguration] är öppen.
- 8 Avsluta och spara inställningarna:
  - Peka på [ok] för att göra detta.
- ✓ Ett meddelande visas om att ändringarna har sparats.
- 9 Bekräfta detta meddelande med [ok].
- ✓ Gira G1 startar om. Därefter visas de definierade favoriterna i funktionsdelen.

#### 3.1.4.3 Sortera funktioner

Här kan du välja ordningsföljden för hur funktioner och applikationer på startskärmmenyn för Gira G1 visas.

- 1 Öppna sidan [Skärmkonfiguration].
- 2 Peka på knappen [Favoriter], sedan på [Sortera funktioner].
- Sidan [Sortera funktioner] är öppen och visar alla element som är tillgängliga på Gira G1.

| ÷                 |                                                                                                    | 0                      |              |   |
|-------------------|----------------------------------------------------------------------------------------------------|------------------------|--------------|---|
| Sort fun          | ctions                                                                                                    |                        |              |   |
|                   |                                                                                                    |                        | ok           |   |
| sequenc           | e.<br>Č- Wall lan                                                                                                    |                        | r the desire | u |
|                   | 7.5                                                                                                    |                        |              |   |
| <br>              | ୍ଦି- Ceiling l                                                                                                    | amp                    |              |   |
| = -)<br>= -)      | ن<br>ڳ- Ceiling I<br><u>ڳ</u> - Floor lar                                                                                            | amp<br>np              |              |   |
| = →<br>= →<br>= [ | °,<br>Ĉ- Ceiling I<br>Ĉ- Floor lar<br>] Blind so                                                                                     | amp<br>np<br>outh      |              |   |
| = →<br>= →<br>= [ | Ċ: Ceiling I<br>Ĉ: Floor lar<br>] Blind so<br>] Blind ea                                                                             | amp<br>np<br>uth<br>st |              |   |
|                   | <sup>(</sup> . Ceiling I<br><sup>(</sup> . Floor lar<br><sup>(</sup> . Blind so<br><sup>(</sup> . Blind ea<br><sup>(</sup> . Scene T | amp<br>np<br>uth<br>st |              |   |

**Bild 22** Sortera funktioner

- 3 Lägg fingret på en funktions förflyttningspunkt och skjut funktionen till önskad plats i ordningsföljden.
- 4 Gör på samma sätt med andra funktioner.
- 5 Peka på [ok] när du är färdig.
- ✓ Sidan [Favoriter] är öppen.
- 6 Avsluta och spara inställningarna: Peka på [ok] för att göra detta.
- ✓ Ett meddelande visas om att ändringarna har sparats.
- 7 Bekräfta detta meddelande med [ok].
- Gira G1 startar om. Därefter visas de definierade favoriterna i funktionsdelen i den ordningsföljd som du har bestämt.

# 3.1.4.4

Återställa standardinställningar

Här kan du återställa vyn i funktionsdelen till det läge som ursprungligen bestämdes vid ETS-projekteringen.

- 1 Öppna sidan [Skärmkonfiguration].
- 2 Peka på knappen [Favoriter], sedan på [Återställa standardinställningar].
- Ett meddelande med en fråga om du vill återställa alla inställningar till idrifttagningens ursprungliga läge visas.
   Bekräfta detta meddelande med [ok].
- Gira G1 startar om. Favoriterna visas i funktionsdelen på samma sätt som vid den första idrifttagningen.

### 3.1.4.5 Favoriten vorne

Här kan du bestämma om dina favoriter ska visas först på hem-bilden.

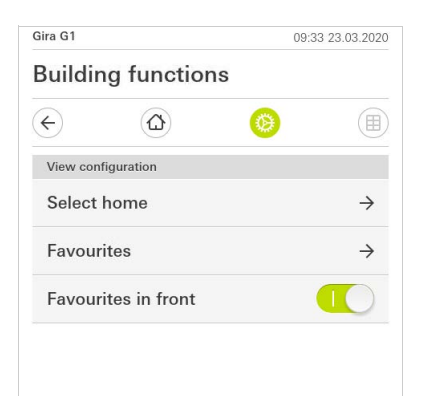

**Bild 23** Favoriter längst fram

- 1 Dra skjutreglaget åt höger när favorit-funktionerna ska visas före de andra kaklen ("byggnad", "porttelefon", "väderprognos" etc.).
- ✓ Favoriterna visas först på hem-bilden.

# 3.2 Information

Avsnittet Information innehåller följande funktioner:

- Licensavtal
- Här visas licensavtalen för Gira G1.
- Gira app-version ... [se 3.2.1]

3.2.1 Gira app-version

Här visas information om installerade och eventuellt tillgängliga versioner av Gira Smart Home-appen:

- Installerad version

Här visas den för närvarande installerade versionen av Gira Smart Home-appen som installerats på Gira G1.

- Tillgängliga versioner

Om det finns en tillgänglig uppdatering för Gira Smart Home-appen visas den här. För att installera app-uppdateringen, klicka helt enkelt på den nya versionen.

#### 4

# Använda Gira G1 (KNX)

# • Anvisning

ETS-parametreringen kan ha betydelse för hur KNX-funktionerna som anges nedan ser ut och fungerar. I ETS kan man parametrera varje funktion individuellt rörande färger, symboler och text.

En ikon- och detaljvy är tillgänglig för varje KNX-funktion. Du kan öppna funktionens detaljvy genom att peka på ikonen.

#### 4.1 Användargränssnittets struktur

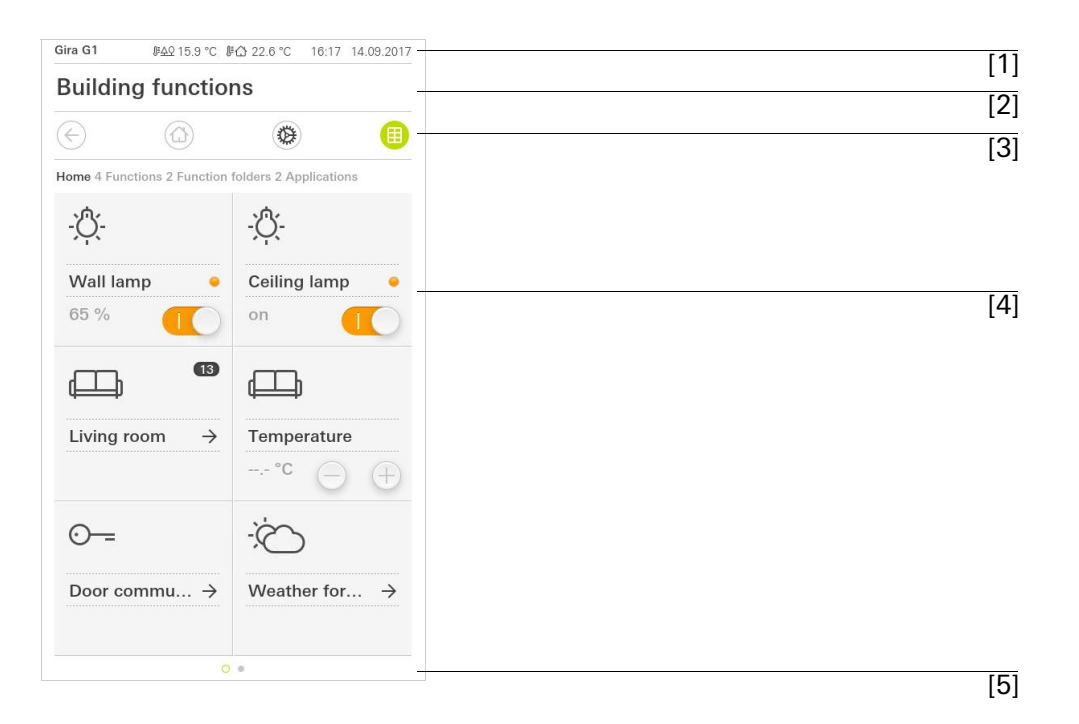

Användargränssnittet på Gira G1 är uppdelat i 5 områden:

- [1] Statusrad [se 4.2]
- [2] Informationsrad (visar vilken applikation som är öppen)
- [3] Navigeringsrad [se 4.3]
- [4] Funktionsdel [se 4.4]
- [5] Orienteringshjälp

På den nedre kanten av bildskärmen visas en cirkel för varje tillgänglig funktion eller sida. Den markerade cirkeln indikerar den aktuella positionen. Svep horisontellt för att byta funktion eller sida. När man gör detta ändras även den markerade cirkeln. Bild 24 Användargränssnitt

### 4.2 Statusrad

| Gira G1 | <i>⊪</i> 수오 15.9 °C | <b>∥</b> ᠿ 24.3 °C |      | (+3 /   | 14:40 | 14.09.2017 |
|---------|---------------------|--------------------|------|---------|-------|------------|
|         |                     |                    | 1010 |         |       |            |
| [1]     | [2]                 | [3]                | [4]  | [5] [6] |       | [7]        |

Symbolerna på statusraden har följande betydelser:

[1] Statusindikeringen (Gira G1/PTS) visar vilket system som är projekterat: "Gira G1" om ett KNX-system är projekterat,

"PTS" om Gira G1 uteslutande används i Gira porttelefonsystem.

- [2] Visning av utetemperatur i grader Celsius (°C). Värdena för utetemperatur kommer från KNX-systemet, t.ex. från en KNX-väderstation.
- [3] Visning av rumstemperatur i grader Celsius (°C). Värdena för rumstemperatur kommer antingen från KNX-systemet, t.ex. från en KNX-touchsensor, eller från en tillvalbar temperatursensormodul.
- [4] Indikeringen "Portöppnarautomatik" visas när portöppnarautomatiken är aktiverad.\*
- [5] Meddelandet "Vidarekoppling" visas när vidarekoppling av påringning till en mobiltelefon är aktiverat.\*
- [6] Varningssymbolen på statusraden visar att Gira G1 inte längre fungerar. När du pekar med fingret på varningssymbolen visas ett felmeddelande.
- [7] Visning av tid och datum.

\*visas endast när Gira porttelefonsystemet används

4.3 Navigeringsrad

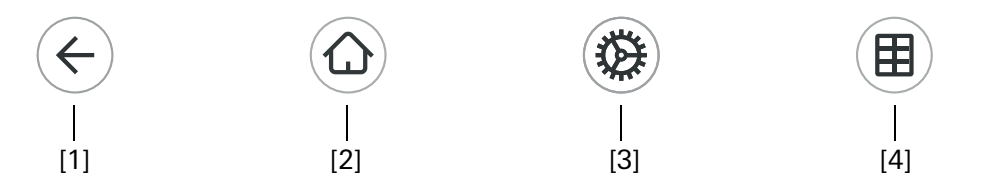

Knapparna på navigeringsraden har följande funktioner:

[1] [Tillbaka] öppnar den senast öppnade sidan.

[2] [Start] öppnar startsidan för funktionsdelen.

[3] [System] öppnar vyn [Inställningar].

[4] [Ändra vy] växlar mellan ikon- och detaljvyn.

Bild 25 Gira G1 statusrad

Bild 26 Gira G1

Navigeringsrad

### 4.4 Funktionsdel

Funktionsdelen är det viktigaste området från vilket du kan använda och ställa in Gira G1. Härifrån kan du använda alla applikationer som t.ex. väderprognos, Gira porttelefonsystem, funktionsmappar och KNX-funktioner.

Funktionsdelen kan visas i två vyer:

- Ikonvy
- Detaljvy

4.5 Direktfunktion

Med gesten "Handflata" kan man öppna direktfunktionen. Placera hela handflatan på displayen för att öppna en huvudfunktion som tidigare definierats. På så sätt kan man t.ex. göra Gira G1 till en enkel omkopplare som kan användas för att tända eller släcka takbelysningen. Huvudfunktionen visas ovanpå funktionen som för tillfället är aktiv och försvinner automatiskt efter en viss tid.

l systemmenyn kan man bestämma vilken funktion som ska utlösas med direktfunktionen [se 3.1.1].

## 4.6 Ikonvy

lkonvyn är jämte detaljvyn ett av funktionsdelens två visningslägen. Här kan man visa alla funktioner i en byggnad som ikoner. Dessutom kan man samla enskilda funktioner i en funktionsmapp, t.ex. alla funktioner i ett rum.

l ikonvyn kan upp till sex små ikoner visas.

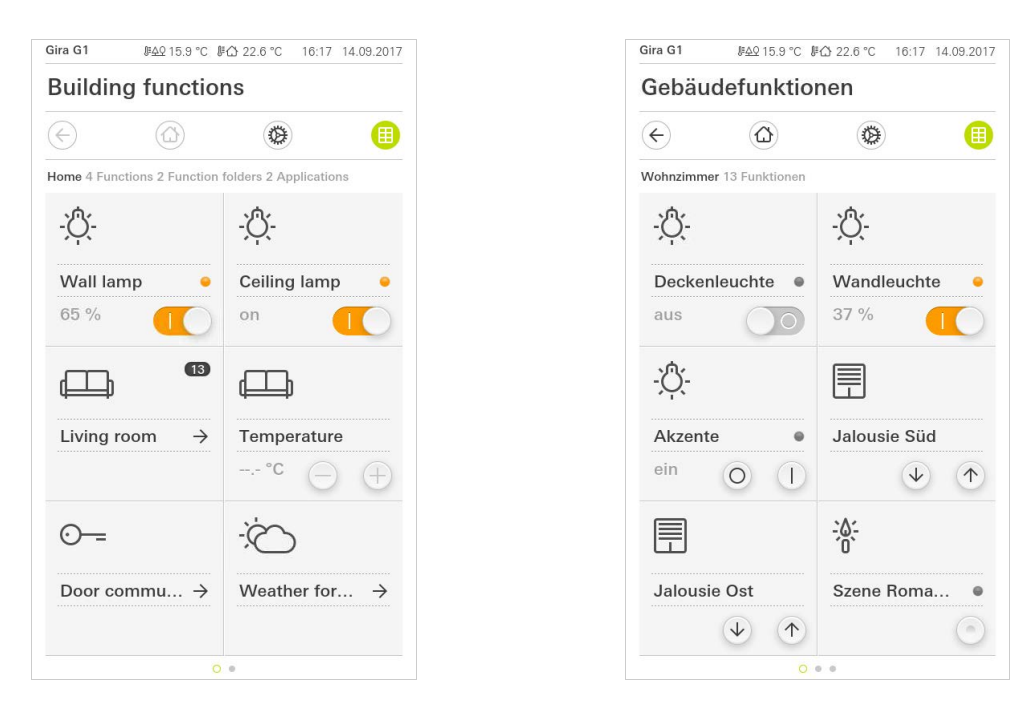

**Bild 27** Exempel Ikonvy

l denna vy kan man styra centrala funktioner som påslagning och avstängning, temperaturinställning samt dimra i fasta steg. Peka t.ex. på plus/minus- eller pilknapparna för att dimra ljuset, ställa in temperaturen eller öppna/stänga markiserna/rulljalusierna.

Du kan öppna funktionens detaljvy genom att peka på ikonen. Där kan ytterligare manövreringar av funktionen utföras (beroende på konfiguration). Manövrering i ikonvyn Detaljvyn är jämte ikonvyn ett av funktionsdelens två visningslägen. Peka på en ikon i ikonvyn för att öppna detaljvyn. På hela displayen står sedan alla reglage för den aktuella funktionen till förfogande. I de flesta funktioner sker manövreringen med fingertoppen, men i vissa funktioner (som t.ex. vid styrning av markiser) skiljer man på en kort och en lång knapptryckning.

Svep horisontellt med fingret för att byta från en funktion till nästa.

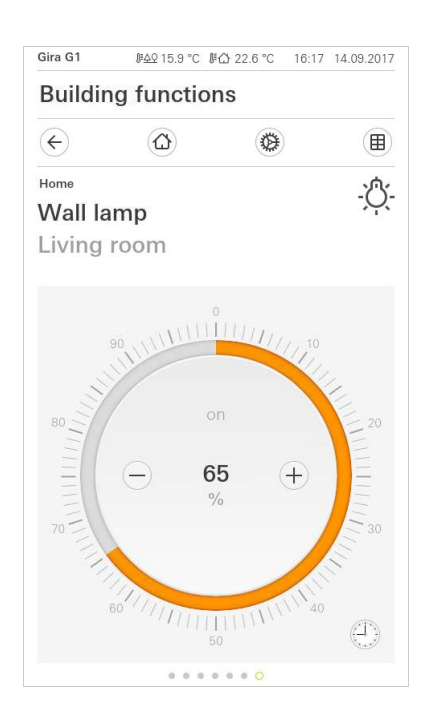

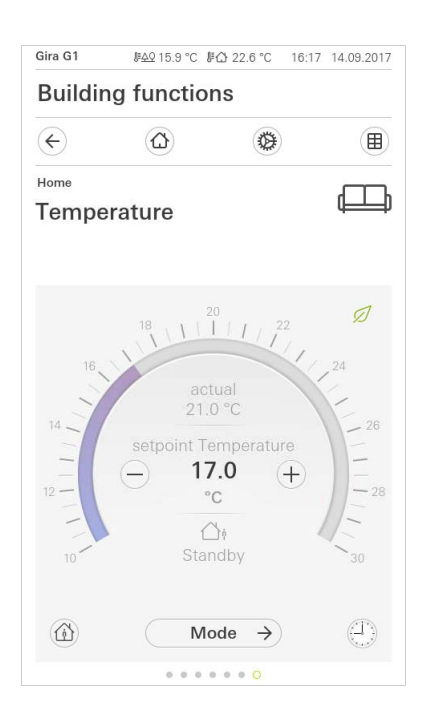

Svepa horisontellt

**Bild 28** Exempel Detaljvy

l funktionerna [Dimra] och [Värme] kan man använda den manövrerbara skalan. För att t.ex. ställa in ljusstyrka eller börtemperatur, peka direkt på önskat värde i skalan eller dra den manövrerbara skalan till önskad position. Manövrerbar skala

# o Anvisning | Håll fingret på startpositionen

Håll fingret på startpositionen (ca 1 sek.) när du börjar dra så att Gira G1 kan utföra positionskorrigeringen.
l detaljvyn kan man ändra läge på markiser eller rulljalusier med skjutreglage. För att fälla upp eller ned markisen eller rulljalusien eller för att justera lamellerna, skjut respektive reglage till önskat läge.

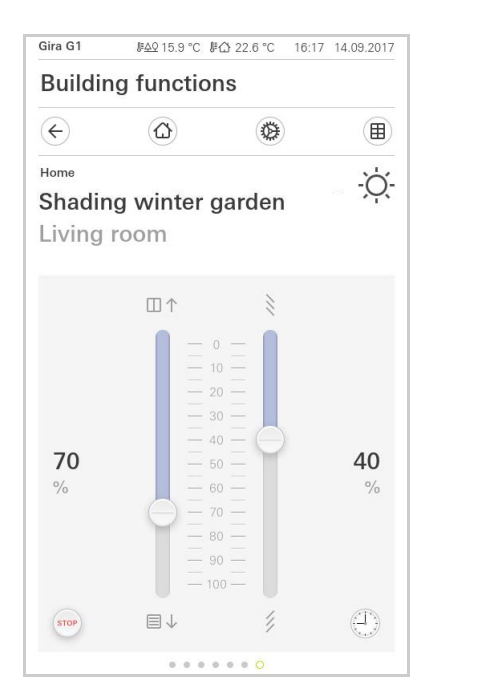

| Gira G1 | J <u>⊧40</u> 15.9 °C J | ☆ 22.6 °C 16:1 | 7 14.09.2017 |
|---------|------------------------|----------------|--------------|
| Buildir | ng function            | ns             |              |
| ¢       | $\textcircled{\black}$ |                |              |
| Home    |                        |                | 1            |
| Awnin   | g left                 |                | <u> </u>     |
| Living  | room                   |                |              |
|         |                        |                |              |
|         |                        | $\uparrow$     |              |
|         |                        |                |              |
|         |                        | 10             |              |
|         |                        | 20             |              |
|         |                        | = 30           |              |
| 40      | 1                      | 40<br>- 50     |              |
| %       |                        | — 60           |              |
|         |                        |                |              |
|         |                        |                |              |
|         |                        |                |              |
| STOP    | E                      | 4              | (D)          |
|         |                        |                |              |

Markis/rulljalusi Manövrering via reglage

Bild 29

Detaljvy Manövrering via reglage

Peka på knappen [STOPP] för att omedelbart stoppa markisens pågående uppåteller nedåtrörelse eller den pågående justeringen av lamellerna. Markisen stoppas omedelbart i det läge där den befinner sig. Stoppknapp

En scen är en gruppering av funktioner som alltid utförs tillsammans. Man kan t.ex. spara vissa förinställningar för elinstallationen i ett visst rum. och sedan aktivera dessa med ett enkelt knapptryck. Till exempel kan du skapa scenen "TV" och aktivera den med en funktion i Gira G1. När denna scen aktiveras fälls t.ex. markiserna ned till ett visst läge, belysningen dimras till ett fördefinierat värde, duken fälls ner och projektorn slås på.

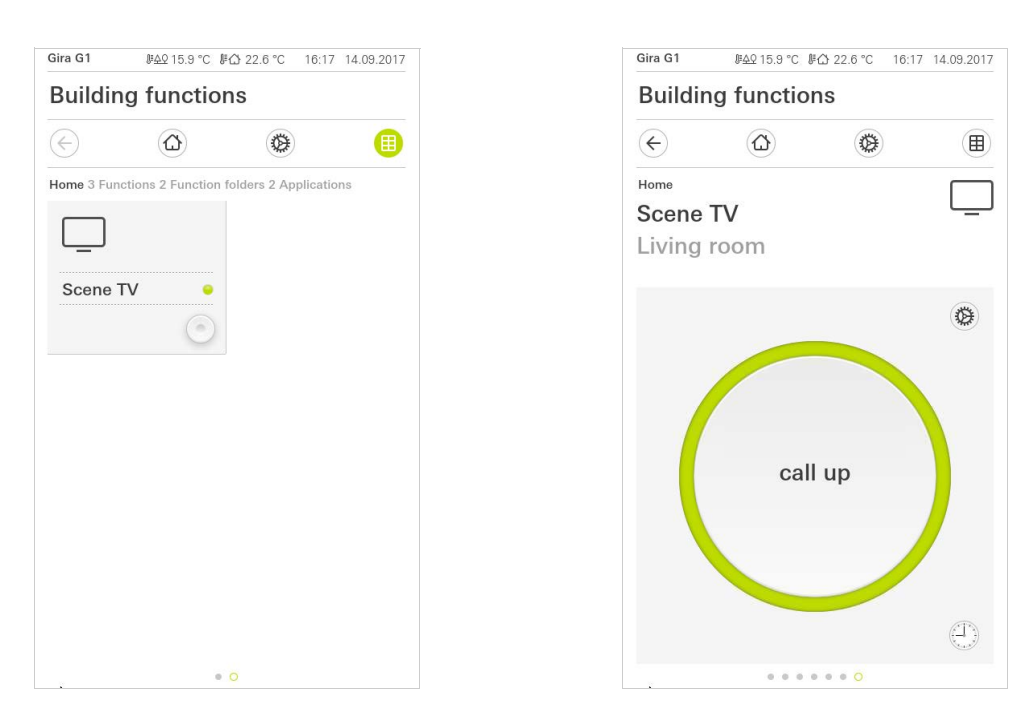

Bild 30 Biapparat för scener Vänster: Ikonvy Höger: Detaljvy

l detaljvyn kan ett scenlagringstelegram utlösas för att kunna spara nya värden för scenens funktioner.

Spara scen

# AnvisningTilldela en scen funktioner i ETS

Funktioner (t.ex. ljus, markiser eller rulljalusi) måste tilldelas en scen vid projekteringen.

När man sparar scenen skrivs de tidigare sparade värdena för en scen över.

Om du vill spara nya värden för funktionerna i scenen:

- 1 Peka på knappen [Inställningar] i scenens detaljvy.
- ✓ Sidan [Inställning scen] är öppen.
- 2 Ställ in alla enheter som används i scenen efter dina önskemål (t.ex. ljusstyrka, markisens position). När man sedan aktiverar scenen ställs enheterna in till de värden som angetts här.
- 3 Peka på knappen [Spara scen].
- ✓ Ett meddelande visas.
- 4 Peka på knappen [ok].
- ✓ Sidan [Inställning scen] är öppen. Scenen är sparad.

#### 4.9

Rumstemperatur närvaroknapp och läge

Med närvaroknappen kan du aktivera komforttemperaturen direkt från nattdriften eller frost-/värmeskyddet. Denna funktion kan t.ex. användas för att ställa in komforttemperatur i rummet när det i undantagsfall även används på natten (t.ex. vid fester).

Om man trycker på närvaroknappen i standby-läget aktiveras komfortläget permanent.

Med knappen [Läge] kan du växla mellan olika lägen ("Komfort", "Natt" o.s.v.) som tilldelats olika börtemperaturer.

1 Peka på [Läge] för att ändra driftläge.

## Sidan Driftläge öppnas.

| Building functions                                                                                                    |
|----------------------------------------------------------------------------------------------------|
| Coperating mode  Coperating mode  Coper |
| Home<br>Temperature                                                                                                    |
| Operating mode                                                                                                    |
| edit ok                                                                                                    |
|                                                                                                    |
| ti) Comfort                                                                                                    |
| ∕∆: Standhy                                                                                                    |
| 19.0 °C ●                                                                                                    |
| ( Night                                                                                                    |
| <u>∛∬</u> Frost/heat protect.<br><u>⊮ 7.0 °C</u>                                                                                                    |
|                                                                                                    |

- 2 Välj önskat läge och bekräfta med [ok].
- ✓ Detaljvyn för termostaten visas. Det önskade läget är inställt.

De olika lägena har följande innebörd:

- Komfort

Komfortläget aktiveras när personer befinner sig i rummet och en komfortabel rumstemperatur ska ställas in.

- Standby

Aktivera standby om ett rum inte ska användas under dagen. Rumstemperaturen ställs in till ett standby-värde, vilket sparar energin som behövs för uppvärmning eller nedkylning. Bild 31 Ändra driftläge Vänster: Biapparat för termostat Höger: Termostat

Närvaroknapp (kom-

fortförlängning)

Ändra läge

#### - Natt

Aktivera nattläget för nätter eller om ingen ska vistas i rummet under en längre tid. Detta medför att värmesystemet ställer in en lägre rumstemperatur (t.ex. i sovrum). Man kan i detta fall även ställa in högre temperaturer på kylanläggningar om ingen klimatisering behövs (t.ex. i kontorslokaler).

- Frost-/värmeskydd

Frostskydd krävs t.ex. om rumstemperaturen inte får sjunka under en viss gräns när ett fönster är öppet. Värmeskydd kan behövas när temperaturen blir för hög på grund av yttre omständigheter. Genom att aktivera frost-/värmeskyddet, beroende på om drifttypen "Uppvärmning" eller "Kylning" har ställts in, kan man förhindra för höga eller låga temperaturer i rummet genom att ange ett eget temperaturbörvärde.

När Gira G1 används som termostat kan måltemperaturen för driftläget "Komfort", "Standby" och "Natt" ändras på skärmbilden [Driftläge].

- 1 Peka på knappen [Läge] för att ändra måltemperaturen för ett driftläge.
- ✓ Sidan [Driftläge] öppnas.
- 2 Peka på knappen [ändra].
- 3 Peka på det driftläge som måltemperaturen ska ändras för.
- 4 Ställ in önskad måltemperatur.
- 5 Peka på [ok]
- 6 Gör på samma sätt om du vill ändra temperaturen även för ett annat driftläge.
- 7 Peka på [ok] när ändringarna är klara.
- ✓ De ändrade måltemperaturerna sparas och kan användas i resp. driftläge. Anvisning: De här inställningarna kan bara återställas till standardvärdena via ETS igen om alternativet "Skriv över användardata vid ETS-programmering" aktiveras.

## 4.10

Timer

Med den lättanvända timern kan man styra många olika funktioner. Särskilda funktioner kan aktiveras automatiskt varje dag eller bara på vissa dagar vid ett visst klockslag. Till exempel kan markiserna automatiskt fällas upp på morgonen och fällas ned på kvällen, eller värmen kan automatiskt övergå till nattdrift.

Timern kan användas för följande funktioner:

- Inkoppling med 10 inkopplingstider
- Dimra med 10 inkopplingstider
- Markis/rulljalusi med 10 inkopplingstider
- Analog givare med 10 inkopplingstider
- Biapparat för scener med 10 inkopplingstider
- Termostatfunktioner med 28 inkopplingstider

Ändra måltemperaturer för driftlägen

## 4.10.1 Ställa in inkopplingstider

- 1 I detaljvyn för motsvarande funktion, peka på knappen [Timer].
- ✓ Sidan [Översikt timer] öppnas.

| ¢                     |      | ۲   |    |  |
|-----------------------|------|-----|----|--|
| iving room<br>Blind s | outh |     |    |  |
| Timers                |      | (+) | ok |  |

- 2 Peka på knappen [+].
- ✓ Sidan [Timer] är öppen.

| Gira G1      | <u>⊮A</u> 215.9 °C ∦ | € 22.6 °C | 16:17 1 | 4.09.2017 |
|--------------|----------------------|-----------|---------|-----------|
| Buildin      | g functio            | ns        |         |           |
| ¢            |                      | ۵         |         |           |
| Living room  |                      |           |         |           |
| Blind s      | outh                 |           |         |           |
|              |                      |           |         |           |
| Timer        |                      |           |         |           |
| car          | ncel                 |           | ok      |           |
|              | IU WVE U             |           | ъа      | Su        |
|              | 115                  | hu        | 1       |           |
|              | 00                   | 00        |         |           |
|              | 07                   | :()(      | )       |           |
|              | 00                   |           |         |           |
|              | 08                   | ()        |         |           |
| Select actio | n                    |           |         |           |
|              |                      |           |         |           |
| up           |                      |           |         | •         |

**Bild 32** Översikt Timer

Bild 33 Ställa in inkopplingstider

- 3 Dagar på vilka inkopplingstiden ska utföras kan aktiveras eller avaktiveras med fingertoppen. Dagar på vilka inkopplingstiden ska utföras är markerade med grönt.
- 4 Ange klockslaget när funktionen ska utföras.
- 5 Välj funktionen som ska ställas in under "Välj åtgärd". Den typ av värde som man kan välja här beror på vilken funktion som ska ställas in.
- 6 Peka på knappen [ok].
- ✓ Inkopplingstiden är inställd.

#### 4.10.2 Radera inkopplingstid

- 1 Öppna sidan [Översikt timer].
- 2 Peka på knappen [Redigera].
- Markera inkopplingstiden som ska raderas.
   Du kan markera och radera flera inkopplingstider samtidigt.
- En röd bock visas framför inkopplingstiden. Den röda knappen [Radera] visas.
- 4 Peka på knappen [Radera].
- ✓ Sidan [Översikt timer] är öppen. Den markerade inkopplingstiden är raderad.

## 4.10.3

Aktivera och avaktivera alla inkopplingstider för en funktion

| Gira G1                | .⊯ <u>40</u> 15.9 °C .⊯ | ☆ 22.6 °C 16:1                                                                                                    | 7 14.09.2017  |
|------------------------|-------------------------|----------------------------------------------------------------------------------------------------|---------------|
| Buildir                | ng functior             | าร                                                                                                    |               |
| ¢                      |                         |                                                                                                    |               |
| Living room<br>Blind s | outh                    |                                                                                                    |               |
| Timers                 |                         |                                                                                                    |               |
| e                      | dit (                   | - o                                                                                                    | k )           |
| all ac                 | tive                    |                                                                                                    |               |
| Mo-F<br>07:00          | r                       | and the second second s | $\rightarrow$ |
| Sa-Su<br>10:00         |                         | and the second second s | $\rightarrow$ |
| Mo-S<br>22:00          | u                       | and the second second sec                                                                                                    | $\rightarrow$ |

**Bild 34** Aktivera/avaktivera alla inkopplingstider

- 1 Ställ omkopplaren [Allt aktivt] på [I] för att aktivera eller på [O] för att avaktivera.
- 2 Peka på knappen [ok].
- Funktionen från vilken du har öppnat [Översikt timer] är öppen. Alla inkopplingstider för denna funktion är aktiverade eller avaktiverade.

## o Tips D Avaktivera inkopplingstider tillfälligt

Om du tillfälligt vill avaktivera enskilda inkopplingstider för en funktion kan du helt enkelt avaktivera alla dagar (ställa in på grått).

4.11 Funktionsmapp

Funktioner sparas i funktionsmappar.

För bättre översikt kan man spara enskilda funktioner i en funktionsmapp, t.ex. alla ljusfunktioner. Med funktionsmappar kan man även avbilda en enkel byggnadsstruktur, t.ex. alla funktioner i ett rum.

En funktionsmapp kan innehålla max. 25 funktioner.

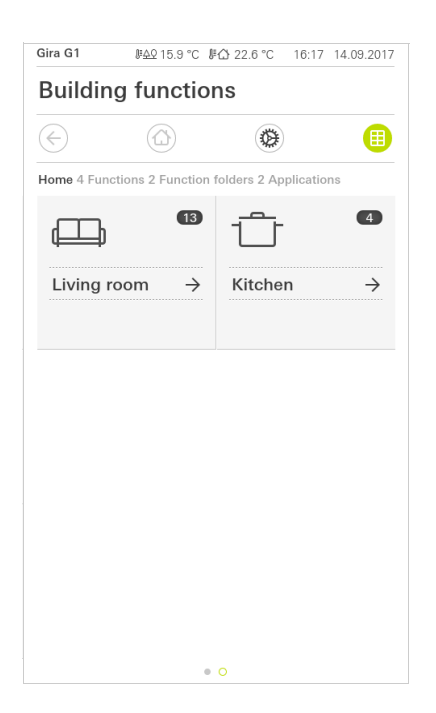

Bild 35 Funktionsmapp

## Ställa in Gira X1-klienten

För att idrifttagningen ska kunna genomföras måste följande förutsättningar vara uppfyllda:

- Gira X1 måste vara funktionsmässigt konfigurerad.
- Vid projekteringen av Gira X1 i Gira Project Assistant måste en användare vara skapad för Gira G1.
- Gira G1, Gira X1 och idrifttagningsdatorn (på vilken Gira Project Assistant har installerats) måste finnas inom samma nätverk.

### 5.1 Första idrifttagning

5

Efter att du valt alternativet "Gira X1 och säkerhetssystem" i grundkonfigurationen för Gira G1, startar konfigurationen för den första idrifttagningen och visar därefter en dialogruta för att upprätta anslutningen till Gira X1.

| Gira Smart Home                                                          |                  |
|--------------------------------------------------------------------------|------------------|
| Welcome                                                                  |                  |
| Please enter the connection inform<br>your Gira device or start demo moc | ation for<br>le. |
| System                                                                   |                  |
| Connection to the Gira device                                            | $\rightarrow$    |
| Configure network                                                        | $\rightarrow$    |
| Network connection type                                                  | $\rightarrow$    |
|                                                                          |                  |
| Demo                                                                     |                  |

1 Om Gira G1 ansluts till nätverket via LAN och DHCP kan man fortsätta direkt med steg 2.

Om Gira G1 ansluts trådlöst och/eller via DHCP till nätverket måste du sedan upprätta anslutningen till nätverket innan du kan ansluta till Gira X1.

- 2 Ange de anslutningsdata (användarnamn och lösenord) som du tidigare angett i Gira Project Assistant för Gira G1 [se 6.1.2.1].
- 3 Ange eventuellt inloggningsuppgifter för porttelefonsystemet [se 15.2.1].
- 4 Välj eventuellt ort för väderstationen [se 17.1.1].

# Anvisning Maximalt antal projekterbara funktioner

Observera att av de upp till 250 tillåtna funktionerna får maximalt 60 dimringseller temperaturfunktioner (med manövrerbar skala) användas. **Bild 36** Bild [Inställningar]

#### 6

## Inställningar Gira X1-klient

I vyn [Inställningar] kan man utföra grundinställningarna för Gira G1.

- 1 Öppna vyn [Inställningar] genom att peka på kugghjulssymbolen i navigeringsraden.
- ✓ Vyn [Inställningar] med följande delsektioner visas:
- Systemmeny
- Extrafunktioner
- Administratörsfunktioner\*
- Port
- Information

\*endast när användaren har administratörsrättigheter.

\*\*Endast när applikationen valdes vid idrifttagningen

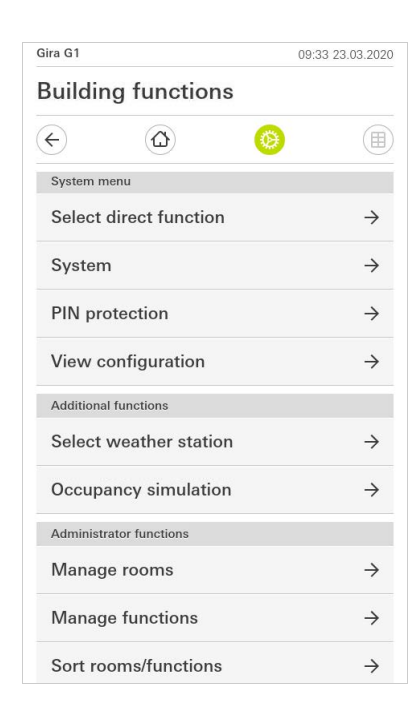

**Bild 37** Bild [Inställningar]

## • Anvisning Antal menyalternativ

Antalet menyalternativ i vyn [Inställningar] beror på de applikationer som du vill använda på Gira G1.

De efterföljande exemplen visar alltid maximal utrustning. Om du t.ex. inte vill använda Gira porttelefonsystem så visas inte inställningarna för detta system.

#### 6.1 Systemmeny

Systemmenyn innehåller följande funktioner:

- Välja direktfunktion [se 6.1.1]
- System [se 6.1.2]
- PIN-kod [se 6.1.3]
- Skärmkonfiguration [se 6.1.4]

6.1.1 Välja direktfunktion

Direktfunktionen är den funktion som man kan öppna från alla vyer genom att placera handflatan på skärmen. För direktfunktionen kan man använda funktionerna "Omkoppling (knappfunktion)", "Tryckknapp (Av/På)", "Tryckknapp (Trycka/Släppa)" och "Biapparat för scener". Här kan man välja en huvudfunktion för rummet där Gira G1 placerats, t.ex. tändning och släckning av takbelysningen.

- 1 Peka på knappen [Välja direktfunktion] i systemmenyn.
- ✓ Sidan [Välja direktfunktion] öppnas.

| Selec       | t direct fu | nction     |     |    |   |
|-------------|-------------|------------|-----|----|---|
|             | cancel      |            |     | ok |   |
| Acti        | vate di     | rect funct | ion |    |   |
| <u>ð</u> :- | Ceiling     | g lamp     |     |    | • |
|             | Scene       | TV         |     |    |   |
| -:@:-       | Scene       | Romantio   | •   |    |   |

**Bild 38** Direktfunktion välja

- 2 Aktivera omkopplaren [Aktivera direktfunktion].
- ✓ Efter funktionerna i listan visas ett urvalsfält. Den aktiverade funktionen markeras med en punkt i urvalsfältet.
- 3 Markera urvalsfältet bakom den funktion som du vill använda som direktfunktion.
- 4 Peka på knappen [ok].
- ✓ Uppgifterna sparas. Systemmenyn är öppen.

#### 6.1.2 System

- 1 Peka på knappen [System] i systemmenyn.
- Sidan [System] är öppen.

| ÷       | ۵ 📀                      |               |
|---------|--------------------------|---------------|
| System  |                          |               |
| Conne   | ction to the Gira device | $\rightarrow$ |
| Date/ti | ime                      | $\rightarrow$ |
| Config  | jure WLAN                | $\rightarrow$ |
| Config  | jure network             | $\rightarrow$ |
| Netwo   | ork connection type      | $\rightarrow$ |
| Set pr  | oximity sensor           | $\rightarrow$ |
| Factor  | y reset                  |               |
| Restar  | t                        |               |

**Bild 39** Systeminställningar

Menyn innehåller följande alternativ:

- Anslutning till Gira X1 [se 6.1.2.1]
- Ändra lösenord [se 6.1.2.2]
- Datum/tid [se 6.1.2.3]
- Konfigurera trådlöst nätverk [se 6.1.2.4] (visas endast om "Trådlöst nätverk" valdes som anslutningstyp till nätverket)
- Konfigurera nätverk [se 6.1.2.5]
- Anslutningstyp till nätverk [se 6.1.2.6]
- Ställa in närhetssensor [se 6.1.2.7]
- Återställning till fabriksinställningar
- Omstart

## 6.1.2.1 Anslutning till Gira X1

| Welcome                                                                 |                              |                      |             |
|-------------------------------------------------------------------------|------------------------------|----------------------|-------------|
| Please enter the conr<br>your Gira device and<br>access, if appropriate | nection ir<br>configur<br>e. | iformati<br>e remote | on for<br>e |
| Connection to the Gira devi                                             | ce                           |                      |             |
| cancel                                                                  |                              | ok                   |             |
| IP address                                                              |                              |                      |             |
| 192.168.137.189                                                         |                              |                      |             |
| User name                                                               |                              |                      |             |
| Lutz                                                                    |                              |                      |             |
| Password                                                                |                              |                      |             |
|                                                                         |                              |                      |             |

Tillvägagångssätt för att ansluta Gira G1 till Gira X1:

- 1 Ange IP-adressen för Gira X1.
- 2 Mata in användarnamn och lösenord.
- 3 Bekräfta uppgifterna med OK.
- ✓ Uppgifterna sparas. Anslutning till Gira X1 har upprättats.

#### 6.1.2.2 Ändra lösenord

|                         |             |   | 14:52 | 03/11/2016 |
|-------------------------|-------------|---|-------|------------|
| Building func           | tions       |   |       |            |
| <ul><li>↔ ∅</li></ul>   |             | 0 |       |            |
| Changing the passwore   | d           |   |       |            |
| cancel                  |             |   |       |            |
| Password (old)          |             |   |       |            |
| (                       |             |   |       |            |
| Old password must be fi | lled out.   |   |       |            |
| Password (new)          |             |   |       |            |
| ( ···                   |             |   |       |            |
| New password must be    | filled out. |   |       |            |
|                         |             |   |       |            |
| Repeat password         |             |   |       |            |

Lösenordet som sparades vid konfigurationen kan ändras. Tillvägagångssätt:

- 1 Ange det gamla lösenordet.
- 2 Ange ett nytt lösenord.
- 3 Upprepa det nya lösenordet.
- 4 Bekräfta uppgifterna med OK.
- ✓ Det nya lösenordet har nu sparats.

Bild 41 Ändra lösenord

**Bild 40** Anslutning till Gira X1

#### 6.1.2.3 Datum/tid

Här kan du ställa in format för tid och datum på statusraden.

| 4.09.2017     |
|---------------|
|               |
|               |
|               |
|               |
|               |
| $\rightarrow$ |
|               |
|               |
|               |

- Tid: Välj mellan 12- och 24-timmarsformat.
   Datum: Ställ in önskat datumformat och bekräfta med [ok].
- ✓ De valda formaten visas direkt på statusraden.

Bild 42 Tid/datum

### 6.1.2.4 Konfigurera trådlöst nätverk

| Buildir   | ng functions  | 6          |            |
|-----------|---------------|------------|------------|
| ¢         |               | 0          |            |
| Configure | WLAN          |            |            |
| WLAN co   | nnection      |            |            |
| gds14     |               | <b>/</b> ć |            |
| Available | WLAN networks |            |            |
| Refres    | n List        |            | $\Diamond$ |
| 2.0G A    | C/TD WLAN     | ć          | Ċ.         |
| 2.0G T    | D WLAN        | ć          | ci (î÷     |
| Ausste    | llung         | ć          | Ċ.         |
| FRITZ!    | Box AC-AD     | ć          | Ċ.         |
| Fritz-bo  | х             | ć          | Ċ.         |
| Options   |               |            |            |

Om Gira G1 redan är ansluten till ett trådlöst nätverk, visas den trådlösa nätverksanslutningen här.

Vid "Tillgängliga trådlösa nätverk" visas alla trådlösa nätverk i närheten av Gira G1. Tillvägagångssätt för att ansluta Gira G1 till ett av dessa trådlösa nätverk:

- 1 Välj det trådlösa nätverk som du vill ansluta Gira G1 till.
- 2 Ange lösenordet för det trådlösa nätverket och bekräfta med [ok].
- ✓ Gira G1 ansluts till det trådlösa nätverket.

WPS (Wi-Fi Protected Setup) är en funktion som används för att upprätta trådlösa nätverksanslutningar med ett knapptryck utan att behöva ange lösenord. För att kunna använda denna funktion måste routern stödja WPS.

Tillvägagångssätt för att ansluta Gira G1 till det trådlösa nätverket via WPS-funktionen:

- 1 Peka på [Starta WPS-konfiguration] på Gira G1.
- ✓ På vyn som öppnas visas alla trådlösa nätverk med stöd för WPS.
- 2 Välj det trådlösa nätverk som du vill ansluta Gira G1 till och bekräfta med [ok].
- 3 Aktivera WPS-funktionen på din trådlösa router inom 2 minuter.
- ✓ Anslutningen till det trådlösa nätverket upprättas automatiskt.

**Bild 43** Konfigurera trådlöst nätverk

Alternativ - Starta WPS-konfiguration

Trådlös nätverksan-

Tillgängliga trådlösa

slutning

nätverk

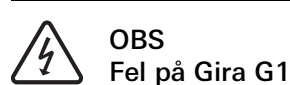

Om inställningarna på sidan [Konfigurera nätverk] ändras riskerar nätverksanslutningen att sluta fungera, vilket kan orsaka funktionsstörningar på Gira G1. Endast elektriker med nätverkskunskaper får konfigurera nätverket.

Vid konfigurationen av nätverksåtkomst till Gira G1 kan du välja mellan automatisk (DHCP) och manuell konfiguration av nätverket. I fabriksinställningen för Gira G1 har DHCP förvalts. I detta fall anger routern nätverksparametrarna automatiskt.

| D | ŀ | 1 | С | Ρ |
|---|---|---|---|---|
|   |   |   |   |   |

| < (               | C     | Ø |   |
|-------------------|-------|---|---|
| Configure network | (     |   |   |
| cancel            |       |   |   |
| DHCP activat      | ed    |   | 0 |
|                   |       |   |   |
| 192.168.13        | 7.108 |   |   |
|                   |       |   |   |
| 255.255.25        | 5.0   |   |   |
|                   |       |   |   |
| 192.168.13        | 7.1   |   |   |
|                   |       |   |   |
| 192.168.13        | 7.1   |   |   |

**Bild 44** Nätverk konfigurera

Tillvägagångssätt för att konfigurera nätverket manuellt:

- 1 Avaktivera DHCP genom att ställa skjutreglaget "DHCP aktiverat" på Av.
- ✓ Nu kan man redigera inmatningsfälten för nätverksinställningarna manuellt.
- 2 Ange motsvarade uppgifter för nätverksåtkomsten.
- 3 Bekräfta uppgifterna med [ok].
- ✓ Uppgifterna sparas. Systemmenyn är öppen.

#### 6.1.2.6 Anslutningstyp till nätverket

Här anger du om vill ansluta Gira G1 till nätverket via LAN eller trådlöst nätverk.

| ¢            |                    | 0       |    |   |
|--------------|--------------------|---------|----|---|
| Network c    | onnection type     |         |    |   |
| car          | ncel               |         | ok |   |
| Select the r | network connection | i type. |    |   |
| LAN          |                    |         |    |   |
| WLAN         |                    |         |    | • |
|              |                    |         |    |   |

Bild 45 Nätverksanslutningstyp

- 1 Välj önskad anslutningstyp (LAN eller trådlöst nätverk) och bekräfta med [ok].
- ✓ Gira G1 startar om och anslutningstypen för nätverket sparas.

6.1.2.7 Ställa in närhetssensor

Här ställer du in avståndet vid vilket Gira G1 ska väckas ur viloläget när man håller en hand framför den.

- 1 Peka på knappen [Ställa in närhetssensor].
- ✓ Sidan [Ställa in närhetssensor] öppnas.

| Gira G1    | <i>⊪</i> <u>49</u> 15.9 °C 俳 | 습 22.6 ℃ | 16:17 | 14.09.2017 |
|------------|------------------------------|----------|-------|------------|
| Buildin    | g function                   | าร       |       |            |
| ¢          |                              | 0        |       |            |
| Set proxin | nity sensor                  |          |       |            |
| ca         | ncel                         |          | ok    |            |
| off        |                              |          |       |            |
| close      |                              |          |       |            |
| mediun     | n                            |          |       | •          |
| wide       |                              |          |       |            |

- 2 Välj mellan dessa inställningar för närhetssensorn:
- Av (närhetssensorn är avaktiverad, vilket innebär att man måste peka på skärmen för att starta Gira G1)
- Litet (sensorn reagerar vid litet avstånd)
- Medel (sensorn reagerar vid medelstort avstånd)
- Stort (sensorn reagerar vid stort avstånd)
- 3 Peka på knappen [ok].
- ✓ Närhetssensorn är inställd. Systemmenyn är öppen.

**Bild 46** Närhetssensor inställningar 6.1.3 **PIN-kod** 

Man kan skydda inställningarna i systemmenyn med en PIN-kod. Detta skyddar Gira G1 mot oönskade ändringar. Tillvägagångssätt för att aktivera PIN-koden:

- 1 Peka på knappen [PIN-kod].
- ✓ Sidan [PIN-kod] är öppen.

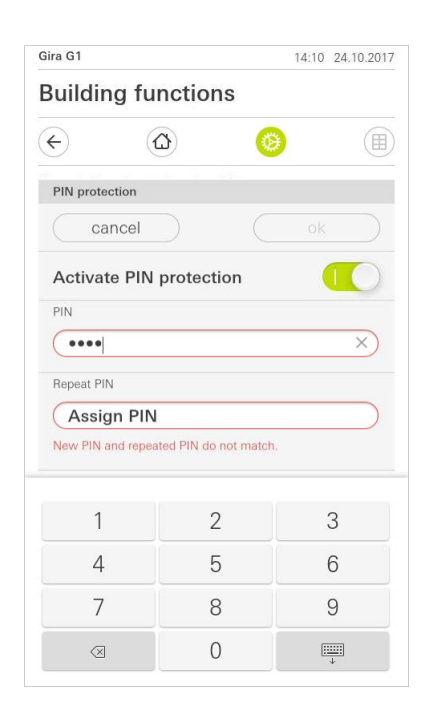

Bild 47 PIN-kod

- 2 Skjut omkopplaren "Aktivera PIN-kod" åt höger.
- 3 Mata in en PIN-kod i det övre fältet och upprepa inmatningen i det andra fältet.
- 4 Bekräfta inmatningen med [ok].
- ✓ Systemmenyn till Gira G1 kan nu endast öppnas med en PIN-kod.

#### 6.1.4 Skärmkonfiguration

Under Skärmkonfiguration bestämmer du vilka funktioner som ska visas i funktionsdelen och i vilken ordningsföljd de ska visas.

- 1 Peka på knappen [Skärmkonfiguration].
- ✓ Sidan [Skärmkonfiguration] är öppen.

|              |             | 07:54 | 01.12.2020    |
|--------------|-------------|-------|---------------|
| Building     | functions   |       |               |
| ¢            |             | Ø     |               |
| View configu | ration      |       |               |
| Select ho    | me          |       | $\rightarrow$ |
| Favourite    | s           |       | $\rightarrow$ |
| Favourite    | s in front  | C     |               |
| Temperat     | ure display |       | $\rightarrow$ |

- ✓ Menyn innehåller följande alternativ:
- Välja startskärm [se 6.1.4.1]
- Favoriter med underpunkter
  - Definiera favoriter [se 6.1.4.2]
  - Sortera funktioner [se 6.1.4.3]
  - Återställa standardinställningar [se 6.1.4.4]
- Favoriter längst fram [se 6.1.4.5]
- Temperaturvisare [se 6.1.4.6]

6.1.4.1 Välja startskärm

Här kan du bestämma om startskärmen ska visas i ikon- eller detaljvyn efter att du pekat på startskärmsknappen.

| ¢          | 0         | 0 |    |   |
|------------|-----------|---|----|---|
| Select hon | ne screen |   |    |   |
| car        | ncel      |   | ok |   |
| Detailed   | d view    |   |    |   |
| Tile viev  | N         |   |    | • |
|            |           |   |    |   |
|            |           |   |    |   |

- 1 Välj önskad vy för startskärmen.
- 2 Peka på knappen [ok].

**Bild 48** Skärmkonfiguration

**Bild 49** Välja startskärm

#### 6.1.4.2 Definiera favoriter

Här kan du välja vilka funktioner som ska visas direkt i funktionsdelen.

- 1 Öppna sidan [Skärmkonfiguration].
- 2 Peka på knappen [Favoriter], sedan på [Definiera favoriter].
- Sidan [Definiera favoriter] är öppen och visar alla tillgängliga funktionsmappar.

| Define favour            | itee                        |              |                  |
|--------------------------|-----------------------------|--------------|------------------|
|                          | 1103                        |              |                  |
|                          |                             |              | ok               |
| Please select a folder]. | Il favourites for<br>g room | Home from th | e list [Function |
| T Kitch                  | en                          |              | $\rightarrow$    |

**Bild 50** Definiera favoriter

- 3 Byt till funktionsmappen där den funktion du vill visa som favorit har sparats.
- ✓ Sidan [Definiera favoriter, funktionsmapp] är öppen.

| Gira G1      | <i>₿</i> <u>4</u> 215.9 °C ₿ | ¦∆ 22.6 °C | 16:17 | 14.09.2017   |
|--------------|------------------------------|------------|-------|--------------|
| Buildir      | ng functio                   | ns         |       |              |
| ¢            |                              | 0          |       |              |
| Define fav   | vourites Living roof         | m          |       |              |
|              |                              |            | ok    |              |
| Ö Ce         | eiling lamp                  |            |       | $\bigcirc$   |
| <u>.</u><br> | all lamp                     |            |       | $\checkmark$ |
| Ö. Fl        | oor lamp                     |            |       |              |
| 🗐 ві         | ind south                    |            |       | $\checkmark$ |
|              |                              |            |       |              |

**Bild 51** Funktioner välja

- 4 Markera de funktioner som du vill använda som favoriter.
- 5 Peka på [ok].
- ✓ Sidan [Definiera favoriter] med listan över funktionsmappar är öppen.
- 6 Definiera ytterligare favoriter på samma sätt.
- 7 Peka på [ok] när du är färdig.
- ✓ Sidan [Skärmkonfiguration] är öppen.
- 8 Avsluta och spara inställningarna:
- Peka på [ok] för att göra detta.
- ✓ Ett meddelande visas om att ändringarna har sparats.
- 9 Bekräfta detta meddelande med [ok].
- ✓ Applikationen på Gira G1 startar om. Därefter visas de definierade favoriterna i funktionsdelen.

#### 6.1.4.3 Sortera funktioner

Här kan du välja ordningsföljden för hur funktioner och applikationer på startskärmmenyn för Gira G1 visas.

- 1 Öppna sidan [Skärmkonfiguration].
- 2 Peka på knappen [Favoriter], sedan på [Sortera funktioner].
- Sidan [Sortera funktioner] är öppen och visar alla element som är tillgängliga på Gira G1.

| ÷                        |                                                                                                    |                                                               |                        | ۲       |          |    |
|--------------------------|----------------------------------------------------------------------------------------------------|---------------------------------------------------------------|------------------------|---------|----------|----|
| Sort fur                 | nctions                                                                                                    |                                                               |                        |         |          |    |
|                          |                                                                                                    |                                                               |                        |         | ok       |    |
| sequenc                  | oning ac<br>ce.<br>∑- V                                                                                                    | Vall lam                                                      |                        | nito ti | e desire | su |
|                          | · · · ·                                                                                                    |                                                               |                        |         |          |    |
| = -                      | <u>⇔</u>                                                                                                    | Ceiling la                                                    | imp                    |         |          |    |
|                          | (ў. с<br>(ў. г                                                                                                    | Ceiling la                                                    | imp<br>ip              |         |          |    |
|                          | ( <sup>0</sup> . ⊂<br>( <u>0</u> . − F<br>( <u>1</u> . − F                                                                                                    | Ceiling la<br>Floor lam<br>Blind sou                          | imp<br>ip<br>uth       |         |          |    |
| =                        | ().<br>().<br>().<br>().<br>().<br>().<br>().<br>().<br>().<br>().                                                                                                    | Ceiling la<br>Floor lam<br>Blind sou<br>Blind eas             | imp<br>ip<br>uth       |         |          |    |
| = :<br>= :<br>= :<br>= : | (); c<br>(); F<br>(); F | Ceiling la<br>Floor lam<br>Blind sou<br>Blind eas<br>Scene T\ | imp<br>ip<br>uth<br>st |         |          |    |

**Bild 52** Sortera funktioner

- 3 Lägg fingret på en funktions förflyttningspunkt och skjut funktionen till önskad plats i ordningsföljden.
- 4 Gör på samma sätt med andra funktioner.
- 5 Peka på [ok] när du är färdig.
- ✓ Sidan [Favoriter] är öppen.
- 6 Avsluta och spara inställningarna: Peka på [ok] för att göra detta.
- ✓ Ett meddelande visas om att ändringarna har sparats.
- 7 Bekräfta detta meddelande med [ok].
- Applikationen på Gira G1 startar om. Därefter visas de definierade favoriterna i funktionsdelen i den ordningsföljd som du har bestämt.

## 6.1.4.4

Återställa standardinställningar

Här kan du återställa vyn i funktionsdelen till det tillstånd som ursprungligen bestämdes vid konfigurationen.

- 1 Öppna sidan [Skärmkonfiguration].
- 2 Peka på knappen [Favoriter], sedan på [Återställa standardinställningar].
- Ett meddelande med en fråga om du vill återställa alla inställningar till idrifttagningens ursprungliga läge visas.
   Bekräfta detta meddelande med [ok].
- Applikationen på Gira G1 startar om. Favoriterna visas i funktionsdelen på samma sätt som vid den första idrifttagningen.

#### 6.1.4.5 Favoriter längst fram

Här kan du bestämma om dina favoriter ska visas först på hem-bilden.

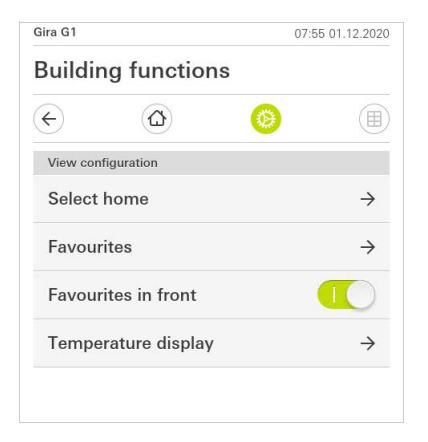

**Bild 53** Favoriter längst fram

- 1 Dra skjutreglaget åt höger när favorit-funktionerna ska visas före de andra kaklen ("byggnad", "porttelefon", "väderprognos" etc.).
- ✓ Favoriterna visas först på hem-bilden.

#### 6.1.4.6 Temperaturvisare

Här kan du bestämma, om temperaturen ska visas i statuslisten. Det finns två kategorier till förfogande:

- Inomhustemperatur
   Användaren kan välja mellan frigivna funktioner med indikering av är-temperaturer och typen "statusuppgift decimal".
- Utomhustemperatur Användaren kan välja mellan frigivna funktioner av typen "statusuppgift decimal".

## o Anvisning U Val av korrekt datatyp

Vinsamlegast athugið að gagnagerð (KNX) "9.001 hitastig (°C)" er notað fyrir aðgerð sem sýnir hitastig.

|                    |                          | 07:56 01.12.2020         |
|--------------------|--------------------------|--------------------------|
| Buildir            | ng functions             |                          |
| ¢                  |                          | <b>(a)</b>               |
| Temperatu          | ure display              |                          |
| ba                 | ack                      |                          |
| Two tempe<br>line. | rature values can be dis | played on the top status |
|                    |                          |                          |
| Indoor             | temperature              | $\rightarrow$            |

Bild 54 Temperaturvisare

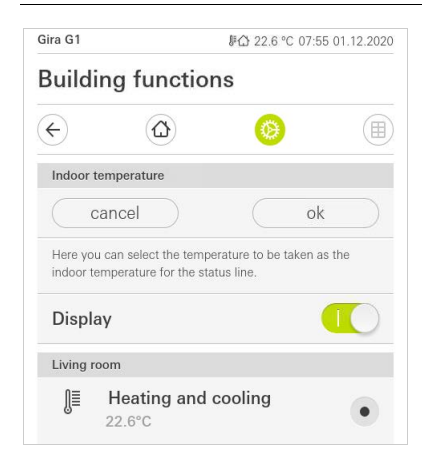

Bild 55 Välj temperatur

- 1 Flytta skjutknappen åt höger för att aktivera displayen.
- 2 Välj en av de erbjudna temperaturfunktionerna.
- ✓ Den valda funktionen visas i statuslisten.

6.2 Extrafunktioner

Under extrafunktioner har du tillgång till de följande funktionerna:

- Välja en väderstation [se 20]
- Närvarosimulering [se 7.10]
- Timer [se 7.11]

## 6.3.1

Administrera rum

- 1 Tryck lätt på knappen [Administrera rum] i systemmenyn.
- ✓ Sidan [Administrera rum] är öppen.
- 2 Tryck lätt på det rum som du vill administrera.
- Du har nu möjlighet att döpa om det valda rummet eller att ändra symbolen för detta rum.

| Gira G1   |                 | 11:21 | 20.02.2020    |
|-----------|-----------------|-------|---------------|
| Building  | g functions     |       |               |
| ¢         |                 | 0     |               |
| Manage ro | oms Living room |       |               |
| ba        | ck              |       |               |
| Edit      |                 |       |               |
| Rename    | e room          |       | $\rightarrow$ |
| Assign    | symbol          |       | $\rightarrow$ |

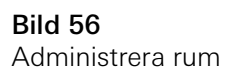

## 6.3.2

Administrera funktioner

- 1 Tryck lätt på knappen [Administrera funktioner] i systemmenyn.
- ✓ Sidan [Administrera funktioner] är öppen och du kan välja bland följande möjligheter:
- Lägga in ny funktion [se 6.3.2.1]
- Administrera funktion [se 6.3.2.2]

### 6.3.2.1 Lägga in ny funktion

| und of         |                         | 1               | :40 20.02.2020              |
|----------------|-------------------------|-----------------|-----------------------------|
| Buildir        | ng functions            | S               |                             |
| ¢              |                         | 0               |                             |
| Manage 1       | functions               |                 |                             |
|                | edit (+                 |                 | ok                          |
| functions.     | can cnange the symbo    | ii and the name | 01                          |
|                |                         |                 |                             |
| -ÿ Sv          | vitch                   |                 | ÷                           |
| ·☆· Sv<br>⊕ Bu | witch<br>utton (On/Off) |                 | $\rightarrow$ $\rightarrow$ |
| ·ᠿ Sv          | witch<br>utton (On/Off) |                 | →<br>→                      |

**Bild 57** Lägga in ny funktion

- 1 Tryck lätt på knappen [+].
- 2 Tryck lätt på den funktion som du vill lägga till.
- 3 Välj mellan dessa alternativ:
- Scener [se 7.12]
- Sonos audiostyrning [se 7.13]
- Philips Hue lampa [se 7.14]
- Utlösare IoT (IFTTT) [se 7.15]
- 4 Följ installationsguiden genom att göra ditt val i respektive menypunkt och bekräfta det genom att trycka lätt på [fortsätt].

#### 6.3.2.2 Administrera funktion

De erbjudna ändringsalternativen beror på den funktionsomfattning som den valda funktionen har

- 1 Tryck lätt på det funktion som du vill administrera.
- ✓ Du har nu bland annat följande ändringsmöjligheter tillgängliga:
- Döpa om funktion
- Tilldela symbol
- Administrera timer
- Tilldela utrymme
- Tilldela enhet
- Behandla parameter

| Gira G1                     | 10:42 22.07.2021 |
|-----------------------------|------------------|
| Building functions          |                  |
| < ∅ ∅                       |                  |
| Manage functions Hue lights |                  |
| back                        |                  |
| Hue lights<br>Living room   | 00               |
| Rename function             | $\rightarrow$    |
| Assign symbol               | $\rightarrow$    |
| Manage timer                | $\rightarrow$    |
| Assign room                 | $\rightarrow$    |
| Assign trade                | $\rightarrow$    |
| Select light                | $\rightarrow$    |
| Change operating view       | $\rightarrow$    |

Bild 58 Administrera funktioner

#### 6.3.3 Sortera rum/funktioner

- 1 Tryck lätt på knappen [Sortera rum/funktioner] i systemmenyn.
- ✓ Sidan [Sortera funktioner] är öppen.
- 2 Tryck lätt på motsvarande funktionsmapp för att sortera funktioner inom en mapp.
- 3 Lägg ditt finger på de tre vågräta strecken framför funktionen och dra dem i den önskade ordningsföljden.
- 4 Bekräfta din inmatning med [färdig].

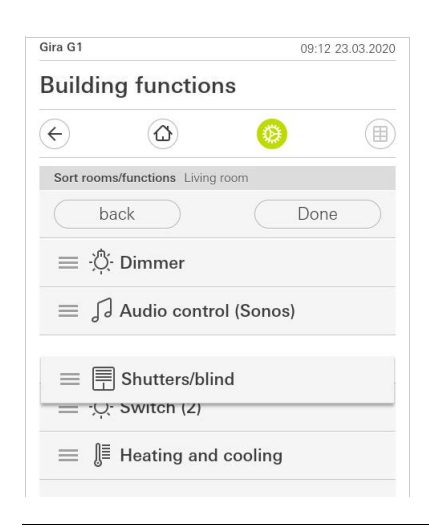

Bild 59 Sortera rum/funktioner

## 6.3.4

Administrera enheter

- 1 Tryck lätt på knappen [Administrera enheter] i systemmenyn.
- ✓ Sidan [Administrera enheter] är öppen.
- 2 Tryck lätt på den enheter som du vill administrera.
- Du har nu möjlighet att döpa om den valda enheten eller att ändra symbolen för denna enhet.

| 0 |               |
|---|---------------|
|   |               |
|   |               |
|   |               |
|   | $\rightarrow$ |
|   | $\rightarrow$ |
|   | <b>(2)</b>    |

**Bild 60** Sortera rum/funktio-

ner

#### 6.3.5 Administrera användare

Du har möjlighet att skapa nya användare eller administrera befintliga användare.

- 1 Tryck lätt på knappen [Administrera användare] i systemmenyn.
- 2 Du kan nu lägga till en ny användare via knappen [+] eller trycka lätt på [redigera] för att radera användare.
- 3 För att administrera användare tryck lätt på respektive användarnamn.
- ✓ Följande menypunkter är tillgängliga:
- Döpa om användare [se 6.3.5.1]
- Ändra inloggningsuppgifter [se 6.3.5.2]
- Välja funktioner som ska friges [se 6.3.5.3]
- Överta funktioner som ska friges från ... [se 6.3.5.4]

| ira G1    |                | 10:45 22.07.2021 |
|-----------|----------------|------------------|
| Building  | g functions    |                  |
| ¢         |                | <b>()</b>        |
| User Anja | Weber          |                  |
| b         | ack            |                  |
| General   |                |                  |
| Renam     | e              | $\rightarrow$    |
| Access    | data           | $\rightarrow$    |
| Functions | to be released |                  |
| Select    |                | $\rightarrow$    |
| Take o    | /er from       | $\rightarrow$    |

Bild 61 Administrera användare

### 6.3.5.1 Döpa om användare

- 1 Tryck lätt på [Döpa om].
- 2 Ändra namnet som visas och tryck lätt på knappen [ok] för att bekräfta.
- ✓ Användarnamnet har ändrats.

| Gira G1   |                     |                   | 10:46 22 | .07.202 |
|-----------|---------------------|-------------------|----------|---------|
| Buildir   | ng functio          | ns                |          |         |
| ¢         | ۵                   | 0                 |          |         |
| Rename    | Anja Weber          |                   |          |         |
| са        | incel               |                   | ok       |         |
| Enter the | name to be displaye | ed in the user ov | erview.  |         |
| Name      |                     |                   |          |         |
| 100       |                     |                   |          |         |

Bild 62 Döpa om användare

#### 6.3.5.2 Ändra inloggningsuppgifter

- 1 Tryck lätt på [Inloggningsuppgifter]
- ✓ Följande menypunkter är tillgängliga för dig:
- Visa användarnamn
- Återställa lösenord

|                | 10:4           | 7 22.07.2021      |
|----------------|----------------|-------------------|
| ng functions   |                |                   |
| ۵              | 0              |                   |
| ata Anja Weber |                |                   |
| ack            |                |                   |
| / user name    |                | $\rightarrow$     |
| bassword       |                | $\rightarrow$     |
|                | ack vuser name | 10:4 ag functions |

Bild 63 Ändra inloggningsuppgifter

Gör enligt följande för att återställa en användares lösenord och tilldela ett nytt:

- 1 Mata in ditt egna administratörslösenord.
- 2 Mata in ett nytt lösenord för den valda användaren.
- 3 Upprepa det nya lösenordet.
- 4 Bekräfta genom att trycka lätt på knappen [ok].
- ✓ Den valda användarens lösenord har ändrats.

#### 6.3.5.3 Välj funktioner

Du har möjlighet att frige respektive spärra funktioner för enskilda användare. Du kan välja funktionerna efter byggnader eller enheter.

- 1 Tryck lätt på markeringen bakom [Frige allt].
- Om markeringen togs bort är alla underordnade funktioner för byggnadsdelen eller enheten spärrade för denna användare.
- 2 Tryck lätt på den horisontella pilen bakom respektive rum eller enhet för att frige eller spärra enskilda funktioner.
- ✓ Sifferkombinationen under byggnaden respektive enheten visar antalet existerande/frigivna funktioner.

| Gira G1  |                       | 11 | :25 20.02.2020 |
|----------|-----------------------|----|----------------|
| Build    | ing functior          | IS |                |
| ¢        |                       | 0  |                |
| Select f | unctions Ground floor |    |                |
|          | back                  | Do | ine            |
| Relea    | ise all               |    | $\checkmark$   |
| Û        | Kitchen<br>2/2        |    | $\rightarrow$  |
|          | Living room           |    | $\rightarrow$  |
| ΨQ       | Dining room           |    | $\rightarrow$  |

**Bild 64** Frige funktioner

#### 6.3.5.4 Överta funktioner

Du har möjlighet att överta andra användares frigivningsinställningar.

- 1 Tryck lätt på den användare vars frigivningsinställningar du vill överta.
- 2 Tryck lätt på [OK] i bekräftelsedialogen.
- ✓ Den valda användarens frigivningsinställningar övertas.

| Ð                                              |                        | 0                |              |     |
|------------------------------------------------|------------------------|------------------|--------------|-----|
| Take ove                                       | r functions Anja       |                  |              |     |
| Ca                                             | ancel                  |                  | ok           |     |
| From whi<br>functions<br>User                  | ch user would you<br>? | like to take ove | r the select | ted |
| From whi<br>functions<br>User<br>Jonas         | ch user would you<br>? | like to take ove | r the select | ted |
| From whi<br>functions<br>User<br>Jonas<br>Mira | ch user would you<br>? | like to take ove | r the select | ted |

#### 6.4 Information

Avsnittet Information innehåller följande funktioner:

- Licensavtal Här visas licensavtalen för Gira G1.
- Gira app-version ...[se 6.4.1]

6.4.1 Gira app-version

Här visas information om installerade och eventuellt tillgängliga versioner av Gira Smart Home-appen:

- Installerad version
- Här visas den för närvarande installerade versionen av Gira Smart Home-appen som installerats på Gira G1.
- Tillgängliga versioner

Om det finns en tillgänglig uppdatering för Gira Smart Home-appen visas den här. För att installera app-uppdateringen, klicka helt enkelt på den nya versionen. **Bild 65** Överta funktioner

## 7

## Använda Gira X1-klienten

7.1 Statusrad

Symbolerna på statusraden har följande betydelser:

- Indikering av utomhustemperatur i grader Celsius (°C). Värdena för utomhustemperaturen kan hämtas från konfigurerade funktioner av typen "statusuppgift decimal".
- [2] Indikering av utomhustemperatur i grader Celsius (°C). Värdena för utomhustemperaturen kan hämtas från konfigurerade funktioner med uppgift av ärtemperaturen.
- [3] Indikeringen visar en aktiv vidarekoppling i applikationen "Porttelefon".
- [4] Indikeringen [Påringningssignal av] visas i applikationen "Porttelefon" när påringningsssignalen är avstängd.
- [5] Indikeringen [Portöppnarautomatik] visas när portöppnarautomatiken är aktiverad.\*
- [6] Varningssymbolen på statusraden visar att Gira G1 inte längre fungerar.
- När du pekar med fingret på varningssymbolen visas ett felmeddelande.
- [7] Visning av tid och datum.

\*visas endast när Gira porttelefonsystemet används

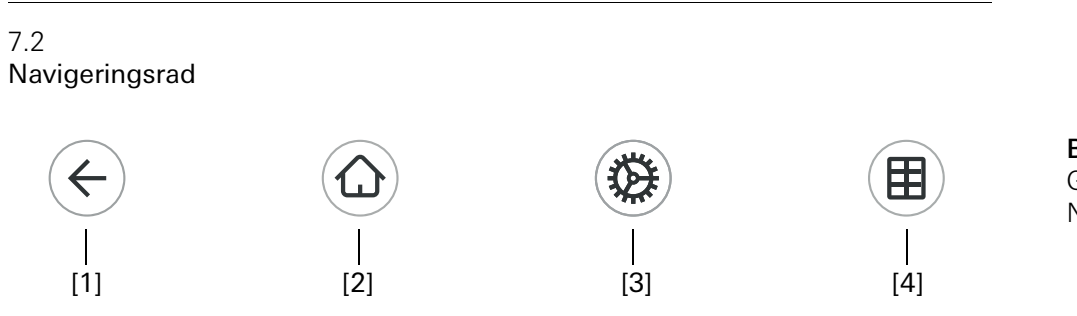

**Bild 67** Gira G1 Navigeringsrad

Knapparna på navigeringsraden har följande funktioner:

[1] [Tillbaka] öppnar den senast öppnade sidan.

[2] [Start] öppnar startsidan för funktionsdelen.

[3] [System] öppnar vyn [Inställningar].

[4] [Ändra vy] växlar mellan ikon- och detaljvyn.

**Bild 66** Gira G1 statusrad

## • Anvisning | Skillnader i följande vyer

Samtliga avbildningar av ikon- eller detaljvyer i detta dokument kan skilja sig från vyerna i ditt projekt, eftersom texter, funktioner och symboler kan konfigureras fritt. I detta dokument beskrivs därför endast de grundläggande funktionerna.

En ikon- och detaljvy är tillgänglig för varje funktion. Du kan öppna funktionens detaljvy genom att peka på ikonen.

Med gesten "Handflata" kan man öppna direktfunktionen. Placera hela handflatan på displayen för att öppna en huvudfunktion som tidigare definierats. På så sätt kan man t.ex. göra Gira G1 till en enkel omkopplare som kan användas för att tända eller släcka takbelysningen. Huvudfunktionen visas ovanpå funktionen som för tillfället är aktiv och försvinner automatiskt efter en viss tid.

l systemmenyn kan man bestämma vilken funktion som ska utlösas med direktfunktionen [se 6.1.1].

7.4 Ikonvy

lkonvyn är jämte detaljvyn ett av funktionsdelens två visningslägen. Här kan man visa alla funktioner i en byggnad som ikoner. Dessutom kan man samla enskilda funktioner i en funktionsmapp, t.ex. alla funktioner i ett rum.

l ikonvyn kan upp till sex små ikoner visas.

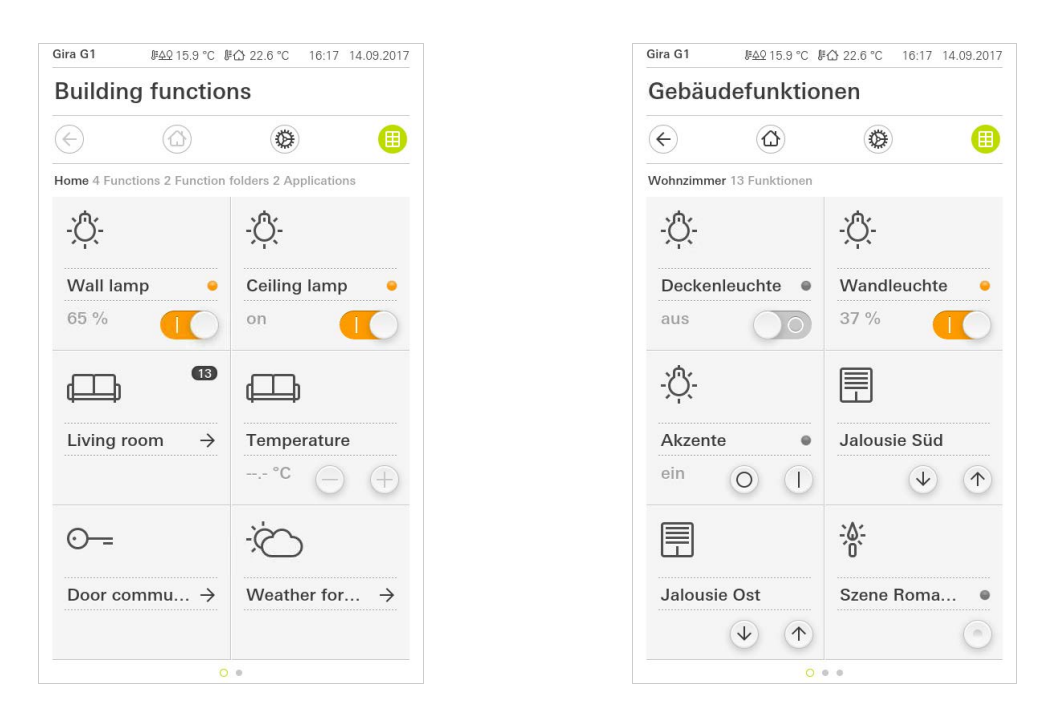

**Bild 68** Exempel Ikonvy

I denna vy kan man styra centrala funktioner som påslagning och avstängning, temperaturinställning samt dimra i fasta steg. Peka t.ex. på plus/minus- eller pilknapparna för att dimra ljuset, ställa in temperaturen eller öppna/stänga marki-

Du kan öppna funktionens detaljvy genom att peka på ikonen. Där kan ytterligare manövreringar av funktionen utföras (beroende på konfiguration). Manövrering i ikonvyn

serna/rulljalusierna.

Detaljvyn är jämte ikonvyn ett av funktionsdelens två visningslägen. Peka på en ikon i ikonvyn för att öppna detaljvyn. På hela displayen står sedan alla reglage för den aktuella funktionen till förfogande. I de flesta funktioner sker manövreringen med fingertoppen, men i vissa funktioner (som t.ex. vid styrning av markiser) skiljer man på en kort och en lång knapptryckning.

Svep horisontellt med fingret för att byta från en funktion till nästa.

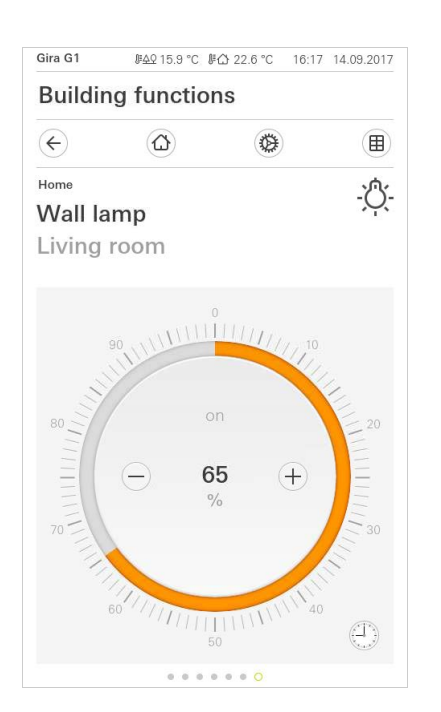

Gira G1 Building functions  $\overbrace{C}$  O O O O OHome Temperature 14  $10^{20}$   $22^{2}$   $7^{2}$   $22^{2}$   $7^{2}$   $22^{2}$   $22^{2}$   $22^{2}$   $22^{2}$   $22^{2}$   $22^{2}$   $22^{2}$   $22^{2}$   $22^{2}$   $22^{2}$   $22^{2}$   $22^{2}$   $22^{2}$   $22^{2}$   $22^{2}$   $22^{2}$   $22^{2}$   $22^{2}$   $22^{2}$   $22^{2}$   $22^{2}$   $22^{2}$   $22^{2}$   $22^{2}$   $22^{2}$   $22^{2}$   $22^{2}$   $22^{2}$   $22^{2}$   $22^{2}$   $22^{2}$   $22^{2}$   $22^{2}$   $22^{2}$   $22^{2}$   $22^{2}$   $22^{2}$   $22^{2}$   $22^{2}$   $22^{2}$   $22^{2}$   $22^{2}$   $22^{2}$   $22^{2}$   $22^{2}$   $22^{2}$   $22^{2}$   $22^{2}$   $22^{2}$   $22^{2}$   $22^{2}$   $22^{2}$   $22^{2}$   $22^{2}$   $22^{2}$   $22^{2}$   $22^{2}$   $22^{2}$   $22^{2}$   $22^{2}$   $22^{2}$   $22^{2}$   $22^{2}$   $22^{2}$   $22^{2}$   $22^{2}$   $22^{2}$   $22^{2}$   $22^{2}$   $22^{2}$   $22^{2}$   $22^{2}$   $22^{2}$   $22^{2}$   $22^{2}$   $22^{2}$   $22^{2}$   $22^{2}$   $22^{2}$   $22^{2}$   $22^{2}$   $22^{2}$   $22^{2}$   $22^{2}$   $22^{2}$   $22^{2}$   $22^{2}$   $22^{2}$   $22^{2}$   $22^{2}$   $22^{2}$   $22^{2}$   $22^{2}$   $22^{2}$   $22^{2}$   $22^{2}$   $22^{2}$   $22^{2}$   $22^{2}$   $22^{2}$   $22^{2}$   $22^{2}$   $22^{2}$   $22^{2}$   $22^{2}$   $22^{2}$   $22^{2}$   $22^{2}$   $22^{2}$   $22^{2}$   $22^{2}$   $22^{2}$   $22^{2}$   $22^{2}$   $22^{2}$   $22^{2}$   $22^{2}$   $22^{2}$   $22^{2}$   $22^{2}$   $22^{2}$   $22^{2}$   $22^{2}$   $22^{2}$   $22^{2}$   $22^{2}$   $22^{2}$   $22^{2}$   $22^{2}$   $22^{2}$   $22^{2}$   $22^{2}$   $22^{2}$   $22^{2}$   $22^{2}$   $22^{2}$   $22^{2}$   $22^{2}$   $22^{2}$   $22^{2}$   $22^{2}$   $22^{2}$   $22^{2}$   $22^{2}$   $22^{2}$   $22^{2}$   $22^{2}$   $22^{2}$   $22^{2}$   $22^{2}$   $22^{2}$   $22^{2}$   $22^{2}$   $22^{2}$   $22^{2}$   $22^{2}$   $22^{2}$   $22^{2}$   $22^{2}$   $22^{2}$   $22^{2}$   $22^{2}$   $22^{2}$   $22^{2}$   $22^{2}$   $22^{2}$   $22^{2}$   $22^{2}$   $22^{2}$   $22^{2}$   $22^{2}$   $22^{2}$   $22^{2}$   $22^{2}$   $22^{2}$   $22^{2}$   $22^{2}$   $22^{2}$   $22^{2}$   $22^{2}$   $22^{2}$   $22^{2}$   $22^{2}$   $22^{2}$   $22^{2}$   $22^{2}$   $22^{2}$   $22^{2}$   $22^{2}$   $22^{2}$   $22^{2}$   $22^{2}$   $22^{2}$   $22^{2}$   $22^{2}$   $22^{2}$   $22^{2}$   $22^{2}$   $22^{2}$   $22^{2}$   $22^{2}$   $22^{2}$   $22^{2}$   $22^{2}$   $22^{2}$   $22^{2}$   $22^{2}$   $22^{2}$   $22^{2}$   $22^{2}$   $22^{2}$   $22^{2$  Svepa horisontellt

**Bild 69** Exempel Detaljvy

l funktionerna [Dimra] och [Värme] kan man använda den manövrerbara skalan. För att t.ex. ställa in ljusstyrka eller börtemperatur, peka direkt på önskat värde i skalan eller dra den manövrerbara skalan till önskad position. Manövrerbar skala

# Anvisning Håll fingret på startpositionen

Håll fingret på startpositionen (ca 1 sek.) när du börjar dra så att Gira G1 kan utföra positionskorrigeringen. l detaljvyn kan man ändra läge på markiser eller rulljalusier med skjutreglage. För att fälla upp eller ned markisen eller rulljalusien eller för att justera lamellerna, skjut respektive reglage till önskat läge.

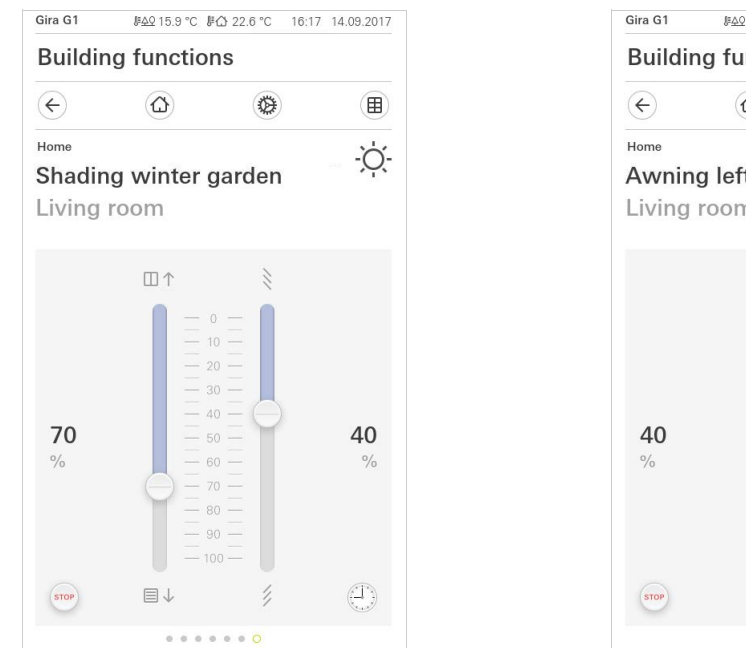

| Buildir | ng functio | ns                |          |
|---------|------------|-------------------|----------|
| ¢       | 0          |                   |          |
| Home    |            |                   | 态入       |
| Awnin   | g left     |                   | 1.       |
| Living  | room       |                   |          |
|         |            |                   |          |
|         | Œ          | I↑                |          |
|         | Ĩ          | _ o               |          |
|         |            | -10<br>- 20       |          |
|         |            | 30                |          |
| 10      | Ę          | $= \frac{40}{50}$ |          |
| %       |            | - 50<br>- 60      |          |
|         |            |                   |          |
|         |            |                   |          |
|         |            |                   |          |
| STOP    | E          | 14                | A        |
|         |            |                   | Card and |

Markis/rulljalusi Manövrering via reglage

**Bild 70** Detaljvy Manövrering via reglage

Peka på knappen [STOPP] för att omedelbart stoppa markisens pågående uppåteller nedåtrörelse eller den pågående justeringen av lamellerna. Markisen stoppas omedelbart i det läge där den befinner sig. Stoppknapp

En scen är en gruppering av funktioner som alltid utförs tillsammans. Man kan t.ex. spara vissa förinställningar för elinstallationen i ett visst rum. och sedan aktivera dessa med ett enkelt knapptryck. Till exempel kan du skapa scenen "TV" och aktivera den med en funktion i Gira G1. När denna scen aktiveras fälls t.ex. markiserna ned till ett visst läge, belysningen dimras till ett fördefinierat värde, duken fälls ner och projektorn slås på.

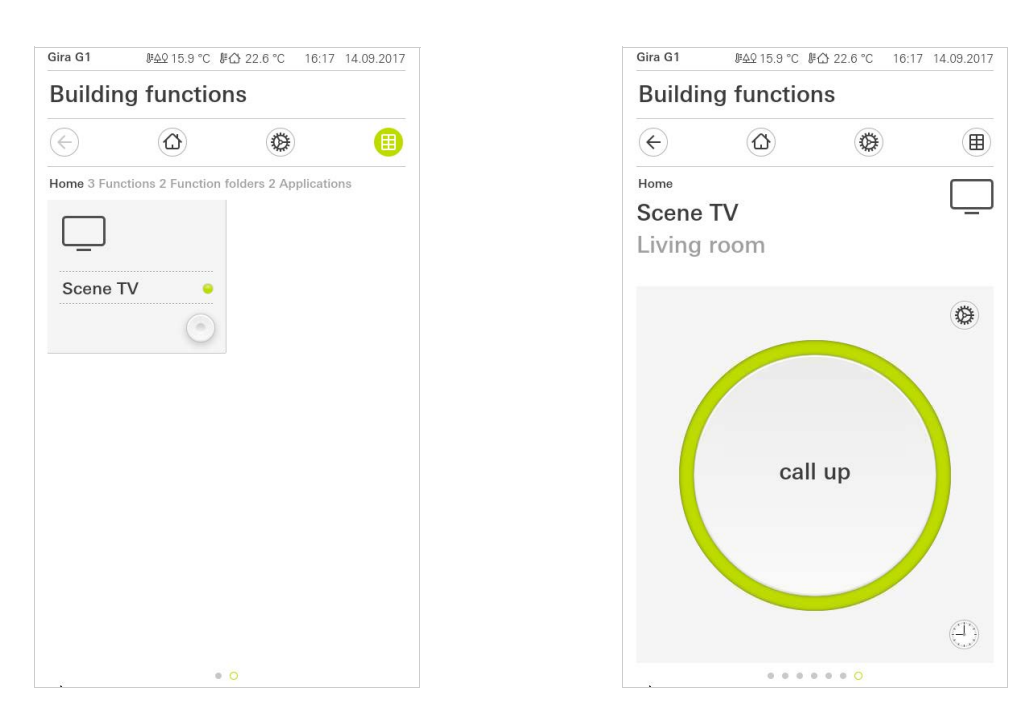

Bild 71 Biapparat för scener Vänster: Ikonvy Höger: Detaljvy

l detaljvyn kan ett scenlagringstelegram utlösas för att kunna spara nya värden för scenens funktioner.

Spara scen

#### • Anvisning Tilldela en s

#### Tilldela en scen funktioner i Gira Project Assistant

Funktioner (t.ex. ljus, markiser eller rulljalusi) måste tilldelas en scen vid projekteringen.

När man sparar scenen skrivs de tidigare sparade värdena för en scen över.

Om du vill spara nya värden för funktionerna i scenen:

- 1 Peka på knappen [Inställningar] i scenens detaljvy.
- ✓ Sidan [Inställning scen] är öppen.
- 2 Ställ in alla enheter som används i scenen efter dina önskemål (t.ex. ljusstyrka, markisens position). När man sedan aktiverar scenen ställs enheterna in till de värden som angetts här.
- 3 Peka på knappen [Spara scen].
- ✓ Ett meddelande visas.
- 4 Peka på knappen [ok].
- ✓ Sidan [Inställning scen] är öppen. Scenen är sparad.

#### 7.7

Rumstemperatur närvaroknapp och läge

Med närvaroknappen kan du aktivera komforttemperaturen direkt från nattdriften eller frost-/värmeskyddet. Denna funktion kan t.ex. användas för att ställa in komforttemperatur i rummet när det i undantagsfall även används på natten (t.ex. vid fester).

Om man trycker på närvaroknappen i standby-läget aktiveras komfortläget permanent.

Med knappen [Läge] kan du växla mellan olika lägen ("Komfort", "Natt" o.s.v.) som tilldelats olika börtemperaturer.

1 Peka på [Läge] för att ändra driftläge.

## Sidan Driftläge öppnas.

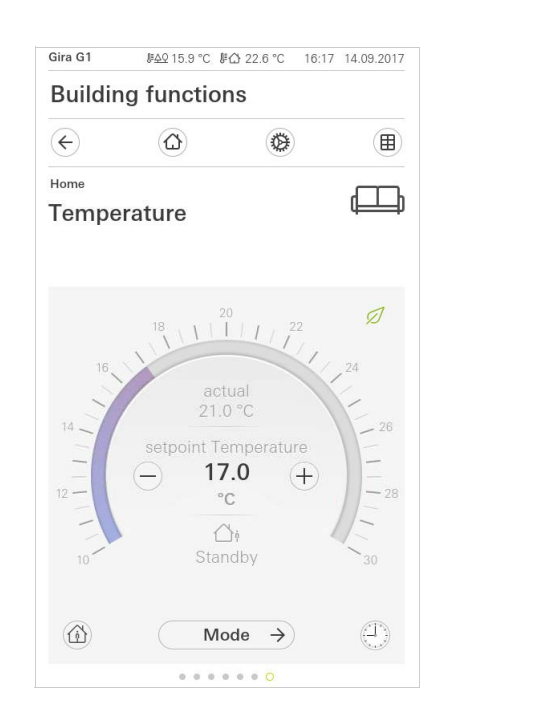

| Gira G1       | <i>⊪<u>4</u>♀</i> 15.9 °C ↓ | ₩∰ 22.6 °C | 16:17 | 14.09.201 |
|---------------|-----------------------------|------------|-------|-----------|
| Buildin       | ig functio                  | ns         |       |           |
| $\leftarrow$  | 0                           |            |       |           |
| Home<br>Tempe | rature                      |            |       | 迎         |
| Operating     | mode                        |            |       |           |
|               |                             |            | ok    |           |
| ∰ Co          | omfort                      |            |       |           |
| ∐i St         | andby                       |            |       | •         |
| ( Ni          | ight                        |            |       |           |
| <u> 斜∬</u> Fr | ost/heat p                  | protect.   |       |           |
| 1412          |                             |            |       |           |
|               |                             |            |       |           |

**Bild 72** Ändra driftläge

Närvaroknapp (kom-

fortförlängning)

Ändra läge

- 2 Välj önskat läge och bekräfta med [ok].
- ✓ Detaljvyn för värmefunktionen visas. Det önskade läget är inställt.

De olika lägena har följande innebörd:

- Komfort

Komfortläget aktiveras när personer befinner sig i rummet och en komfortabel rumstemperatur ska ställas in.

- Standby

Aktivera standby om ett rum inte ska användas under dagen. Rumstemperaturen ställs in till ett standby-värde, vilket sparar energin som behövs för uppvärmning eller nedkylning.
#### - Natt

Aktivera nattläget för nätter eller om ingen ska vistas i rummet under en längre tid. Detta medför att värmesystemet ställer in en lägre rumstemperatur (t.ex. i sovrum). Man kan i detta fall även ställa in högre temperaturer på kylanläggningar om ingen klimatisering behövs (t.ex. i kontorslokaler). Frost-/värmeskydd

Frostskydd krävs t.ex. om rumstemperaturen inte får sjunka under en viss gräns när ett fönster är öppet. Värmeskydd kan behövas när temperaturen blir för hög på grund av yttre omständigheter. Genom att aktivera frost-/värmeskyddet, beroende på om drifttypen "Uppvärmning" eller "Kylning" har ställts in, kan man förhindra för höga eller låga temperaturer i rummet genom att ange ett eget temperaturbörvärde.

# 7.8 Timer

Med den lättanvända timern kan man styra många olika funktioner. Särskilda funktioner kan aktiveras automatiskt varje dag eller bara på vissa dagar vid ett visst klockslag. Till exempel kan markiserna automatiskt fällas upp på morgonen och fällas ned på kvällen, eller värmen kan automatiskt övergå till nattdrift.

Timern kan användas för följande funktioner:

- Koppla in och trycka (På/Av) med 10 inkopplingstider,
- Dimra med 10 inkopplingstider
- Markis/rulljalusi med 10 inkopplingstider
- Analog givare med 10 inkopplingstider
- Biapparat för scener med 10 inkopplingstider
- Klimatanläggning med 10 inkopplingstider,
- Termostat och bastufunktion med 28 kopplingstider,

# 7.8.1 Ställa in inkopplingstider

- 1 I detaljvyn för motsvarande funktion, peka på knappen [Timer].
- ✓ Sidan [Översikt timer] öppnas.

| Gira G1                                | . <u>⊯40</u> 15.9 °                   | C ⊮ြ 22.6 °C         | 16:17                        | 14.09.2017 |
|----------------------------------------|---------------------------------------|----------------------|------------------------------|------------|
| Buildin                                | g funct                               | ions                 |                              |            |
| ¢                                      | $\textcircled{\label{eq:constraint}}$ | ۵                    |                              |            |
| Living room                            |                                       |                      |                              |            |
| Blind s                                | outh                                  |                      |                              | Ē          |
|                                        |                                       |                      |                              |            |
|                                        |                                       |                      |                              |            |
|                                        |                                       |                      |                              |            |
| _                                      |                                       |                      |                              |            |
| Timers                                 |                                       |                      |                              |            |
| Timers                                 |                                       | (+)                  | ok                           |            |
| Timers                                 |                                       | $\oplus$             | ok                           |            |
| Timers<br>e<br>Create a ne             | dit                                   | + ction using the "- | Ok<br>⊦" buttor              | n. Delete  |
| Timers<br>Create a nei<br>individual s | dit<br>ew switching ac                | + ction using the "- | Ok<br>⊦" buttor<br>t" button | n. Delete  |
| Timers<br>Create a nei<br>individual s | dit<br>ew switching action            | ttion using the "-   | Ok<br>+" buttor              | n. Delete  |
| Timers<br>Create a neindividual s      | dit<br>ew switching action            | ttion using the "-di | Ok<br>+" buttor              | n. Delete  |
| Timers<br>Create a nei<br>individual s | dit<br>w switching action             | + ction using the "- | Ok<br>+" buttor<br>" button  | n. Delete  |
| Timers<br>Create a ne<br>individual s  | dit<br>aw switching action            | +                    | Ok<br>+" buttor              | n. Delete  |
| Timers<br>Create a ne<br>individual s  | dit<br>ew switching action            | ttion using the "-di | Ok<br>+" buttor<br>" button  | n. Delete  |

2 Peka på knappen [+].

✓ Sidan [Timer] är öppen.

| Gira G1           | \$ <u>₽40</u> 15.9 °C \$ | ∰ 22.6 °C | 16:17 1 | 4.09.2017 |
|-------------------|--------------------------|-----------|---------|-----------|
| Buildir           | ng function              | าร        |         |           |
| ¢                 |                          | ۲         |         |           |
| Living room       |                          |           |         | Ē         |
| Blind s           | outh                     |           |         | <u> </u>  |
|                   |                          |           |         |           |
| Timer             |                          |           |         |           |
| ca                | ncel                     |           | ok      |           |
|                   |                          |           | Ъd      | Su        |
|                   |                          |           |         |           |
|                   | Ub                       | hu        | 4       |           |
|                   | 00                       | UU        |         |           |
|                   | <b>07</b>                | 'NC       |         |           |
|                   | 07                       |           | /       |           |
|                   | 00                       | 01        |         |           |
|                   |                          |           |         |           |
|                   |                          |           |         |           |
| Select acti       | on                       |           |         |           |
| Select acti       | on                       |           |         |           |
| Select acti<br>up | on                       |           |         | •         |

- 3 Dagar på vilka inkopplingstiden ska utföras kan aktiveras eller avaktiveras med fingertoppen. Dagar på vilka inkopplingstiden ska utföras är markerade med grönt.
- 4 Välj en av de tre möjliga kopplingstiderna vid vilken åtgärden ska genomföras:

**Bild 73** Översikt Timer

Bild 74 Ställa in inkopplingstider

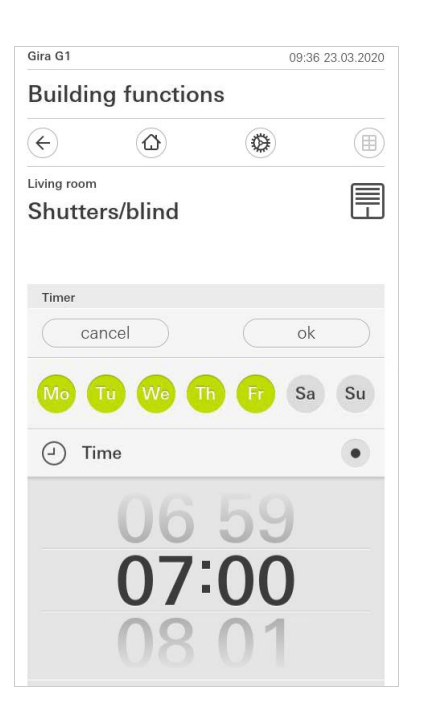

# - Soluppgång

Aktiverar kopplingstiden vid tidpunkten för den beräknade soluppgången. Dessutom har du möjlighet att aktivera en tidsgräns under bestäm tidigast/ senast.

Kopplingstiden aktiverar tidigast vid soluppgång men inte före den inmatade tiden.

Kopplingstiden aktiverar senast vid soluppgång eller senast vid den här inmatade tiden.

Med "Förskjuta soluppgångstid" går det att förskjuta kopplingstiden upp till 120 minuter före eller efter tidpunkten för den beräknade soluppgången.

| Gira G1               |               |        | 09:38 2 | 3.03.2020 |
|-----------------------|---------------|--------|---------|-----------|
| Buildin               | g functio     | ns     |         |           |
| ¢                     | ۵             | ۵      |         |           |
| Living room<br>Shutte | rs/blind      |        |         |           |
| Timer                 |               |        |         |           |
| ca                    | ncel          |        | ok      |           |
| <u>ينٹ</u> Su         | Inrise        |        |         | •         |
| Specify               | at the earlie | st ([• | ⊢⊘ 06:0 | 00) →     |
| Change                | e sunrise tim | е      | (+01    | 0) →      |
| Activat               | e random +/-  | 15 min | C       |           |
| <u>ب</u> لا Su        | inset         |        |         |           |
| Select action         | on            |        |         | •         |

Bild 76 Aktivera soluppgång

- Solnedgång

Aktiverar kopplingstiden vid tidpunkten för den beräknade solnedgången. Dessutom har du möjlighet att aktivera en tidsgräns under "bestäm tidigast/ senast".

Kopplingstiden aktiverar tidigast vid solnedgång men inte före den inmatade tiden.

Kopplingstiden aktiverar senast vid solnedgång eller senast vid den här inmatade tiden.

Med "Förskjuta solnedgångstid" går det att förskjuta kopplingstiden upp till 120 minuter före eller efter tidpunkten för den beräknade solnedgången.

| Gira G1               |               |          | 09:39 23 | 3.03.2020 |
|-----------------------|---------------|----------|----------|-----------|
| Buildin               | g functio     | ns       |          |           |
| ¢                     | ۵             | ۲        |          |           |
| Living room<br>Shutte | rs/blind      |          |          |           |
| Timer                 |               |          |          |           |
| ca                    | ncel          |          | ok       |           |
| <u>ب</u> لا Su        | inset         |          |          | •         |
| Specify               | at the earlie | əst (22  | 2:00@-   | ) →       |
| Change                | sunset time   | e        | (+01     | 5) →      |
| Activat               | e random +/   | - 15 min | C        |           |
| Select action         | on            |          |          |           |
| up                    |               |          |          |           |
| down                  |               |          |          |           |

**Bild 77** Aktivera solnedgång

5 Du kan reducera eller öka kopplingstiderna med upp till 15 minuter genom en slumpvalskomponent. Förflytta då skjutreglaget [Aktivera slumpval +/- 15 min] åt höger.

| Gira G1     |              |        | 09:41 23 | 3.03.2020 |
|-------------|--------------|--------|----------|-----------|
| Buildir     | g function   | IS     |          |           |
| ¢           |              | ۲      |          |           |
| Living room |              |        |          |           |
| Shutte      | rs/blind     |        |          |           |
|             |              |        |          |           |
| Timer       |              |        |          |           |
| ca          | ncel         |        | ok       |           |
| -           |              |        |          |           |
| ⊖ Ti        | me           |        |          | •         |
|             |              |        |          |           |
|             | 00           | 03     | )        |           |
|             | 07:          | 00     |          |           |
|             | 07-          | UC     |          |           |
|             | 08           | ()1    |          |           |
|             |              |        |          |           |
| Activat     | e random +/- | 15 min |          |           |

**Bild 78** Aktivera slumpvalsfunktion

- 6 Välj funktionen som ska ställas in under "Välj åtgärd". Den typ av värde som man kan välja här beror på vilken funktion som ska ställas in.
- 7 Peka på knappen [ok].
- ✓ Inkopplingstiden är inställd.

# 7.8.2

Radera inkopplingstid

- 1 Öppna sidan [Översikt timer].
- 2 Peka på knappen [Redigera].
- 3 Markera inkopplingstiden som ska raderas. Du kan markera och radera flera inkopplingstider samtidigt.
- En röd bock visas framför inkopplingstiden. Den röda knappen [Radera] visas.
- 4 Peka på knappen [Radera].
- ✓ Sidan [Översikt timer] är öppen. Den markerade inkopplingstiden är raderad.

# 7.8.3 Aktivera och avaktivera alla inkopplingstider för en funktion

| Gira G1                                 | <u>⊮≙ହ</u> 15.9 °C                      | ⊯∰ 22.6 °C                                                                                                    | 16:17 | 14.09.2017    |
|-----------------------------------------|-----------------------------------------|----------------------------------------------------------------------------------------------------|-------|---------------|
| Building                                | g functio                               | ns                                                                                                    |       |               |
| ¢                                       |                                         | ۲                                                                                                    |       |               |
| Living room<br>Blind sc                 | outh                                    |                                                                                                    |       |               |
| Timers                                  |                                         |                                                                                                    |       |               |
| ed                                      | it (                                    |                                                                                                    | ok    |               |
| all acti                                | ve                                      |                                                                                                    |       |               |
| <b>Mo-Fr</b><br>07:00                   | No. No. No. No. No. No. No. No. No. No. | dought and                                                                                                    |       | $\rightarrow$ |
| <b>Sa-Su</b><br>10:00<br><sup>auf</sup> | Part Statement                          | douden                                                                                                    |       | $\rightarrow$ |
| Mo-Su<br>22:00                          | The second second                       | - And - And |       | $\rightarrow$ |

Bild 79 Aktivera/avaktivera alla inkopplingstider

- 1 Ställ omkopplaren [Allt aktivt] på [I] för att aktivera eller på [O] för att avaktivera.
- 2 Peka på knappen [ok].
- Funktionen från vilken du har öppnat [Översikt timer] är öppen. Alla inkopplingstider för denna funktion är aktiverade eller avaktiverade.

# o Tips 0 Avaktivera inkopplingstider tillfälligt

Om du tillfälligt vill avaktivera enskilda inkopplingstider för en funktion kan du helt enkelt avaktivera alla dagar (ställa in på grått).

# 7.9 Funktionsmapp

Funktioner sparas i funktionsmappar.

För bättre översikt kan man spara enskilda funktioner i en funktionsmapp, t.ex. alla ljusfunktioner. Med funktionsmappar kan man även avbilda en enkel byggnadsstruktur, t.ex. alla funktioner i ett rum.

En funktionsmapp kan innehålla max. 25 funktioner.

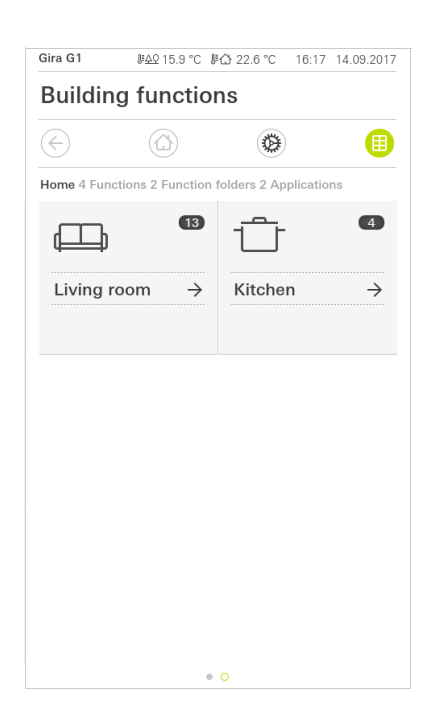

Bild 80 Funktionsmapp

# 7.10 Närvarosimulering

Med närvarosimulering kan du registrera valda byggnadsfunktioner och sedan låta dem spelas upp automatiskt.

På så sätt kan det verkliga användandet simuleras exakt och hemmet ser då också bebott ut om du t.ex är på semester.

| €               | ۵ 🥹                                                       | Ű             |
|-----------------|-----------------------------------------------------------|---------------|
| Prese           | ence simulation                                           |               |
| There<br>Please | is no recording available for the presenc<br>e create it. | e simulation. |
|                 | Play simulation                                           |               |
| ő               | Details ansehen                                           |               |
| ٢               | Create new recording                                      | $\rightarrow$ |

Bild 81 Närvarosimulering

#### 7.10.1 Registrera simulering

Innan du kan använda simuleringsfunktionen måste byggnadsfunktionerna som ska spelas upp under simuleringen medan du är borta, registreras under 7 dagar. Gör så här:

- 1 Öppna sidan [Närvarosimulering].
- 2 Peka på [Skapa ny registrering].
- Peka på [Välja funktioner] och välj ut de funktioner som ska registreras och senare spelas upp i simuleringen.
   Det är då lämpligen funktioner som syns utifrån, alltså t.ex. ljusfunktioner eller markiser/rulljalusier som fälls upp eller ned, såvida dessa inte styrs via timer.
- 4 Bekräfta den funktion som valts med [ok]. Därefter kan du återigen se funktionerna och ändra dem vid behov.
- 5 När du valt alla funktioner, aktivera registreringen genom att föra omkopplaren [Spela in] åt höger.
- ✓ Registreringen startar och avslutas automatiskt efter 7 dagar.

# 7.10.2 Spela upp simulering

En förutsättning för att kunna spela upp närvarosimuleringen är att du tidigare har registrerat funktionerna under 7 dagar.

- 1 Öppna sidan [Närvarosimulering].
- 2 Starta närvarosimuleringen genom att föra skjutrelglaget [Spela upp simulering] åt höger.
- ✓ Närvarosimuleringen spelas upp tills den deaktiveras med skjutreglaget.

### 7.11 Timer

l menyn timer visas en översikt över alls projekterade funktioner, som en funktionsklocka kan skapas för.

# Förutsättning:

I Gira projektassistenten måste parametern "Visa funktionsklocka" ha valts för respektive funktion under projekteringen.

| ira G1                  |                                             | 10:48 22.07.202              |
|-------------------------|---------------------------------------------|------------------------------|
| Buildir                 | g functions                                 |                              |
| ÷                       |                                             | 0                            |
| Timer swi               | tches                                       |                              |
| b                       | ack                                         |                              |
| Overview of specified f | of all functions with tim<br>or each clock. | ers. The next timer point is |
| Functio                 | ons without cloo                            | ks                           |
| Living roo              | m                                           |                              |
| 00 H<br>06              | ue lights<br>:00 23.07.2021                 | <b>(</b> )<br>→              |
|                         |                                             |                              |
|                         |                                             |                              |
|                         |                                             |                              |
|                         |                                             |                              |
|                         |                                             |                              |
|                         |                                             |                              |

**Bild 82** Visa funktionsklocka

Du har möjlighet att anpassa vyn med hjälp av skjutreglaget "Funktioner utan klockor":

- Skjutreglage vänster [O]: Funktioner med installerade funktionsklockor visas.
- Skjutreglage höger [I]: Alla funktioner visas.

Tryck lätt på enskilda funktioner för att skapa, redigera eller radera nya funktionsklockor.

# • Anvisning Aktivera/avaktiverafunktionsklockor

Om flera funktionsklockor skapades för en funktion visas i denna meny alltid endast nästa omkopplingstid. Aktiveringen/avaktiveringen via skjutreglaget på funktionen gäller dock för alla skapade funktionsklockor för denna funktion. 7.12 Scener

Gör så här för att installera scener via Gira Smart Home-appen:

- 1 Tryck lätt på knappen [Administrera funktioner] i systemmenyn.
- ✓ Sidan [Administrera funktioner] är öppen.
- 2 Tryck lätt på knappen [+].
- ✓ Sidan [Lägga in ny funktion] är öppnad.
- 3 Tryck lätt på [Scener].

| ild G1         |          | 08: | 32 01.09.202  |
|----------------|----------|-----|---------------|
| Building       | function | S   |               |
| ÷              | ۵        | 0   |               |
| Create new fur | nction   |     |               |
| back           |          |     |               |
| Scenes         |          |     | $\rightarrow$ |
| F              |          |     | )             |

Bild 83 Scener

- 4 Välj mellan de två möjligheterna
- [Ny scen], för att skapa en scen
- [Scenvariant], för att skapa en variant av en befintlig scen.
- 5 Följ installationsguiden.

#### 7.13 Sonos-audiofunktion

Med funktionen "Sonos-audio" kan ljudsystem från firman Sonos styras via Giras Smart Home-app.

Det finns följande funktioner att välja mellan: Starta/pausa spår, ändra ljudstyrka, stänga av ljudet, växla mellan spår (föregående och nästa spår), visa spår, artist, album och spellista samt byta spellista (föregående och nästa spellista).

| Gira Smart Home                                                                                                    | •                | 10:25                                                                                                    |       | 86 % 🔳              |
|----------------------------------------------------------------------------------------------------|------------------|----------------------------------------------------------------------------------------------------|-------|---------------------|
| Building f                                                                                                    | unctic           | ons                                                                                                    |       |                     |
| ¢                                                                                                    | ۵                |                                                                                                    | ۲     |                     |
| Home<br>Sonos-Au<br>Livingroon                                                                                                    | <b>idio</b><br>m |                                                                                                    |       | 1                   |
| The best of the Manage Shores<br>are not the state of the Manage Shores<br>The best of the Manage Shores<br>The best of the Manage Shores<br>The Best of the Manage Shores<br>The Best of the Shores<br>The Best of the Best of the Shores<br>The Best of the Shores<br>The Best of the Shores<br>The Best of the Shores<br>The Best of the Shores<br>The Best of the Shores<br>The Best of the Best of the Shores<br>The Best of the Best of the Best o | Brown<br>he Ro   | Sugar<br>Sugar<br>Sugar | tones | (Ø)<br>Stones '71 - |
|                                                                                                    | K) (             | $\triangleright$                                                                                                    | R     | $(\mathbf{x})$      |
| •                                                                                                    |                  | 0                                                                                                    |       | 13)                 |
| <                                                                                                    | Rollin           | g Stones                                                                                                    | 5     | $\rightarrow$       |
|                                                                                                    |                  | • • 0                                                                                                    |       |                     |

Bild 84 Sonos-audio

7.13.1 Installera Sonos-audio

Gör så här för att installera Sonos-audio över Gira G1:

- 1 Tryck lätt på knappen [Administrera funktioner] i systemmenyn.
- ✓ Sidan [Administrera funktioner] är öppen.
- 2 Tryck lätt på knappen [+]
- ✓ Sidan [Lägga in ny funktion] är öppnad.
- 3 Tryck lätt på [Sonos audiostyrning]

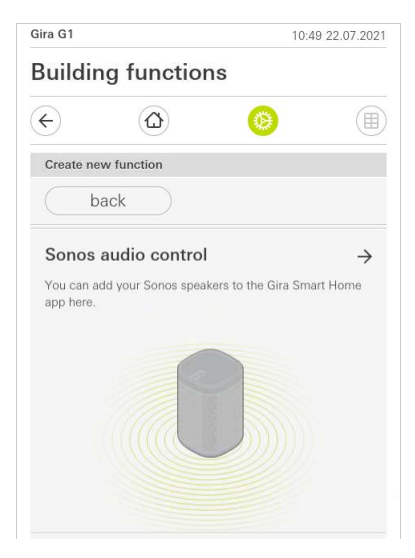

Bild 85 Installera Sonosaudio

4 Välj den Sonos-apparat som ska användas för uppspelningen och följ installationsguiden.

# • Anvisning Antal Sonos-apparater

Du kan konfigurera maximalt åtta Sonos-apparater över Gira X1-klienten. Om flera Sonos-apparater är sammanfattade till en grupp över Sonos-appen så visas gruppmaster.

# 7.13.2 Ändra Sonos-högtalare

- 1 Tryck lätt på kugghjulssymbolen inom Sonos-applikationen.
- ✓ Sidan [Inställningar] är öppen.
- 2 Tryck lätt på [Ändra Sonos-högtalare].
- 3 Välj den Sonos-apparat som ska användas för uppspelningen.

| Change Sonos speakers Audio control (Sonos) Cancel ok Here you can see the Sonos speakers found in your tetwork. | $\dot{}$   |                 | Ø              |        |  |
|----------------------------------------------------------------------------------------------------|------------|-----------------|----------------|--------|--|
| cancel ok<br>Here you can see the Sonos speakers found in your<br>retwork.                                       | Change Sor | nos speakers Au | dio control (S | Sonos) |  |
| Here you can see the Sonos speakers found in your<br>network.                                                    | can        | cel             |                | ok     |  |
| Kuche                                                                                                    |            |                 |                |        |  |
| 192.168.1.132                                                                                                    | network.   |                 |                |        |  |

Bild 86 Ändra Sonos-högtalare

# o Anvisning Antal Sonos-apparater

Du kan konfigurera maximalt åtta Sonos-apparater över Gira X1-klienten. Om flera Sonos-apparater är sammanfattade till en grupp över Sonos-appen så visas gruppmaster.

#### 7.13.3 Konfigurera favoriterna

Du kan lägga in favoriter ("Min Sonos") i Sonos-appen. Dessa Sonos-favoriter övertas automatiskt i Gira X1-klienten (i alfabetisk ordning) och kan användas där.

Det finns dock möjlighet att ändra favoriternas ordningsföljd för Gira X1-klienten. Detta gör man på Gira X1-utrustningssidan:

- Hämta Gira X1-utrustningssidan: Öppna då Windows Explorer på din dator och öppna mappen "Nätverk". Dubbelklicka där på Gira X1.
- 2 Ange uppgifterna för inloggningen: Du kan logga in med ett av de fyra användarkontona "pparat", "Administratör", "Installatör" eller "Användare". För inloggning klickar du på den önskade knappen och anger motsvarande inloggningsuppgifter. När du klickar på "Apparat" är användarnamnet "device" och lösenordet är apparatlösenordet.

Om en administratör, en installatör eller en användare tilldelades administratörsrollen vid projekteringen av Gira X1 kan du använda dessa inloggningsuppgifter även här för åtkomsten till utrustningssidan.

- 3 På sidan som öppnas väljer du bilden "Sonos favorittilldelning".
- 4 I rullgardinsmenyn "Välj Sonos-högtalare" väljer du motsvarande Sonos-apparat.
- 5 Klicka på en minnesplats i listan för att bestämma eller ändra en favorit. Du har 255 minnesplatser att välja mellan.

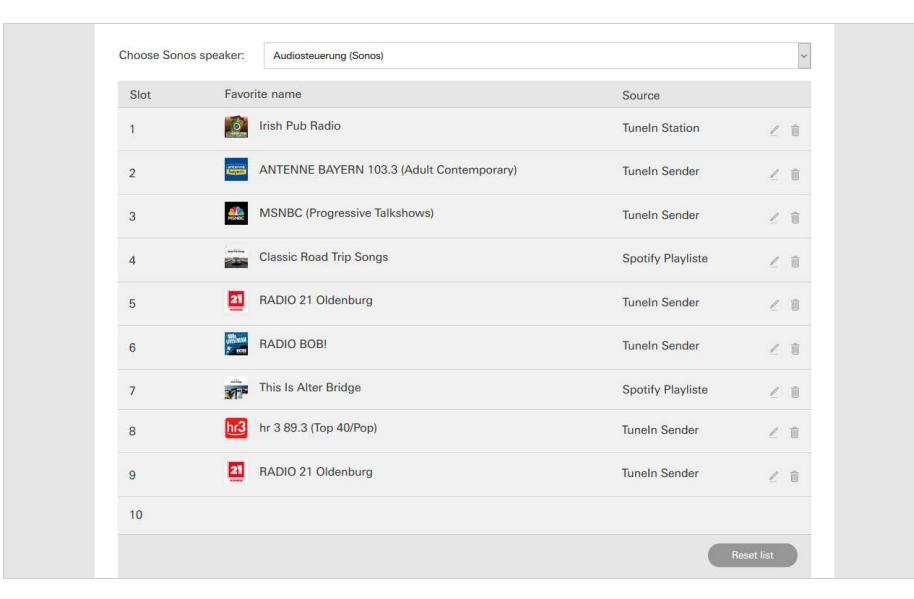

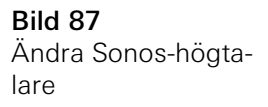

#### 7.13.4

Favoriternas beteende när minnesfunktionen använts

När du har bearbetat och sparat listan med Sonos-favoriter på utrustningssidan uppdateras inte listans poster automatiskt längre. Det innebär att när favoriter förändras i Sonos-appen så övertas inte dessa ändringar automatiskt i Gira X1klienten.

Detta har fördelen att t.ex. tilldelningen av en Sonos-favorit till en KNX-touchsensor inte oavsiktligt förändras när en favorit läggs till i Sonos-appen. Om en favorit från Sonos-appen ska övertas i den sparade listan för Gira X1-klienten så måste detta göras på utrustningssidan för Gira X1.

#### 7.13.5 Vilka fel kan inträffa?

Om du oavsiktligt har raderat en Sonos-favorit, som kan aktiveras över en touchsensor, i Sonos-appen så har touchsensorns knapp ingen funktion mer. Öppna då utrustningssidan för Gira X1 (se ovan) och lägg en ny Sonos-favorit på den raderade favoritens plats. 7.14 Philips Hue lampa

Gör så här för att lägga till lampor från Gira Smart Home-appen:

- 1 Tryck lätt på knappen [Administrera funktioner] i systemmenyn.
- ✓ Sidan [Administrera funktioner] är öppen.
- 2 Tryck lätt på knappen [+].
- ✓ Sidan [Lägga in ny funktion] är öppnad.
- 3 Tryck lätt på [Philips Hue-lampa].

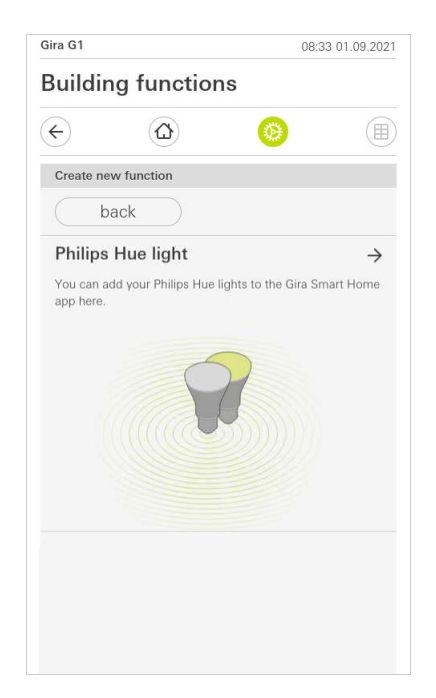

4 Välj Philips Hue-lampor, rum eller zoner som har skapats i Philips Hue-appen och följ installationsguiden.

**Bild 88** Philips Hue

# 7.15 Utlösare IoT (IFTTT)

Under "Administrera funktioner" [se 6.3.2] har du möjlighet att skapa en utlösare IoT (IFTTT).

| Gira G1      | 1 10:50 22.07.202        |   |               |
|--------------|--------------------------|---|---------------|
| Buildir      | g functions              |   |               |
| $\leftarrow$ | ۵                        | 0 |               |
| Create ne    | w function               |   |               |
| b            | ack                      |   |               |
| loT trig     | ger (IFTTT)              |   | $\rightarrow$ |
|              | Things (lo1) services su |   |               |

För att kunna använda IFTTT-tjänsten behöver du

- ett konto hos IFTTT,
- åtkomst till Gira apparatportalen,
- en fullständigt installerad modul för fjärråtkomst (till exempel Gira S1).

Gör enligt följande för att ansluta Gira X1 till IFTTT:

- 1 Anropa https://ifttt.com/gira i din webbläsare.
- 2 Logga in på ditt konto eller skapa ett nytt.
- 3 Klicka på "Connect" i ditt konto och ange dina inloggningsuppgifter för Gira apparatportalen.
- 4 l installationsguiden anger du nu vilken modul för fjärråtkomst (till exempel Gira S1) och vilken Gira X1 du har.
- 5 Ange inloggningsuppgifterna för din Gira X1.

Som sista steg bekräftar du anslutningen mellan din Gira X1 och IFTTT. Du kan nu skapa egna "om-då-regler".

**Bild 89** Utlösare IoT (IFTTT)

Bild 90

detaljvy

Fjärråtkomst -

# 7.16 Fjärråtkomst

Om du genom fjärråtkomst via Gira S1 vill komma åt Gira X1, måste du först installera fjärråtkomst-funktionen i apparatportalen och i Gira Projekt Assistent.

Det finns möjlighet att visualisera fjärråtkomsten på Gira G1.

Förutsättning:

- Gira S1 har lokaliserats i Gira Projekt Assistent i byggnadsstrukturen.
- I Gira Projekt Assistent har funktionen "fjärråtkomst" installerats under "visualisering".

l visualiseringen av fjärråtkomsten kan fjärråtkomsten styras och dess status visas:

- Fjärråtkomst i detaljvy [se 7.16.1].
- Fjärråtkomst i brickvy [se 7.16.2].

# 7.16.1 Fjärråtkomst i detaljvy

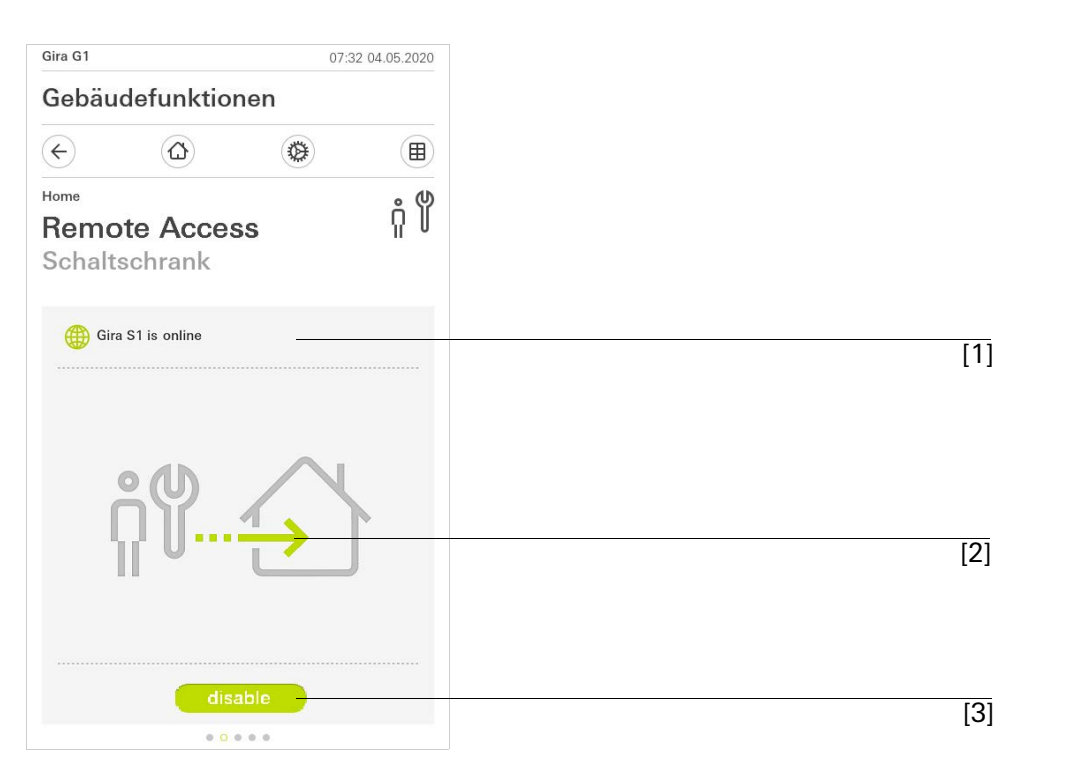

[1] Visar, om Gira S1 har portalåtkomst.

[2] Visar, om just en fjärråtkomst pågår.

[3] Knapp för att frikoppla / spärra fjärråtkomst.

# 7.16.2 Fjärråtkomst i brickvy

| Gira G1                    | 08:42 04.05.20  |     |         |
|----------------------------|-----------------|-----|---------|
| Building functio           | ons             |     | Bild 91 |
|                            |                 |     | brickvy |
| Home 4 Functions 2 Functio | on folders      |     |         |
|                            | Control cabinet | [1] |         |
| Building                   | Remote Access 🔸 | [2] |         |
|                            | disable         | [3] |         |
| - <u>;</u> Ċ-              | -`\$ <u>`</u>   |     |         |
| Light Living r             | Stairway light  |     |         |
| 0%                         | ) Off           |     |         |
| $(\mathbf{b})$             |                 |     |         |
|                            |                 |     |         |
| Allon                      |                 |     |         |
| C                          | )               |     |         |
|                            | 0               |     |         |

- [1] Visar, i vilken byggnadsdel funktionen "fjärråtkomst" är installerad.[2] Visar, om just en fjärråtkomst pågår.[3] Skjutknapp för att frikoppla / spärra fjärråtkomst.

8

# Projektering av Gira G1 i GPA

Du kan projektera Gira G1 i Gira-Projekt-Assistenten (GPA) och kombinera den med andra Gira-produkter, såsom Gira X1 eller Gira L1.

Gira G1 ställer apparat-datapunkter till förfogande, som kan användas i GPA av Gira X1 och Gira L1.

Användningsmöjligheter i kombination med apparat-datapunkter finns beskrivna i den följande delen. Tillhörande datapunkt-typer och värdeområden samt idrifttagning av Gira G1 via GPA förklaras i GPA-hjälpen.

Apparatstatus Gira G1

| Beredd    | Lämnar upplysning om beredskapsstatus.                          |
|-----------|-----------------------------------------------------------------|
| Status    | Lämnar upplysning om, i vilket skick Gira G1 befin-<br>ner sig. |
| Nystart   | Gör det möjligt att aktivera en nystart.                        |
| Lokaltid  | Skickar aktuellt datum för Gira G1.                             |
| Systemtid | Skickar aktuell systemtid för Gira G1.                          |
| Drifttid  | Skickar drifttiden sedan senaste apparatstart.                  |

#### Närhetssensor

| Status visar, om narnetssensorn är aktiverad. |
|-----------------------------------------------|
| Status visar, om narnetssensorn är aktiverad. |

# Ljusstyrkesensor

| Värde | Ställer ljusstyrkesensorns aktuellt uppmätta värde |
|-------|----------------------------------------------------|
|       | till förfogande.                                   |

# LED-lampa

| Värde | Möjliggör samtidig styrning av alla LED-lampor på<br>Gira G1. |
|-------|---------------------------------------------------------------|
| röd   | styr den röda LED-lampan                                      |
| grön  | styr den gröna LED-lampan                                     |
| blå   | styr den blåa LED-lampan                                      |

# Temperatur

| Rumstemperatur                | Levererar Gira G1 temperatursensorns värde för vis-<br>ning i statuslisten på Gira G1 eller för överlämning<br>till ytterligare Gira-apparater (såsom Gira X1 eller<br>Gira L1) resp användningar. |
|-------------------------------|----------------------------------------------------------------------------------------------------|
| Mottagen<br>utomhustemperatur | Gör det möjligt att t ex visa den från en väderstation<br>mottagen utomhustemperatur i statuslisten på Gira<br>G1.                                                                                 |

# Display

| Spärra         | Spärrar Gira G1-displayen för att förhindra en opla-<br>nerad inkoppling eller obefogad användning.                                                                                                    |
|----------------|----------------------------------------------------------------------------------------------------|
| Meddelandetext | <ul> <li>Möjliggör sändning av meddelanden i JSON-format till Gira G1.</li> <li>Meddelandet innehåller titel, meddelandetext samt klockslag och datum.</li> <li>Om ett meddelande har utlösts, måste det först kvitteras, innan ytterligare aktioner kan utföras på Gira G1 displayen. Om ett meddelande visas på flera Gira G1, måste en kvittering göras på varje apparat.</li> <li>Det finns möjlighet till 20 meddelanden per apparat.</li> <li>Fr o m meddelande 21 raderas det äldsta meddelandedet.</li> </ul> |

| Beröringssensor |                                                                                                    |
|-----------------|----------------------------------------------------------------------------------------------------|
| Status          | Skickar motsvarande information vid statusföränd-<br>ringar på beröringssensorn. T ex om Gira G1 dis-<br>playen just berörs, eller om displayen släpps. |
|                 |                                                                                                    |

# Ringsignal

| Stumkoppling | Använda för a  | votängning ov  | ringgignolon nå | Ciro C1     |
|--------------|----------------|----------------|-----------------|-------------|
| этанкоррінд  | Anvanus ior av | vətanyınıny av | ringsignalen pa | a ulla u l. |

| Status                      | Lämnar åtkomst till indikeringskanalen för dörrkom-<br>munikation, för t ex dörrkommunikationens status<br>som utlösare för ytterligare händelser i systemet. |
|-----------------------------|----------------------------------------------------------------------------------------------------|
| Text på ringknappen         | Visar beteckningen av knappen, som har utlöst sig-<br>nalen.                                                                                                  |
| Våningssignal<br>Beteckning | Visar beteckningen av knappen, som har utlöst<br>våningssignalen.                                                                                             |

# Dörrkommunikation

# Inställningar

| Utförande | Möjliggör utlösning av uppringningar, uppspelning<br>av ringsignaler, ändring av ljudstyrka och inställning<br>av ringsignaler och dörröppningskoder för kontakter. |
|-----------|----------------------------------------------------------------------------------------------------|

# Våningssignal

| Utlösare | Möjliggör utlösning av en våningssignal. |
|----------|------------------------------------------|
|          |                                          |

# Ljudstyrka på våningssignal

| Värde (1100) | Möjliggör inställning av | v ljudstyrka för våningssignal. |
|--------------|--------------------------|---------------------------------|
|              |                          |                                 |

# 9

# Ställa in säkerhetssystemet Alarm Connect

För att idrifttagningen ska kunna genomföras måste följande förutsättningar vara uppfyllda:

- Säkerhetssystemet Alarm Connect måste vara konfigurerat så att det fungerar.
- Vid projekteringen av säkerhetssystemet Gira Project Assistant måste inloggningsuppgifter för en användare ha skapats.
- Gira G1, larmcentralen Connect och idrifttagningsdatorn (på villen Gira Project Assistant har installerats) måste finnas inom samma nätverk.

#### 9.1 Första idrifttagning

Efter att du valt alternativet "Gira X1 och säkerhetssystem" i grundkonfigurationen för Gira G1, startar konfigurationen för den första idrifttagningen och visar därefter en dialogruta för att upprätta anslutningen till säkerhetssystemet Alarm Connect.

| Gira Smart Home                                                           |                             |
|---------------------------------------------------------------------------|-----------------------------|
| Welcome                                                                   |                             |
| Please enter the connection informa<br>your Gira device or start demo mod | ation for<br>e.             |
|                                                                           |                             |
| System                                                                    |                             |
| <sub>System</sub><br>Connection to the Gira device                        | ÷                           |
| System<br>Connection to the Gira device<br>Configure network              | $\rightarrow$ $\rightarrow$ |

1 Om Gira G1 ansluts till nätverket via LAN och DHCP kan man fortsätta direkt med steg 2.

Om Gira G1 ansluts trådlöst och/eller via DHCP till nätverket måste du först upprätta anslutningen till nätverket innan du kan ansluta till säkerhetssystemet.

- 2 Ange de inloggningsuppgifter (användarnamn och lösenord) som du tidigare angett i GPA [se 9.1.2.1].
- 3 Ange eventuellt inloggningsuppgifter för porttelefonsystemet [se 15.2.1].
- 4 Välj eventuellt ort för väderstationen [se 17.1.1].

# Anvisning Samtidig användning av Gira X1 och säkerhetssystem

Om Gira X1 och säkerhetssystemet Alarm Connect används i ett projekt, ange IP-adressen för Gira X1 vid anslutningsdata.

**Bild 92** Bild [Inställningar]

# 10

# Inställningar säkerhetssystemet Alarm Connect

I vyn [Inställningar] kan man utföra inställningar för säkerhetssystemet.

- 1 Öppna vyn [Inställningar] genom att peka på kugghjulssymbolen i navigeringsraden.
- ✓ Vyn [Inställningar] med följande delsektioner visas:
- Systemmeny
- Extrafunktioner
- Administratörsfunktioner\*
- Port
- Information

\*endast när användaren har administratörsrättigheter.

\*\*Endast när applikationen valdes vid idrifttagningen

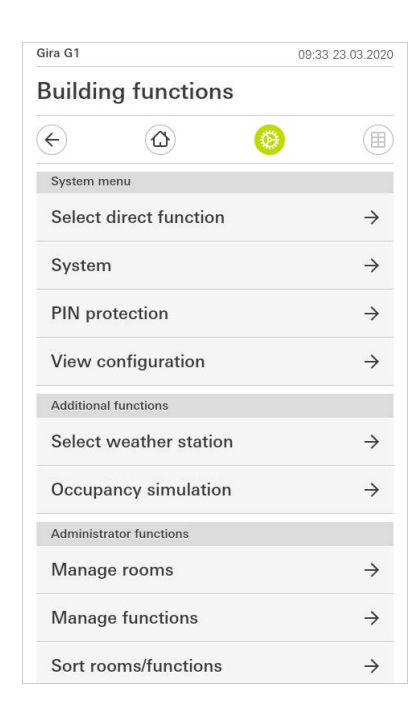

**Bild 93** Bild [Inställningar]

# • Anvisning Antal menyalternativ

Antalet menyalternativ i vyn [Inställningar] beror på de applikationer som du vill använda på Gira G1.

De efterföljande exemplen visar alltid maximal utrustning. Om du t.ex. inte vill använda Gira porttelefonsystem så visas inte inställningarna för detta system.

Systemmenyn innehåller följande funktioner:

- Välja direktfunktion [se 9.1.1]
- System [se 9.1.2]
- PIN-kod [se 9.1.3]
- Skärmkonfiguration [se 9.1.4]

10.1.1 Välja direktfunktion

Direktfunktionen är den funktion som man kan öppna från alla vyer genom att placera handflatan på skärmen. För direktfunktionen kan man använda funktionerna "Omkoppling (knappfunktion)", "Tryckknapp (Av/På)", "Tryckknapp (Trycka/Släppa)" och "Biapparat för scener". Här kan man välja en huvudfunktion för rummet där Gira G1 placerats, t.ex. tändning och släckning av takbelysningen.

- 1 Peka på knappen [Välja direktfunktion] i systemmenyn.
- ✓ Sidan [Välja direktfunktion] öppnas.

| Selec          | t direct fu | unction     |      |    |   |
|----------------|-------------|-------------|------|----|---|
|                | cance       |             |      | ok |   |
| Act            | ivate d     | irect funct | tion |    |   |
| <u>ڳ</u>       | Ceilin      | g lamp      |      |    | • |
|                | Scene       | e TV        |      |    |   |
| - <u>`</u> @;- | Scene       | e Romanti   | с    |    |   |

**Bild 94** Direktfunktion välja

- 2 Aktivera omkopplaren [Aktivera direktfunktion].
- ✓ Efter funktionerna i listan visas ett urvalsfält. Den aktiverade funktionen markeras med en punkt i urvalsfältet.
- 3 Markera urvalsfältet bakom den funktion som du vill använda som direktfunktion.
- 4 Peka på knappen [ok].
- ✓ Uppgifterna sparas. Systemmenyn är öppen.

#### 10.1.2 System

- 1 Peka på knappen [System] i systemmenyn.
- Sidan [System] är öppen.

| ¢      |                   | 0      |               |
|--------|-------------------|--------|---------------|
| System |                   |        |               |
| Conne  | ction to the Gira | device | $\rightarrow$ |
| Date/t | ime               |        | $\rightarrow$ |
| Config | ure WLAN          |        | $\rightarrow$ |
| Config | jure network      |        | $\rightarrow$ |
| Netwo  | ork connection ty | pe     | $\rightarrow$ |
| Set pr | oximity sensor    |        | $\rightarrow$ |
| Factor | y reset           |        |               |
| Restar | t                 |        |               |

Bild 95 Systeminställningar

- 2 Menyn innehåller följande alternativ:
- Anslutning till Gira-enheten [se 9.1.2.1]
- Ändra lösenord [se 9.1.2.2]
- Datum/tid [se 9.1.2.3]
- Konfigurera trådlöst nätverk [se 9.1.2.4] (visas endast om "Trådlöst nätverk" valdes som anslutningstyp till nätverket)
- Konfigurera nätverk [se 9.1.2.5]
- Anslutningstyp till nätverk [se 9.1.2.6]
- Ställa in närhetssensor [se 9.1.2.7]
- Återställning till fabriksinställningar
- Omstart

# 10.1.2.1 Anslutning till Gira-enheten

| Gira Smart Home                                                               |                       |                   |        |
|-------------------------------------------------------------------------------|-----------------------|-------------------|--------|
| Welcome                                                                       |                       |                   |        |
| Please enter the conner<br>your Gira device and co<br>access, if appropriate. | ction inf<br>onfigure | ormatio<br>remote | on for |
| Connection to the Gira device                                                 |                       |                   |        |
| cancel                                                                        |                       | ok                |        |
| IP address                                                                    |                       |                   |        |
| 192.168.137.189                                                               |                       |                   |        |
| User name                                                                     |                       |                   |        |
| Lutz                                                                          |                       |                   |        |
| Password                                                                      |                       |                   |        |
|                                                                               |                       |                   |        |

**Bild 96** Anslutning till Giraenheten

Gör så här för att ansluta Gira G1 till säkerhetssystemet:

- 1 Ange IP-adressen för larmcentralen Connect.
- 2 Mata in användarnamn och lösenord.
- 3 Bekräfta uppgifterna med OK.
- ✓ Uppgifterna sparas. Anslutningen till säkerhetssystemet är upprättad.

#### 10.1.2.2 Ändra lösenord

| Sira X1      |                      |     | 14:52 | 03/11/2016 |
|--------------|----------------------|-----|-------|------------|
| Building     | function             | S   |       |            |
| ¢            | ٨                    | 0   |       |            |
| Changing th  | e password           |     |       |            |
| can          | cel                  |     |       |            |
| Password (ol | d)                   |     |       |            |
| (            |                      |     |       |            |
| Old password | d must be filled out |     |       |            |
| Password (ne | 3VV)                 |     |       |            |
| (            |                      |     |       |            |
| New passwo   | rd must be filled ou | it. |       |            |
| Repeat passv | word                 |     |       |            |
| (            |                      |     |       |            |
| -            |                      |     |       |            |

Lösenordet som sparades vid konfigurationen kan ändras. Tillvägagångssätt:

- 1 Ange det gamla lösenordet.
- 2 Ange ett nytt lösenord.
- 3 Upprepa det nya lösenordet.
- 4 Bekräfta uppgifterna med OK.
- ✓ Det nya lösenordet har nu sparats.

Bild 97 Ändra lösenord

**GIRA** 

# 10.1.2.3 Datum/tid

Här kan du ställa in format för tid och datum på statusraden.

| Buildin  | g functions                           | 6 |               |
|----------|---------------------------------------|---|---------------|
| ¢        | $\textcircled{\label{eq:constraint}}$ | 0 |               |
| Time     |                                       |   |               |
| 12h tim  | e format                              |   |               |
| Date     |                                       |   |               |
| Set date | format                                |   | $\rightarrow$ |
|          |                                       |   |               |
|          |                                       |   |               |

- Tid: Välj mellan 12- och 24-timmarsformat.
   Datum: Ställ in önskat datumformat och bekräfta med [ok].
- ✓ De valda formaten visas direkt på statusraden.

Bild 98 Tid/datum **GIRA** 

# 10.1.2.4 Konfigurera trådlöst nätverk

| Gira G1   | <i>ᆙ≙</i> ♀15.9 °C <i>ᆙ</i> 습 | 22.6 °C 1 | 6:17 1            | 4.09.2017         |
|-----------|-------------------------------|-----------|-------------------|-------------------|
| Buildi    | ng functions                  |           |                   |                   |
| ¢         |                               | 0         |                   |                   |
| Configur  | e WLAN                        |           |                   |                   |
| WLAN c    | onnection                     |           |                   |                   |
| gds14     |                               | 1         | ÷                 | (((i·             |
| Available | WLAN networks                 |           |                   |                   |
| Refres    | h List                        |           |                   | $\langle \rangle$ |
| 2.0G /    | AC/TD WLAN                    |           | $\widehat{\cdot}$ | ((·               |
| 2.0G 1    | TD WLAN                       |           | $\widehat{\cdot}$ | (((.              |
| Ausste    | ellung                        |           | $\widehat{\cdot}$ | ((·               |
| FRITZ!    | Box AC-AD                     |           | $\widehat{\cdot}$ | (ŀ·               |
| Fritz-b   | ox                            |           | $\widehat{\cdot}$ | ((·               |
| Options   |                               |           |                   |                   |
| Start V   | VPS configuratio              | m         |                   | 4                 |

Om Gira G1 redan är ansluten till ett trådlöst nätverk, visas den trådlösa nätverksanslutningen här.

Vid "Tillgängliga trådlösa nätverk" visas alla trådlösa nätverk i närheten av Gira G1. Tillvägagångssätt för att ansluta Gira G1 till ett av dessa trådlösa nätverk:

- 1 Välj det trådlösa nätverk som du vill ansluta Gira G1 till.
- 2 Ange lösenordet för det trådlösa nätverket och bekräfta med [ok].
- ✓ Gira G1 ansluts till det trådlösa nätverket.

WPS (Wi-Fi Protected Setup) är en funktion som används för att upprätta trådlösa nätverksanslutningar med ett knapptryck utan att behöva ange lösenord. För att kunna använda denna funktion måste routern stödja WPS.

Tillvägagångssätt för att ansluta Gira G1 till det trådlösa nätverket via WPS-funktionen:

- 1 Peka på [Starta WPS-konfiguration] på Gira G1.
- På vyn som öppnas visas alla trådlösa nätverk med stöd för WPS.
- 2 Välj det trådlösa nätverk som du vill ansluta Gira G1 till och bekräfta med [ok].
- 3 Aktivera WPS-funktionen på din trådlösa router inom 2 minuter.
- ✓ Anslutningen till det trådlösa nätverket upprättas automatiskt.

Bild 99 Konfigurera trådlöst nätverk

Trådlös nätverksanslutning

Tillgängliga trådlösa nätverk

Alternativ - Starta WPS-konfiguration

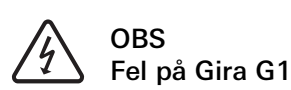

Om inställningarna på sidan [Konfigurera nätverk] ändras riskerar nätverksanslutningen att sluta fungera, vilket kan orsaka funktionsstörningar på Gira G1. Endast elektriker med nätverkskunskaper får konfigurera nätverket.

Vid konfigurationen av nätverksåtkomst till Gira G1 kan du välja mellan automatisk (DHCP) och manuell konfiguration av nätverket. I fabriksinställningen för Gira G1 har DHCP förvalts. I detta fall anger routern nätverksparametrarna automatiskt.

| DHCP |
|------|
|------|

| ↔ ∅               | 0 |   |
|-------------------|---|---|
| Configure network |   |   |
| cancel            |   |   |
| DHCP activated    |   | 0 |
|                   |   |   |
| 192.168.137.108   | } |   |
|                   |   |   |
| 255.255.255.0     |   |   |
|                   |   |   |
| 192.168.137.1     |   |   |
|                   |   |   |
| 192.168.137.1     |   |   |

**Bild 100** Nätverk konfigurera

Tillvägagångssätt för att konfigurera nätverket manuellt:

- 1 Avaktivera DHCP genom att ställa skjutreglaget "DHCP aktiverat" på Av.
- ✓ Nu kan man redigera inmatningsfälten för nätverksinställningarna manuellt.
- 2 Ange motsvarade uppgifter för nätverksåtkomsten.
- 3 Bekräfta uppgifterna med [ok].
- ✓ Uppgifterna sparas. Systemmenyn är öppen.

# 10.1.2.6 Anslutningstyp till nätverket

Här anger du om vill ansluta Gira G1 till nätverket via LAN eller trådlöst nätverk.

| Building        | functio         | ns      |    |   |
|-----------------|-----------------|---------|----|---|
| <del>(</del>    |                 |         |    |   |
|                 | $(\Box)$        | 0       |    |   |
| Network conn    | ection type     |         |    |   |
| cance           |                 |         | ok |   |
| Select the netw | rork connection | n type. |    |   |
| LAN             |                 |         |    |   |
| WLAN            |                 |         |    | • |

Bild 101 Nätverksanslutningstyp

- 1 Välj önskad anslutningstyp (LAN eller trådlöst nätverk) och bekräfta med [ok].
- ✓ Gira G1 startar om och anslutningstypen för nätverket sparas.

10.1.2.7 Ställa in närhetssensor

Här ställer du in avståndet vid vilket Gira G1 ska väckas ur viloläget när man håller en hand framför den.

- 1 Peka på knappen [Ställa in närhetssensor].
- ✓ Sidan [Ställa in närhetssensor] öppnas.

| Gira G1    | ₩ <u>49</u> 15.9°C ⊮( | ☆ 22.6 °C | 16:17 | 14.09.2017 |
|------------|-----------------------|-----------|-------|------------|
| Buildir    | ng function           | IS        |       |            |
| ¢          |                       | 0         |       |            |
| Set proxir | nity sensor           |           |       |            |
| ca         | ncel                  |           | ok    |            |
| off        |                       |           |       |            |
| close      |                       |           |       |            |
| mediur     | n                     |           |       | •          |
| wide       |                       |           |       |            |

- 2 Välj mellan dessa inställningar för närhetssensorn:
- Av (närhetssensorn är avaktiverad, vilket innebär att man måste peka på skärmen för att starta Gira G1)
- Litet (sensorn reagerar vid litet avstånd)
- Medel (sensorn reagerar vid medelstort avstånd)
- Stort (sensorn reagerar vid stort avstånd)
- 3 Peka på knappen [ok].
- ✓ Närhetssensorn är inställd. Systemmenyn är öppen.

**Bild 102** Närhetssensor inställningar 10.1.3 PIN-kod

Man kan skydda inställningarna i systemmenyn med en PIN-kod. Detta skyddar Gira G1 mot oönskade ändringar. Tillvägagångssätt för att aktivera PIN-koden:

- 1 Peka på knappen [PIN-kod].
- ✓ Sidan [PIN-kod] är öppen.

| iira G1    |               |               | 14:10 | 24.10.2017 |
|------------|---------------|---------------|-------|------------|
| Buildin    | g func        | tions         |       |            |
| ¢          |               |               | 0     |            |
| PIN protec | tion          |               |       |            |
| car        | ncel          |               |       |            |
| Activat    | e PIN pro     | tection       | (     |            |
| PIN        |               |               |       |            |
| ••••       |               |               |       | ×          |
| Repeat PIN |               |               |       |            |
| Assig      | n PIN         |               |       |            |
| New PIN a  | nd repeated F | PIN do not ma | toh.  |            |
|            |               | 878           |       |            |
| 1          |               | 2             |       | 3          |
| 4          |               | 5             | 6     | 5          |
| 7          |               | 8             | Ş     | 9          |
|            |               | -             |       |            |

Bild 103 PIN-kod

- 2 Skjut omkopplaren "Aktivera PIN-kod" åt höger.
- 3 Mata in en PIN-kod i det övre fältet och upprepa inmatningen i det andra fältet.
- 4 Bekräfta inmatningen med [ok].
- ✓ Systemmenyn till Gira G1 kan nu endast öppnas med en PIN-kod.

#### 10.1.4 Skärmkonfiguration

Under Skärmkonfiguration bestämmer du vilka funktioner som ska visas i funktionsdelen och i vilken ordningsföljd de ska visas.

- 1 Peka på knappen [Skärmkonfiguration].
- ✓ Sidan [Skärmkonfiguration] är öppen.

| Gira G1    |               | 07:54 01.1 | 2.2020        |
|------------|---------------|------------|---------------|
| Buildin    | g functions   |            |               |
| $\epsilon$ | ۵             | 0          |               |
| View conf  | iguration     |            |               |
| Select     | home          |            | $\rightarrow$ |
| Favour     | ites          |            | $\rightarrow$ |
| Favour     | ites in front | 0          | 0             |

✓ Menyn innehåller följande alternativ:

- Välja startskärm [se 9.1.4.1]
- Favoriter med underpunkter
  - Definiera favoriter [se 9.1.4.2]

  - Sortera funktioner [se 9.1.4.3]
    Återställa standardinställningar [se 9.1.4.4]
- Favoriter längst fram [se 10.1.4.5]

10.1.4.1 Välja startskärm

Här kan du bestämma om startskärmen ska visas i ikon- eller detaljvyn efter att du pekat på startskärmsknappen.

| ¢          |           | ۲ |    |   |
|------------|-----------|---|----|---|
| Select hon | ne screen |   |    |   |
| car        | ncel      |   | ok |   |
| Detailed   | d view    |   |    |   |
| Tile viev  | N         |   |    | • |
|            |           |   |    |   |

- 1 Välj önskad vy för startskärmen.
- 2 Peka på knappen [ok].

Bild 104 Skärmkonfiguration

Bild 105 Välja startskärm

# 10.1.4.2 Definiera favoriter

Här kan du välja vilka funktioner som ska visas direkt i funktionsdelen.

- 1 Öppna sidan [Skärmkonfiguration].
- 2 Peka på knappen [Favoriter], sedan på [Definiera favoriter].
- Sidan [Definiera favoriter] är öppen och visar alla tillgängliga funktionsmappar.

| ¢                       | $\textcircled{\black}$ | 0                  |           |
|-------------------------|------------------------|--------------------|-----------|
| Define fav              | vourites               |                    |           |
|                         |                        | 0                  | k         |
| Please sele<br>folder]. | ect all favourites for | Home from the list | [Function |
|                         | tchen                  |                    | ,<br>,    |

**Bild 106** Definiera favoriter

- 3 Byt till funktionsmappen där den funktion du vill visa som favorit har sparats.
- ✓ Sidan [Definiera favoriter, funktionsmapp] är öppen.

| Gira G1     | <i>ᄩ</i> 4♀15.9 °C 🖡 | l☆ 22.6 ℃ | 16:17 | 14.09.2017   |
|-------------|----------------------|-----------|-------|--------------|
| Buildir     | ng functio           | ns        |       |              |
| ¢           |                      | 0         |       |              |
| Define fav  | vourites Living roo  | m         |       |              |
|             |                      |           | ok    |              |
| -ÿ. Ce      | eiling lamp          |           |       | $\checkmark$ |
| <u>نې</u> w | all lamp             |           |       | $\checkmark$ |
| Ö. Fl       | oor lamp             |           |       |              |
| 🗐 BI        | ind south            |           |       | $\checkmark$ |
|             |                      |           |       |              |

**Bild 107** Funktioner välja

- 4 Markera de funktioner som du vill använda som favoriter.
- 5 Peka på [ok].
- ✓ Sidan [Definiera favoriter] med listan över funktionsmappar är öppen.
- 6 Definiera ytterligare favoriter på samma sätt.
- 7 Peka på [ok] när du är färdig.
- ✓ Sidan [Skärmkonfiguration] är öppen.
- 8 Avsluta och spara inställningarna:
- Peka på [ok] för att göra detta.
- ✓ Ett meddelande visas om att ändringarna har sparats.
- 9 Bekräfta detta meddelande med [ok].
- Applikationen på Gira G1 startar om. Därefter visas de definierade favoriterna i funktionsdelen.

#### 10.1.4.3 Sortera funktioner

Här kan du välja ordningsföljden för hur funktioner och applikationer på startskärmmenyn för Gira G1 visas.

- 1 Öppna sidan [Skärmkonfiguration].
- 2 Peka på knappen [Favoriter], sedan på [Sortera funktioner].
- Sidan [Sortera funktioner] är öppen och visar alla element som är tillgängliga på Gira G1.

| È                           | 0                                                                 | •                                             | 63 |    |  |
|-----------------------------|-------------------------------------------------------------------|-----------------------------------------------|----|----|--|
| 9                           | e                                                                 |                                               |    |    |  |
| Sort fund                   | ctions                                                            |                                               |    |    |  |
|                             |                                                                   |                                               |    | ok |  |
| sequence                    | u                                                                 |                                               |    |    |  |
| ≡ -¢                        | ်)- Wall                                                          | lamp                                          |    |    |  |
| ≡ -%<br>≡ -%                | ڳ- Wall<br>ڳ- Ceiliı                                              | lamp<br>ng lam                                | р  |    |  |
| ≡ -∜<br>≡ -∛<br>≡ -∛        | ):- Wall<br>):- Ceilin<br>ر:- Floor                               | lamp<br>ng lam<br>r lamp                      | р  |    |  |
| = -%<br>= -%<br>= -%<br>= [ | <u>)</u> - Wall<br><u>)</u> - Ceilin<br><u>)</u> - Floor<br>Blinc | lamp<br>ng lam<br>r lamp<br>d south           | p  |    |  |
|                             | ڳ- Wall<br>ڳ- Ceilin<br>ڳ- Floor<br>] Blinc                       | lamp<br>ng lam<br>r lamp<br>d south<br>l east | p  |    |  |

**Bild 108** Sortera funktioner

- 3 Lägg fingret på en funktions förflyttningspunkt och skjut funktionen till önskad plats i ordningsföljden.
- 4 Gör på samma sätt med andra funktioner.
- 5 Peka på [ok] när du är färdig.
- ✓ Sidan [Favoriter] är öppen.
- 6 Avsluta och spara inställningarna: Peka på [ok] för att göra detta.
- ✓ Ett meddelande visas om att ändringarna har sparats.
- 7 Bekräfta detta meddelande med [ok].
- Applikationen på Gira G1 startar om. Därefter visas de definierade favoriterna i funktionsdelen i den ordningsföljd som du har bestämt.

# 10.1.4.4

Återställa standardinställningar

Här kan du återställa vyn i funktionsdelen till det tillstånd som ursprungligen bestämdes vid konfigurationen.

- 1 Öppna sidan [Skärmkonfiguration].
- 2 Peka på knappen [Favoriter], sedan på [Återställa standardinställningar].
- Ett meddelande med en fråga om du vill återställa alla inställningar till idrifttagningens ursprungliga läge visas.
   Bekräfta detta meddelande med [ok].
- Applikationen på Gira G1 startar om. Favoriterna visas i funktionsdelen på samma sätt som vid den första idrifttagningen.

# 10.1.4.5 Favoriter längst fram

Här kan du bestämma om dina favoriter ska visas först på hem-bilden.

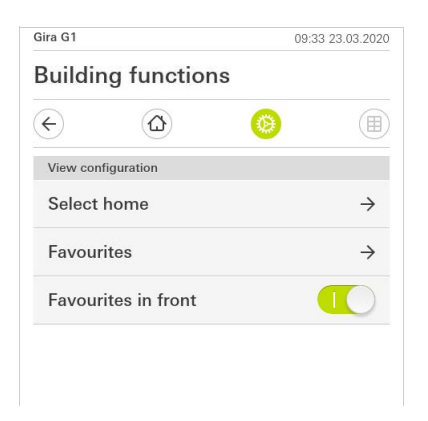

**Bild 109** Favoriter längst fram

- 1 Dra skjutreglaget åt höger när favorit-funktionerna ska visas före de andra kaklen ("byggnad", "porttelefon", "väderprognos" etc.).
- Favoriterna visas först på hem-bilden.

# 10.2 Extrafunktioner

Under extrafunktioner har du tillgång till de följande funktionerna:

- Välja en väderstation [se 20]
- Närvarosimulering [se 7.10]
### 10.3.1 Administrera rum

- 1 Tryck lätt på knappen [Administrera rum] i systemmenyn.
- ✓ Sidan [Administrera rum] är öppen.
- 2 Tryck lätt på det rum som du vill administrera.
- Du har nu möjlighet att döpa om det valda rummet eller att ändra symbolen för detta rum.

| Gira G1                  | 11:21 20.02.2020 |
|--------------------------|------------------|
| Building functions       |                  |
| (c)                      | <b>() ()</b>     |
| Manage rooms Living room |                  |
| back                     |                  |
| Edit                     |                  |
| Rename room              | $\rightarrow$    |
| Assign symbol            | $\rightarrow$    |

**Bild 110** Administrera rum

#### 10.3.2 Administrera funktio

Administrera funktioner

- 1 Tryck lätt på knappen [Administrera funktioner] i systemmenyn.
- ✓ Sidan [Administrera funktioner] är öppen och du kan välja bland följande möjligheter:
- Lägga in ny funktion [se 10.3.2.1]
- Administrera funktion [se 10.3.2.2]

# 10.3.2.1 Lägga in ny funktion

**Bild 111** Lägga in ny funktion

- 1 Tryck lätt på knappen [+].
- 2 Tryck lätt på den funktion som du vill lägga till.

 $\rightarrow$ 

### 10.3.2.2 Administrera funktion

-Ö: Dimmer

- 1 Tryck lätt på det funktion som du vill administrera.
- Du har nu möjlighet att döpa om den valda funktionen eller att ändra symbolen för denna funktion.

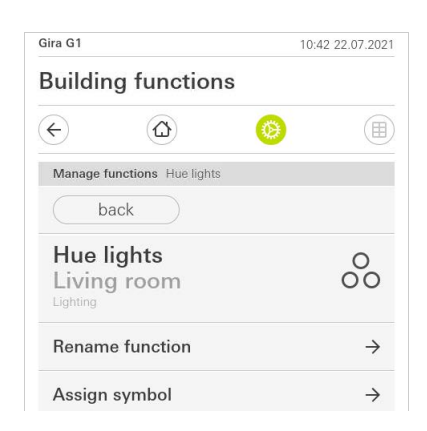

Bild 112 Administrera funktioner

#### 10.3.3 Sortera rum/funktioner

- 1 Tryck lätt på knappen [Sortera rum/funktioner] i systemmenyn.
- ✓ Sidan [Sortera funktioner] är öppen.
- 2 Tryck lätt på motsvarande funktionsmapp för att sortera funktioner inom en mapp.
- 3 Lägg ditt finger på de tre vågräta strecken framför funktionen och dra dem i den önskade ordningsföljden.
- 4 Bekräfta din inmatning med [färdig].

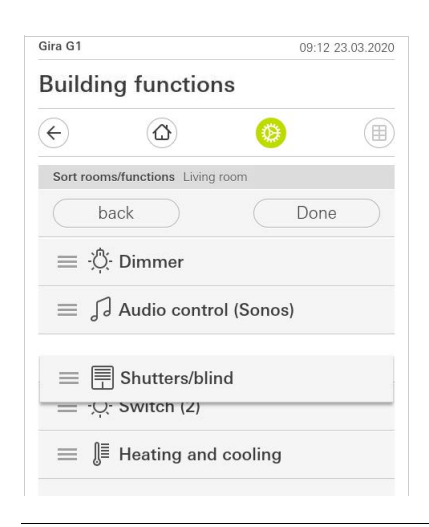

Bild 113 Sortera rum/funktioner

#### 10.3.4 Administrera enheter

- 1 Tryck lätt på knappen [Administrera enheter] i systemmenyn.
- ✓ Sidan [Administrera enheter] är öppen.
- 2 Tryck lätt på den enheter som du vill administrera.
- Du har nu möjlighet att döpa om den valda enheten eller att ändra symbolen för denna enhet.

| 20 20.02.2020 | 11:20 |                            | iira G1  |
|---------------|-------|----------------------------|----------|
|               | S     | ng functior                | Buildin  |
|               | 0     |                            | ¢        |
|               | 3     | subsections Lightin        | Manage s |
|               |       | back                       | b        |
|               |       |                            | Edit     |
| $\rightarrow$ |       | ne subsections             | Renam    |
| $\rightarrow$ |       | n symbol                   | Assign   |
|               |       | ne subsections<br>n symbol | Assign   |

Bild 114 Sortera rum/funktioner

#### 10.3.5 Administrera användare

Du har möjlighet att tilldela frigivning av funktioner till enskilda användare, eller att ta bort detta.

- 1 Tryck lätt på knappen [Administrera användare] i systemmenyn.
- 2 Tryck lätt på användaren som ska administreras.
- ✓ Följande menypunkter är tillgängliga:
- Välj [se 10.3.5.1].
- Överta ... [se 10.3.5.2].

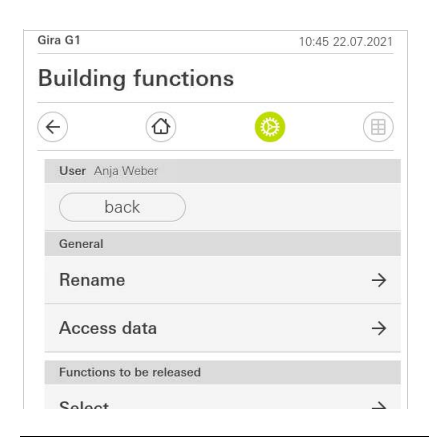

Bild 115 Administrera användare

#### 10.3.5.1 Välj funktioner

Du har möjlighet att välja funktionerna enligt byggnader eller enheter.

- 1 Tryck lätt på markeringen bakom [Frige allt].
- Om markeringen togs bort är alla underordnade funktioner för byggnadsdelen eller enheten spärrade för denna användare.
- 2 Tryck lätt på den horisontella pilen bakom respektive rum eller enhet för att frige eller spärra enskilda funktioner.
- ✓ Sifferkombinationen under byggnaden respektive enheten visar antalet existerande/frigivna funktioner.

| Gira G1                        | Gira G1 11:25 20.02.2 |   | .02.2020 |               |
|--------------------------------|-----------------------|---|----------|---------------|
| Building for                   | unction               | S |          |               |
| ¢                              | ۵                     | 0 |          |               |
| Select functions               | Ground floor          |   |          |               |
| back                           |                       |   | Done     |               |
| Release all                    |                       |   |          |               |
| Kitche                         | ən                    |   |          | $\rightarrow$ |
| Living<br>5/5                  | room                  |   |          | $\rightarrow$ |
| ພາ Dining<br>11 <sub>3/3</sub> | g room                |   |          | $\rightarrow$ |

**Bild 116** Frige funktioner

#### 10.3.5.2 Överta funktioner

Du har möjlighet att överta andra användares frigivningsinställningar.

- 1 Tryck lätt på den användare vars frigivningsinställningar du vill överta.
- 2 Tryck lätt på [OK] i bekräftelsedialogen.
- ✓ Den valda användarens frigivningsinställningar övertas.

| €                                             |                          | 0                  |               |     |
|-----------------------------------------------|--------------------------|--------------------|---------------|-----|
| Take ove                                      | er functions Anja        |                    |               |     |
| Сс                                            | ancel                    |                    | ok            |     |
| From wh<br>functions<br>User                  | ich user would you<br>57 | ı like to take ove | er the select | ted |
| From wh<br>functions<br>User<br>Jonas         | ich user would you<br>?? | ı like to take ove | er the select | ted |
| From wh<br>functions<br>User<br>Jonas<br>Mira | ich user would you<br>?  | i like to take ove | er the select | ted |

#### 10.4 Information

Avsnittet Information innehåller följande funktioner:

- Licensavtal Här visas licensavtalen för Gira G1.
- Gira app-version ...[se 10.4.1]

10.4.1 Gira app-version

Här visas information om installerade och eventuellt tillgängliga versioner av Gira Smart Home-appen:

- Installerad version
- Här visas den för närvarande installerade versionen av Gira Smart Home-appen som installerats på Gira G1.
- Tillgängliga versioner

Om det finns en tillgänglig uppdatering för Gira Smart Home-appen visas den här. För att installera app-uppdateringen, klicka helt enkelt på den nya versionen.

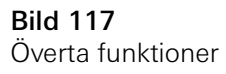

#### 11

# Använda säkerhetssystemet Alarm Connect

11.1 Statusrad

Gira G1

[1]

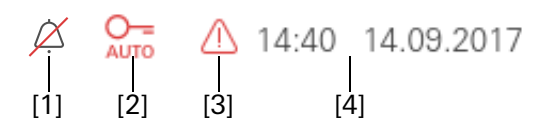

**Bild 118** Gira G1 statusrad

Symbolerna på statusraden har följande betydelser:

- [1] Indikeringen [Påringningssignal av] visas i applikationen "Porttelefon" när påringningsssignalen är avstängd.
- [2] Indikeringen [Portöppnarautomatik] visas när portöppnarautomatiken är aktiverad.\*
- [3] Varningssymbolen på statusraden visar att Gira G1 inte längre fungerar. När du pekar med fingret på varningssymbolen visas ett felmeddelande.
- [4] Visning av tid och datum.

\*visas endast när Gira porttelefonsystemet används

[3]

[4]

Knapparna på navigeringsraden har följande funktioner:

[2]

[1] [Tillbaka] öppnar den senast öppnade sidan.

[2] [Start] öppnar startsidan för funktionsdelen.

[3] [System] öppnar vyn [Inställningar].

[4] [Ändra vy] växlar mellan ikon- och detaljvyn.

# 11.3

Larmspecifika knappar och indikeringar

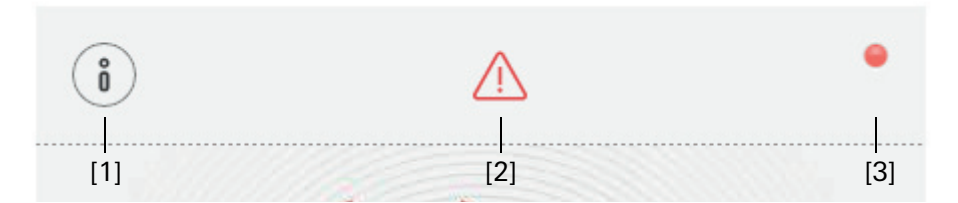

[1] [Information] öppnar listan med aktuella meddelanden.

- [2] [Obs] visar att det finns meddelanden.
- [3] [Status] visar att säkringsområdet inte är pålarmat.

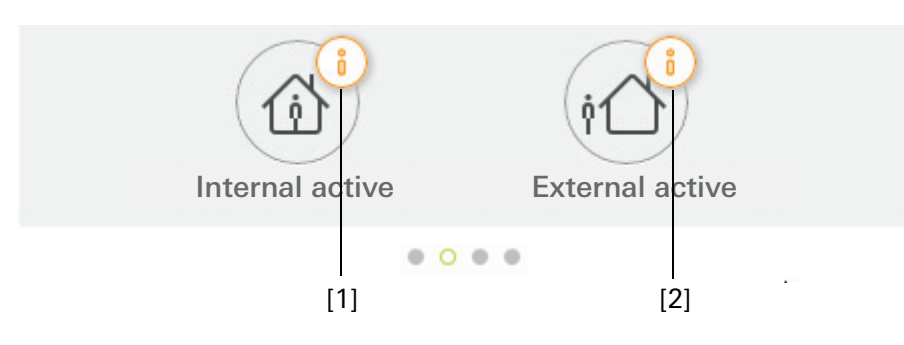

Bild 120 Larmspecifika knappar

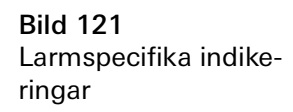

- [1] Pålarmning internt inte möjlig
- [2] Pålarmning externt inte möjlig

# 11.4

Pålarmning av säkringsområde externt

Tillvägagångssätt för pålarmning av säkringsområde externt via Gira G1:

- 1 Peka på ikonen för säkringsområdet som du vill larma på externt.
- ✓ Säkringsområdets skärm öppnas och visar pålarmningsstatus.
- 2 Peka på knappen [Pålarmning externt].
- 3 Ange användar-PIN i fönstret som öppnas.
- Utpasseringsfördröjningen startar och visas på Gira G1.
   Samtidigt signalerar den trådlösa manöverenheten den pågående utpasseringsfördröjningen.
- 4 Lämna nu säkringsområdet och stäng eventuellt dörren.
- Efter att utpasseringsfördröjningen löpt ut larmas säkringsområdet på externt om inga händelser som förhindrar pålarmningen inträffat under tiden.

| Gira G1            |            | 09:1     | 16 22.03.2019 |
|--------------------|------------|----------|---------------|
| Building functions |            |          |               |
| ¢                  |            |          |               |
| Home               |            |          | $\widehat{1}$ |
| Operat             | ing unit   |          | U             |
| Apartr             | nent Kleve |          |               |
| Ő                  |            |          | •             |
|                    |            |          |               |
|                    |            |          |               |
|                    | ./         | X        |               |
|                    | 01         |          |               |
|                    |            |          |               |
|                    |            |          |               |
|                    | Externa    | ractive  |               |
|                    |            |          |               |
|                    | Dia        | <u> </u> |               |
|                    | DIS        | 21111    |               |
|                    | • •        | 0 0      |               |

**Bild 122** Tillstånd externt pålarmat

#### 11.5 Pålarmning av säkringsområde internt

Tillvägagångssätt för pålarmning av säkringsområde internt via Gira G1:

- 1 Peka på ikonen för säkringsområdet som du vill larma på internt.
- ✓ Säkringsområdets skärm öppnas och visar pålarmningsstatus.
- 2 Peka på knappen [Pålarmning internt].
- 3 Ange användar-PIN i fönstret som öppnas.
- ✓ Säkringsområdet larmas på internt.

| Gira G1        | a G1 13:28 25:03:20 |                      |   |
|----------------|---------------------|----------------------|---|
| Buildir        | ng functio          | ons                  |   |
| ¢              |                     | 0                    |   |
| Home<br>Operat | ing unit            |                      | 1 |
| i              |                     | ,                    | • |
|                | Interna             | <b>S</b><br>I active |   |
|                | Dis                 | <u>n</u> arm         |   |
|                |                     |                      |   |

Bild 123 Tillstånd internt pålarmat Tillvägagångssätt för avlarmning av säkringsområde via Gira G1:

- 1 Peka på knappen [Avlarmning] på säkringsområdets skärm.
- 2 Ange användar-PIN i fönstret som öppnas.
- ✓ Säkringsområdet larmas av.

| Gira G1  | 09:06 22.03.201 |                |               |
|----------|-----------------|----------------|---------------|
| Buildiı  | ng functio      | ns             |               |
| ¢        |                 | ۲              |               |
| Home     |                 |                | $\widehat{1}$ |
| Operat   | ing unit        |                | U             |
| Apartr   | nent Kleve      |                |               |
|          |                 |                |               |
| (i)      |                 |                | •             |
| <u> </u> |                 |                |               |
|          |                 |                |               |
|          |                 | 0              |               |
|          |                 | ()             |               |
|          |                 |                |               |
|          |                 |                |               |
|          |                 |                |               |
|          | Denti           |                |               |
|          | Deacti          | vatet          |               |
|          |                 | $\frown$       |               |
|          | (公)             | (†🛆 )          |               |
|          | Internal active | External activ | 9             |
|          | 1212            |                |               |

**Bild 124** Tillstånd avlarmat

# 11.7

# Visa och kvittera larm och meddelanden

Tillvägagångssätt för att kvittera aktuella larm och meddelanden för säkringsområdet:

- 1 Peka på knappen [Information] på säkringsområdets skärm.
- ✓ En lista med aktuella larm och meddelanden öppnas.
- 2 Peka på knappen [Bekräfta].
- 3 Ange användar-PIN i fönstret som öppnas.
- ✓ Ange korrekt PIN för att avlägsna meddelandet ur listan.

| uilding functions                                                                                                    |          |                                                                    | 09:06                                                         | 22.03.20  |
|----------------------------------------------------------------------------------------------------|----------|--------------------------------------------------------------------|---------------------------------------------------------------|-----------|
| me<br>perating unit<br>partment Kleve<br>tessages<br>confirm cancel<br>22.03.2019, 09:13 (Id: 3901)<br>PIN confirmation required for the following<br>event: Sabotage alarm to alarm control unit                                                                                                    | Buildir  | ng functio                                                         | ons                                                           |           |
| me<br>perating unit<br>partment Kleve<br>tessages<br>confirm cancel<br>22.03.2019, 09:13 (ld: 3901)<br>PIN confirmation required for the following<br>event: Sabotage alarm to alarm control unit                                                                                                    | ÷)       | ۵                                                                  | ۲                                                             |           |
| perating unit     Confirm     Cancel       Image: Confirm     Cancel       Image: Confirm     Cancel | ome      |                                                                    |                                                               | 1         |
| tessages         confirm       cancel         22.03.2019, 09:13 (ld: 3901)         PIN confirmation required for the following event: Sabotage alarm to alarm control unit                                                                                                    | perat    | ing unit                                                           |                                                               | C         |
| Tessages         Cancel           Image: Confirmation required for the following event: Sabotage alarm to alarm control unit         Image: Confirmation required for the following event: Sabotage alarm to alarm control unit                                                                                                    | partn    | nent Kleve                                                         | j.                                                            |           |
| Confirm         Cancel           300 Confirmation required for the following event: Sabotage alarm to alarm control unit         Cancel                                                                                                    | parai    |                                                                    |                                                               |           |
| confirm     cancel       22.03.2019, 09:13 (ld: 3901)       PIN confirmation required for the following event: Sabotage alarm to alarm control unit                                                                                                    | Aessages |                                                                    |                                                               |           |
| 22.03.2019, 09:13 (ld: 3901)     PIN confirmation required for the following     event: Sabotage alarm to alarm control unit                                                                                                    |          | firm                                                               | 00000                                                         |           |
| 22.03.2019, 09:13 (ld: 3901)<br>PIN confirmation required for the following<br>event: Sabotage alarm to alarm control unit                                                                                                    | COL      | 11111111                                                           |                                                               |           |
|                                                                                                    | ज्य 22   | .03.2019, 09:13 (Id                                                | 3901)                                                         | ,,^,<br>^ |
|                                                                                                    |          | .03.2019, 09:13 (Id<br>N confirmation requent: Sabotage alarm      | : 3901)<br>aired for the following<br>n to alarm control unit | *         |
|                                                                                                    | PI<br>ev | .03 2019, 09 13 (Id<br>N confirmation requ<br>ent: Sabotage alarm  | : 3901)<br>Jired for the following<br>n to alarm control unit | ×         |
|                                                                                                    |          | .03.2019, 09:13 (Idd<br>N confirmation requ<br>ent: Sabotage alarm | : 3901)<br>aired for the following<br>to alarm control unit   | *         |

Bild 125 Larm och meddelanden

# Ställa in Gira HomeServer-klient/Gira eNet-klient

### 12.1 Första idrifttagning

12

Efter att du valt alternativet "Gira HomeServer/eNet Server" i grundkonfigurationen för Gira G1 startar Gira G1 konfigurationen för den första idrifttagningen och visar därefter en startsida för att göra inställningar. På startsidan finns till att börja med enbart knappen "Inställningar".

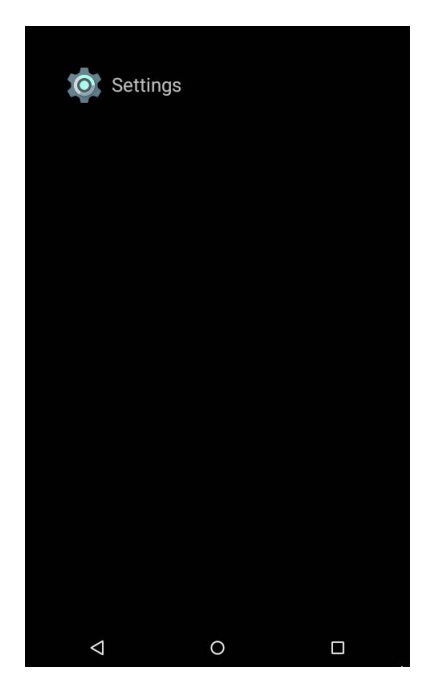

Tillvägagångssätt för att utföra idrifttagningen:

- 1 Peka på knappen "Inställningar".
- 2 Kontrollera nätverksanslutningen och upprätta den igen om det krävs [se 11.4].
- 3 Peka på "Inställningar Gira-app". I vyn "Appinställningar" kan du välja applikationer du vill använda på Gira G1.
- 4 Peka på önskad app.
- 5 Skjut omkopplaren "Aktivera appen" åt höger.
- 6 Skjut eventuellt omkopplaren "Välj som huvudapplikation" åt höger (se nedan).
- 7 Peka nu på Tillbaka-knappen för att lämna inställningarna och återgå till startsidan.

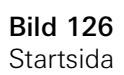

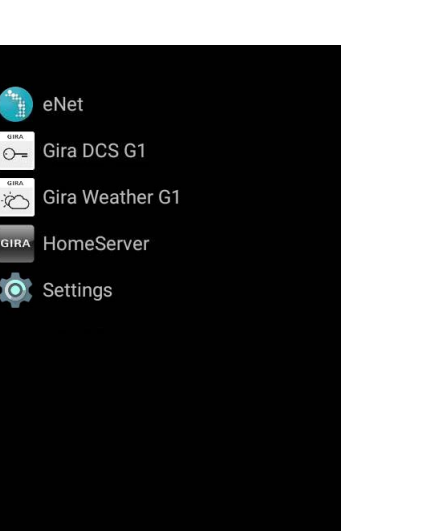

8 Peka på den app som vill börja använda: Ställa in HomeServer-klienten [se 12]. Ställa in Gira eNet-klienten [se 14]. Ställa in porttelefonssystemet [se 15]. Ställa in väderprognosen [se 17].

0

Om du aktiverar inställningen "Välj som huvudapplikation" för en app visar Gira G1 denna app efter att ha väckts ur viloläget. Du kan välja detta alternativ endast för en app. Om detta alternativ inte aktiveras startar Gira G1 alltid med den senast öppnade appen.

Välj som huvudapplikation

12.2 Navigeringsrad

 $\triangleleft$ 

I bildskärmens nedre del finns navigeringsraden. De tre knapparna har följande funktioner:

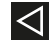

Tryck på Tillbaka-knappen för att hoppa tillbaka ett steg.

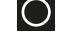

Startskärmsknappen tar dig till startskärmen.

"Att göra"-knappen visar alla aktiva appar. Genom att svepa apparna åt sidan kan de avslutas.

#### Ô Anvisning Visa navigeringsrad

I applikationerna "Porttelefon" och "Väder" är navigeringsraden dold. Du kan visa navigeringsraden igen om du sveper nedifrån och upp från den nedre skärmbildskanten.

#### 12.3 Inställningar

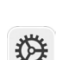

Öppna vyn "Inställningar" genom att peka på kugghjulssymbolen på startsidan.

| Sett       | ngs                     |  |  |  |  |
|------------|-------------------------|--|--|--|--|
| •          | Wi-Fi                   |  |  |  |  |
| Device     | Device                  |  |  |  |  |
| Ð          | Proximity Sensor        |  |  |  |  |
|            | Language & input        |  |  |  |  |
| Syster     | n                       |  |  |  |  |
| ê          | PIN protection          |  |  |  |  |
| 0          | Date & time             |  |  |  |  |
| <b>(</b> ) | About tablet            |  |  |  |  |
| \$         | Gira App Settings       |  |  |  |  |
|            | Factory Reset & Restart |  |  |  |  |
|            | < 0 □                   |  |  |  |  |

Bild 128 Inställningar

Inställningsmenyn innehåller följande alternativ:

- Trådlöst och nätverk [se 11.4]
  - Här konfigureras nätverksanslutningen.
- Enhet [se 11.5]
- Här ställer du in känsligheten hos närhetssensorn och väljer språk.
- System [se 11.6]

Här kan man bl.a. välja applikationer som ska användas på Gira G1. Här kan man dessutom läsa teknisk information och licenstexter.

# 12.4 Trådlöst och nätverk

Du kan ansluta Gira G1 till nätverket antingen via LAN eller trådlöst nätverk.

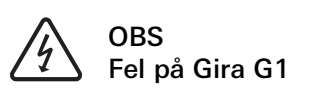

Om nätverksinställningarna ändras riskerar nätverksanslutningen att sluta fungera, vilket kan orsaka funktionsstörningar på Gira G1. Endast elektriker med nätverkskunskaper får konfigurera nätverket.

# • Anvisning O Avaktivera trådlöst nätverk

Om du vill ansluta Gira G1 till nätverket via LAN måste den trådlösa nätverksfunktionen stängas av.

Vid konfigurationen av nätverksåtkomst till Gira G1 kan du välja mellan automatisk (DHCP) och manuell konfiguration av nätverket. I fabriksinställningen för Gira G1 har DHCP förvalts. I detta fall anger routern nätverksparametrarna automatiskt.

> **Bild 129** LAN-nätverk konfigurera

DHCP

Gira G1

| DHCP aktiviert                           | $\checkmark$ |
|------------------------------------------|--------------|
| IP-Adresse Gira G1<br>192.168.137.186    |              |
| Subnetzmaske<br>24                       |              |
| DNS-Server<br>192,168.137.1              |              |
| Standard Gateway<br>192.168.137.1        |              |
| MAC-Adresse Gira G1<br>00:0a:b3:20:0b:a7 |              |
|                                          |              |
|                                          |              |
|                                          |              |
|                                          |              |

Tillvägagångssätt för att konfigurera nätverksinställningarna för den trådlösa nätverksanslutningen manuellt:

- 1 Stäng av funktionen "DHCP" genom att avmarkera kryssrutan "DHCP aktiverad".
- ✓ Nu kan man redigera inmatningsfälten för nätverksinställningarna manuellt.
- 2 Ange motsvarade uppgifter för nätverksåtkomsten.
- 3 Bekräfta uppgifterna med [OK].
- ✓ Uppgifterna sparas. Inställningsmenyn är öppen.

Manuella nätverksinställningar

#### 12.4.2 Konfigurera trådlöst nätverk

Ô Inget trådlöst nätverk med PoE-anslutningsmodul

Om Gira G1 manövreras med en PoE-anslutningsmodul är drift via en trådlös nätverksanslutning inte möjlig.

|            | Wi-Fi           |   |
|------------|-----------------|---|
|            | On              | • |
| <b>7</b>   | gds14           |   |
| •          | Ausstellung     |   |
| •          | G_Extern        |   |
| <b>V</b> a | G_Intern        |   |
| ▼a         | logistik        |   |
| <b>▼</b> ê | gds20           |   |
| ▼6         | FRITZ!Box AC-AD |   |
| ▼a         | WLAN3370-VW4    |   |
| ▼a         | 2.0G AC/TD WLAN |   |
| ▼a         | TP-Link         |   |
|            |                 |   |
|            |                 |   |

Bild 130 Konfigurera trådlöst nätverk

Om du har aktiverat funktionen för trådlösa nätverk med omkopplaren visas alla trådlösa nätverk som finns i Gira G1:s omgivning i vyn "Trådlösa nätverk".

Tillvägagångssätt för att ansluta Gira G1 till ett av dessa trådlösa nätverk:

- 1 Välj det trådlösa nätverk som du vill ansluta Gira G1 till.
- 2 Mata in lösenordet för det trådlösa LAN-nätverket och bekräfta med [Anslut].
- ✓ Gira G1 ansluts till det trådlösa nätverket.

Tillgängliga trådlösa nätverk

Upprätta trådlös anslutning

#### 12.4.2.1 Upprätta trådlös nätverksanslutning via WPS

WPS (Wi-Fi Protected Setup) är en funktion som används för att upprätta tråd- Anslutning via WPS lösa nätverksanslutningar med ett knapptryck utan att behöva ange lösenord.

### • Anvisning Bouter utan WPS

Om din router inte har stöd för WPS (Wi-Fi Protected Setup) kan du endast upprätta det trådlösa nätverket manuellt.

Om din router stödjer funktionen "WPS Push Button" kan du upprätta den tråd- WPS Push Button lösa nätverksanslutningen på följande sätt:

- 1 Tryck på WPS-knappen på din router.
- 2 Du har sedan 2 minuter på dig att peka på menysymbolen 🖪 i det övre högra hörnet på Gira G1. Välj sedan [Utökad] i menyn som öppnas.
- 3 Peka på [WPS-tryckknapp] i menyn som öppnas.
- ✓ Anslutningen till det trådlösa nätverket upprättas automatiskt.

Tillvägagångssätt ansluta Gira G1 till det trådlösa nätverket via funktionen "WPSWPS medmed PIN-inmatning":PIN-inmatning

- 1 Peka på menysymbolen 📕 i det högra övre hörnet på Gira G1. Peka sedan på [Utökad] i menyn som öppnas.
- 2 Peka på [WPS PIN-inmatning] i menyn som öppnas.
- 3 Mata inom 2 minuter in den PIN-kod som visas i routern för det trådlösa nätverket.
- ✓ Anslutningen till det trådlösa nätverket upprättas automatiskt.

Tillvägagångssätt för att konfigurera nätverksinställningarna för den trådlösa nätverksanslutningen manuellt:

- 1 Peka på den önskade trådlösa nätverksanslutningen tills en dialogruta öppnas.
- 2 Peka på "Ansluta till nätverket" i den nya dialogrutan.
- 3 Aktivera funktionen "Utökade alternativ".
- 4 Välj "DHCP" och inställningen "Statisk" i dialogrutan som öppnas.
- ✓ Nu kan man redigera inmatningsfälten för nätverksinställningarna manuellt.
- 5 Ange motsvarade uppgifter för nätverksåtkomsten.
- 6 Peka på [Anslut] för att börja använda ändringarna och upprätta anslutningen till det trådlösa nätverket.

Manuella nätverksin-

ställningar

#### 12.4.3 Utökade inställningar för trådlöst nätverk

I inställningarna för trådlöst nätverk, peka på menysymbolen **I** i det högra övre hörnet för Gira G1 för att öppna menyn med utökade inställningar för trådlöst nätverk.

|    | Wi-Fi           | Add network |
|----|-----------------|-------------|
|    | On              | Refresh     |
|    | gds14           | Advanced    |
| ▼6 | Ausstellung     |             |
| -  | G_Intern        |             |
| -  | G_Extern        |             |
| -  | logistik        |             |
| -  | gds20           |             |
| -  | WLAN3370-VW4    |             |
| Ta | 2.0G AC/TD WLAN |             |
|    |                 |             |
|    |                 |             |
|    |                 |             |
|    |                 |             |
|    |                 |             |

Bild 131 Utökade inställningar för trådlöst nätverk

En meny med följande poster öppnas:

- Lägga till nätverk
- Via detta menyalternativ kan man lägga till ett trådlöst nätverk manuellt.
- Uppdatera
- Uppdaterar listan med tillgängliga trådlösa nätverk.
- Utökad

En meny med följande poster öppnas:

WPS-tryckknapp

Via denna funktion kan man upprätta inställningen till routern för det trådlösa nätverket (se Seite 95).

Inmatning av WPS-PIN

Via denna funktion kan man upprätta inställningen till routern för det trådlösa nätverket (se Seite 95).

#### 12.5 Enhet

## 12.5.1 Ställa in närhetssensor

Här ställer du in avståndet vid vilket Gira G1 ska väckas ur viloläget när man håller en hand framför den.

- 1 Peka på [Närhetssensor] och därefter [Ställa in närhetssensor].
- ✓ Sidan [Ställa in närhetssensor] öppnas.

|    | Proximity S                 | ensor            |        |
|----|-----------------------------|------------------|--------|
| Pr | oximity Sensor sens<br>ttel | ibility          |        |
|    |                             |                  |        |
|    |                             |                  | _      |
|    | Proximity Se                | nsor sensibility |        |
|    | 🔿 Aus                       |                  |        |
|    | 🔿 Nah                       |                  |        |
|    | <ul> <li>Mittel</li> </ul>  |                  |        |
|    | 🔿 Weit                      |                  |        |
|    |                             |                  | CANCEL |
|    |                             |                  | _      |
|    |                             |                  |        |
|    |                             |                  |        |
|    |                             |                  |        |
|    |                             |                  |        |
|    | $\bigtriangledown$          | 0                |        |

**Bild 132** Närhetssensor inställningar

- 2 Välj mellan dessa inställningar för närhetssensorn:
- Av (närhetssensorn är avaktiverad, vilket innebär att man måste peka på skärmen för att starta Gira G1)
- Litet (sensorn reagerar vid litet avstånd)
- Medel (sensorn reagerar vid medelstort avstånd)
- Stort (sensorn reagerar vid stort avstånd)
- ✓ Närhetssensorn är inställd.

#### 12.5.2 Språk och inmatning

Här väljer du vilket språk som ska användas för applikationerna på Gira G1.

- 1 Välj [Språk].
- ✓ Nu visas de språk som som det går att välja mellan.
- 2 Välj önskat språk.
- Omställning görs till det språket.
   Om du därefter startar en app på G1 visas gränssnittet på det önskade språket.

Anvisning: Denna inställning påverkar inte beteckningarna för funktionerna som du projekterat i HomeServer eller i eNet-servern.

12.6 System

PIN-kod

Man kan skydda inställningarna i inställningsmenyn med en PIN-kod. Detta skyddar Gira G1 mot oönskade ändringar. Tillvägagångssätt för att aktivera PIN-koden:

- 1 Peka på knappen [PIN-kod].
- ✓ Sidan [PIN-kod] är öppen.

| PIN protection          | on           |        |
|-------------------------|--------------|--------|
| Protect settings via Pl | N            |        |
| Repeat PIN              |              |        |
| CANCEL SAVE             |              |        |
| 1                       | 2 авс        | 3 DEF  |
| 4 <sub>GHI</sub>        | <b>5</b> JKL | 6 мно  |
| 7 PQRS                  | 8 TUV        | 9 wxyz |
| ☑                       | 0            | 0      |
| $\bigtriangledown$      | 0            |        |

Bild 133 PIN-kod

- 2 Skjut omkopplaren "Aktivera PIN-kod" åt höger.
- 3 Mata in en PIN-kod i det övre fältet och upprepa inmatningen i det andra fältet.
- 4 Bekräfta inmatningen med [ok].
- ✓ Inställningsmenyn till Gira G1 kan nu endast öppnas med en PIN-kod.

#### o Information om PIN-kod

För att PIN-koden ska fungera måste du stänga inställningsmenyn via Att göralistan efter den första inmatningen och efter varje ytterligare användning (efter aktiering via PIN-koden).

Peka på kvadraten i fotlisten och skjut fönstret med inställningsmenyn åt sidan.

12.6.1 Datum och tid

Här kan du ställa in tidszonen.

#### 12.6.2 Information

Här visas versionsinformation om den installerade programvaran och om licenserna som används.

12.6.3 Inställningar Gira-app

l vyn "Appinställningar" kan du välja applikationer du vill använda på Gira G1. Tillvägagångssätt för att välja en app:

- 1 l vyn "Appinställningar", peka på applikationen som du vill använda på Gira G1.
- 2 Skjut omkopplaren "Aktivera appen" åt höger.
- 3 Skjut eventuellt omkopplaren "Välj som huvudapplikation" åt höger (se nedan).
- 4 Peka nu på Tillbaka-knappen för att lämna inställningarna och återgå till startsidan.
- ✓ På startsidan visas nu appen som du precis aktiverat.
- 5 Peka därefter på den app som vill börja använda: Ställa in HomeServer-klienten [se 12].
  Ställa in Gira eNet-klienten [se 14].
  Ställa in porttelefonssystemet [se 15].
  Ställa in väderprognosen [se 17].

| Om du aktiverar inställningen "Välj som huvudapplikation" för en app visar Gira     | Välj som huvudappli |
|-------------------------------------------------------------------------------------|---------------------|
| G1 denna app efter att ha väckts ur viloläget. Du kan välja detta alternativ endast | kation              |
| för en app. Om detta alternativ inte aktiveras startar Gira G1 alltid med den se-   |                     |
| nast öppnade appen.                                                                 |                     |
|                                                                                     |                     |

Om det finns en tillgänglig uppdatering för appen visas den nya versionen här. Peka på posten för att påbörja uppdateringen av appen.

Om appen redan har uppdaterats till en nyare version kan du återställa appen till Ytterligare versioner en tidigare version här. Följande möjligheter visas om du pekar på posten:

- Använd den senast installerade versionen
   Här visas den senast installerade versionen. Peka på denna post om du vill använda denna version av appen.
- Använd versionen som levererades Här visas appversionen som ursprungligen levererades med en firmwareuppdatering på Gira G1. Peka på denna post om du vill använda denna version av appen.

#### 12.6.4

Återställning till fabriksinställningar och omstart

Här kan du använda motsvarande knapp för att återställa till fabriksinställningar eller starta om Gira G1.

Tillgängliga versioner

## 13

# Installera Gira HomeServer-appen

För att idrifttagningen ska kunna genomföras måste följande förutsättningar vara uppfyllda:

- Gira HomeServer måste vara funktionsmässigt konfigurerad.
- En användare har skapats för Gira G1 i QuadConfig på HomeServer Expert. Välj design "0" i QuadConig för Gira G1.
- Gira G1 och Gira HomeServer befinner sig i samma nätverk.
- På Gira G1 har alternativet "Gira HomeServer/eNet-klient" valts i grundkonfigurationen.
- I inställningarna har appen "HomeServer" aktiverats i app-inställningarna.

#### 13.1

Första idrifttagning av HomeServer-appen

GIRA

Starta HomeServer-appen genom att peka på ikonen med Gira-symbolen på startskärmen.

När HomeServer-appen startas för första gången visas först vyn "Profiler".

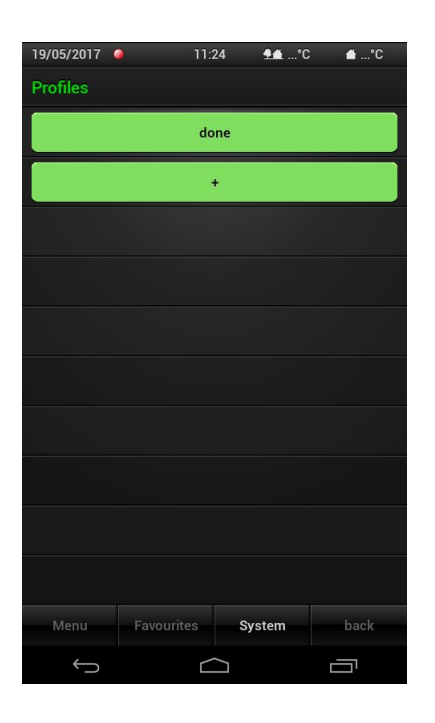

**Bild 134** Skapa profil

Här måste du ange anslutningsinställningarna till Gira HomeServer i en profil. Tillvägagångssätt: Anslutning till Gira HomeServer

- 1 Peka på knappen [+] för att öppna inmatningsfältet för en ny profil.
- 2 Ange nu följande information:

- Profilnamn:

Här kan man ange ett valfritt namn för profilen. Detta namn får inte vara identiskt med namnet som angetts i HomeServer Expert.

- Adresser: Här anger man IP-adresser eller URL:er för HomeServer. Om du har fått en adress med formen XYZ123.giradns.com via Gira enhetsportal så kan du även fylla i den i adressfältet.
- Inloggningsuppgifter: Här anger man användarnamn och lösenord för anslutningen till Gira Home-Server.
- 3 Peka på [Spara] när du har angett alla data.
- ✓ Den nyligen skapade profilen visas i vyn ovanför knappen [Redigera].
- 4 Peka på den nyligen skapade profilen.
- ✓ Appen ansluts till Gira HomeServer och visar menyvyn.

Mer information om profilinställningarna [se 13.3.1].

#### 14

# Använda Gira HomeServer-appen

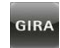

Starta Gira HomeServer-appen genom att peka på ikonen med Gira-symbol på startskärmen.

Gira HomeServer-appen är uppdelad i tre sektioner som man kan öppna genom att peka på motsvarande flik:

- Meny [se 13.1]
- Favoriter [se 13.2]
- System [se 13.3]

#### 14.1 Meny

Vyn "Meny" visar alla projekterade byggnadsfunktioner.

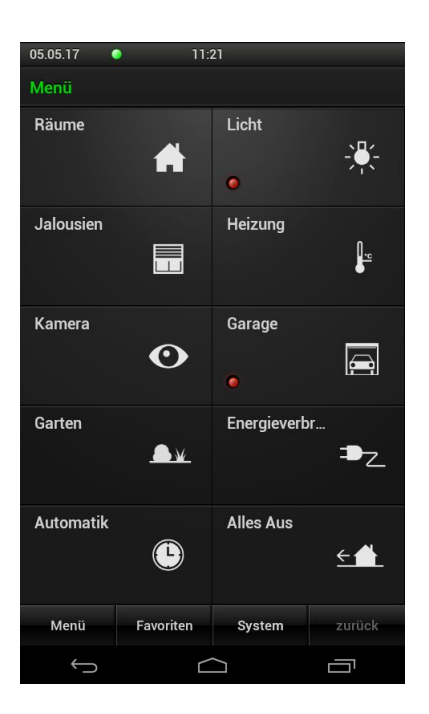

Bild 135 Menyvy

Huvudmenyns ikoner kan avbilda olika funktioner. Ikonerna används huvudsakligen till att navigera i appen. Genom att klicka på en ikon kan användaren växla till ett annat funktionsområde eller utföra en funktion.

I HomeServer Expert bestämmer du vilken typ av ikoner och funktioner som visas på denna vy och hur de ska fungera.

#### 14.2 Favoriter

Funktionen Favoriter gör att du snabbare kan nå de funktioner som används ofta.

| 05.05.17   | 11:2      | 13     |        |
|------------|-----------|--------|--------|
| Favoriten  |           |        |        |
| Licht Küc  | he        | AUS    |        |
| Rolllade I | Küche     | • •    | Ⅲ 0%   |
| Licht Wol  | hnzimmer  | AUS    | 0%     |
|            |           |        |        |
|            |           |        |        |
|            |           |        |        |
|            |           |        |        |
|            |           |        |        |
|            |           |        |        |
|            |           |        |        |
| Menü       | Favoriten | System | zurück |
| ¢          |           |        |        |

**Bild 136** Vyn Favoriter

Du kan själv enkelt skapa en lista med dina favoriter.

För lägga till önskade funktioner i Favoriter-listan eller redigera en befintlig Favoriter-lista måste du först aktivera Favoriter-konfigurationsläget [se 13.3.3].

#### 14.3 System

l vyn "System" kan man utföra inställningar för HomeServer-appen. Observera att vissa inställningar på Gira G1 saknar funktion.

| 19/05/2017                  |                       | 11:05  | <b>⊈≛</b> °C | <b>≙</b> °C |
|-----------------------------|-----------------------|--------|--------------|-------------|
| System                      |                       |        |              |             |
| Profiles                    |                       |        |              | ×           |
| Profile se                  | ttings                |        |              | •           |
| Configure                   | e favouri             | tes    |              |             |
| Clicking                    | sound of              | ff     |              |             |
| Shake fui                   | nction of             | ff     |              |             |
| Exit prog                   | ram                   |        |              |             |
|                             |                       |        |              |             |
| License                     |                       |        |              |             |
| License<br>Gira Hom         | eServer               | App: 4 |              |             |
| License<br>Gira Hom         | eServer               | App: 4 |              |             |
| License<br>Gira Hom         | eServer               | App: 4 |              |             |
| License<br>Gira Hom<br>Menu | eServer<br>Favourites | App: 4 | 2.1          | back        |

Följande inställningar är tillgängliga:

- Profiler [se 13.3.1]
- Profilinställningar [se 13.3.2]
- Konfigurera favoriter [se 13.3.3]
- Klickljud på/av Ingen funktion på Gira G1.
- Skakning på/av
   Ingen funktion på Gira G1.
- Avsluta program Avslutar HomeServer-appen.
- Licens
   Visar licenstexterna för HomeServer-appen.

Bild 137 System

#### 14.3.1 Profiler

I denna vy skapar, väljer och redigerar man profilerna.

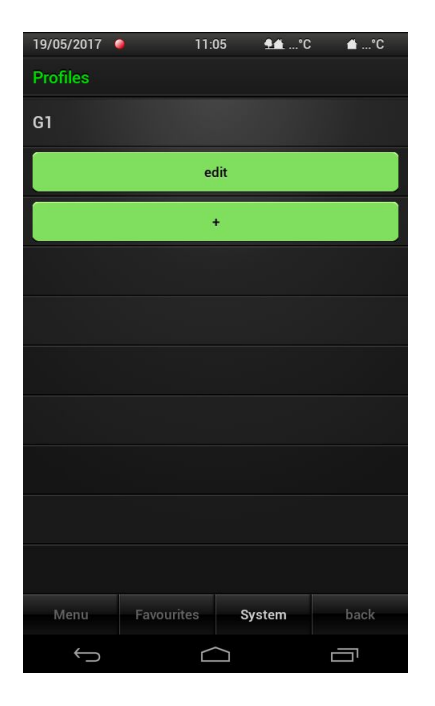

Skapa en ny profil:

- 1 Peka på knappen [+] för att öppna inmatningsfältet för en ny profil.
- 2 Ange nu följande information:
- Profilnamn:

Här kan man ange ett valfritt namn för profilen. Detta namn får inte vara identiskt med namnet som angetts i HomeServer Expert.

- Adresser:

Här anger man IP-adresser eller URL:er för HomeServer. Om du har fått en adress med formen XYZ123.giradns.com via Gira enhetsportal så kan du även fylla i den i adressfältet.

- Inloggningsuppgifter: Här anger man användarnamn och lösenord för anslutningen till HomeServer.
- 3 Peka på [Spara] när du har angett alla data.

#### Redigera en profil:

- 1 Peka på knappen [Redigera].
- 2 Välj profilen som du vill redigera.
- 3 Utför ändringarna och peka därefter på [Spara].

#### Radera en profil:

- 1 Peka på knappen [Redigera].
- 2 Peka på krysset bredvid profilen som du vill radera.
- Profilen raderas omedelbart!
- 3 Peka på knappen [Klar].

Bild 138 Profiler

Redigera profil

Skapa profil

Radera profil

### 14.3.2 Profilinställningar

Här kan du bestämma vad som händer när HomeServer-appen startas.

| 19/05/2017 🤇  |           | 11:06  | <b>1</b> °C | <b>≙</b> °C  |
|---------------|-----------|--------|-------------|--------------|
| Profile setti | ngs       |        |             |              |
| Determin      |           |        |             |              |
| G1            |           |        |             | $\checkmark$ |
| At progra     |           |        |             |              |
| Select pr     | ofile     |        |             | $\checkmark$ |
| Use stan      | dard pro  | file   |             |              |
|               |           |        |             |              |
|               |           |        |             |              |
|               |           |        |             |              |
|               |           |        |             |              |
|               |           |        |             |              |
| Menu          | Favourite | s Sy   | stem        | back         |
| ¢             |           | $\Box$ |             |              |

Här kan du välja mellan följande funktioner:

Välj profil

Om du väljer detta alternativ visar HomeServer-appen vyn "Profiler" efter att den startats. Du kan sedan välja vilken profil som ska väljas.

Använd standardprofil
 Om du använder detta alternativ kan du välja en standardprofil som appen visar när programmet startar. När programmet startar nästa gång visas inte längre urvalet av profiler. Den valda profilen laddas automatiskt och anslutningen till HomeServer upprättas.

**Bild 139** Profilinställningar

#### 14.3.3 Konfigurera favoriter

I Favoriter-listan kan du lägga till funktioner som du använder ofta. Med funktionen "Konfigurera favoriter" kan du lägga till funktioner från menyn i Favoriterlistan och/eller bearbeta dessa.

| 19/05/2017 🌘                        | 11:06                         | <b>9</b> €9C      | <b>≙</b> °C |
|-------------------------------------|-------------------------------|-------------------|-------------|
| System                              |                               |                   |             |
|                                     |                               |                   | ×           |
| Profile set                         | tings                         |                   | •           |
| Exit favour                         | ites config                   | uration           |             |
| Clicking so                         | ound off                      |                   |             |
| Shake fun                           | ction off                     |                   |             |
|                                     |                               |                   |             |
| Exit progra                         | im                            |                   |             |
| Exit progra<br>License              | im                            |                   |             |
| Exit progra<br>License<br>Gira Home | m<br>Server App               | : 4.2.1           |             |
| Exit progra<br>License<br>Gira Home | ım<br>Server App              | : 4.2.1           |             |
| Exit progra<br>License<br>Gira Home | <b>m</b><br>Server App        | : 4.2.1           |             |
| Exit progra<br>License<br>Gira Home | m<br>Server App<br>Favourites | : 4.2.1<br>System | back        |

Tillvägagångssätt för att lägga till funktioner i Favoriter-listan:

**Bild 140** Konfigurera favoriter

Funktioner

|     |                                                                                                    | lägga till         |
|-----|----------------------------------------------------------------------------------------------------|--------------------|
| 1   | Peka på [Konfigurera favoriter].                                                                                                    |                    |
| ~   | Favoriter-konfigurationsläget är aktivt (visas med en grön verktygssymbol i namnlisten).                                                          |                    |
| 2   | Välj funktioner som ska läggas till i Favoriter:                                                                                                  |                    |
|     | Peka på [Meny] för att göra detta och välj en önskad funktion och ange ett<br>namn för funktionen. Detta namn visas sedan i Favoriter-översikten. |                    |
| 3   | När du har bekräftat inmatningen med [OK] läggs den här funktionen till i Fa-<br>voriter-listan.                                                  |                    |
| 4   | När du har valt alla önskade funktioner avslutar du Favoriter-läget i system-<br>menyn med [Avsluta Favoriter-konfiguration].                     |                    |
| ~   | Nu kan du nå dina favoriter via menyalternativet [Favoriter] i den nedre skärmbildskanten.                                                        |                    |
| Til | lvägagångssätt för att redigera Favoriter-listan:                                                                                                 | Redigera Favoriter |
| 1   | Peka på [Konfigurera favoriter].                                                                                                    |                    |
| ~   | Favoriter-konfigurationsläget är aktivt (visas med en grön verktygssymbol i namnlisten).                                                          |                    |
| 2   | Peka på [Favoriter] för att öppna Favoriter-listan.                                                                                               |                    |
| 3   | l denna lista, peka på funktionen som du vill ändra.                                                                                              |                    |
| 4   | l dialogrutan som öppnas, väli funktionen som du vill utföra för denna funk-                                                                      |                    |

- 4 I dialogrutan som öppnas, välj funktionen som du vill utföra för denna funktion.
- 5 Upprepa de båda senaste arbetsstegen tills du har utfört alla ändringar i Favoriter-listan.
- 6 När du har utfört alla ändringar, avsluta Favoriter-läget i systemmenyn med [Avsluta Favoriter-konfiguration].

# Ställa in Gira eNet-klienten

För att idrifttagningen ska kunna genomföras måste följande förutsättningar vara uppfyllda:

- Gira eNet-servern måste vara funktionsmässigt konfigurerad.
- Gira G1 och Gira eNet-servern befinner sig i samma nätverk.
- På Gira G1 har alternativet "HomeServer/eNet-klient" valts vid grundkonfigurationen.
- I inställningarna har appen "eNet-klient" aktiverats i app-inställningarna.

15.1

15

Första idrifttagning av eNet SMART HOME-appen

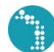

Du startar eNet SMART HOME-appen genom att peka på Gira eNet-ikonen på startsidan.

När du startar eNet SMART HOME-appen för första gången uppmanas du att ansluta till eNet-servern.

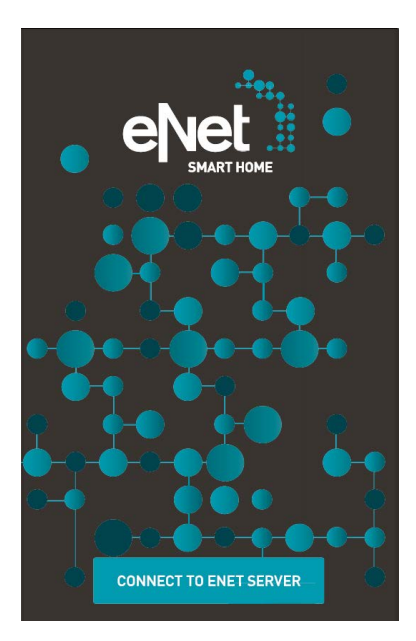

Tillvägagångssätt för att ansluta till eNet-servern:

- 1 Peka på knappen [ANSLUT TILL ENET-SERVER ].
- Appen upprättar en anslutning till eNet-servern och du uppmanas att ange användaruppgifterna.
- 2 Skriv in de användardata som du fått av din servicepartner, eller använd det fördefinierade användarnamnet "user" och lösenordet "user".
- 3 Peka därefter på [LOGGA IN PÅ ENET-SERVER].
- ✓ Appen ansluts till eNet-servern och visar vyn "MIN SIDA".

Mer information om konfiguration och manövrering av eNet-SMART HOME-appen finns i Quick Start-guiden för Android, som finns att hämta på <u>www.down-load.gira.de</u> *∧*.

**Bild 141** Startsida eNet SMART HOME-appen

# Ställa in porttelefon

Tillsammans med Gira PTS-IP-gateway och en porttelefon kan Gira G1 användas som svarsapparat. Vid en påringning visas automatiskt en kamerabild från porttelefonen på displayen till Gira G1. Peka helt enkelt med fingret för att påbörja kommunikationen, öppna porten eller tända ljuset.

16.1

Ansluta Gira G1 till porttelefonsystemet

Gira G1 ansluts till porttelefonsystemet via PTS-IP-gateway. Gira G1 ansluts då som PTS-Communicator till porttelefonsystemet.

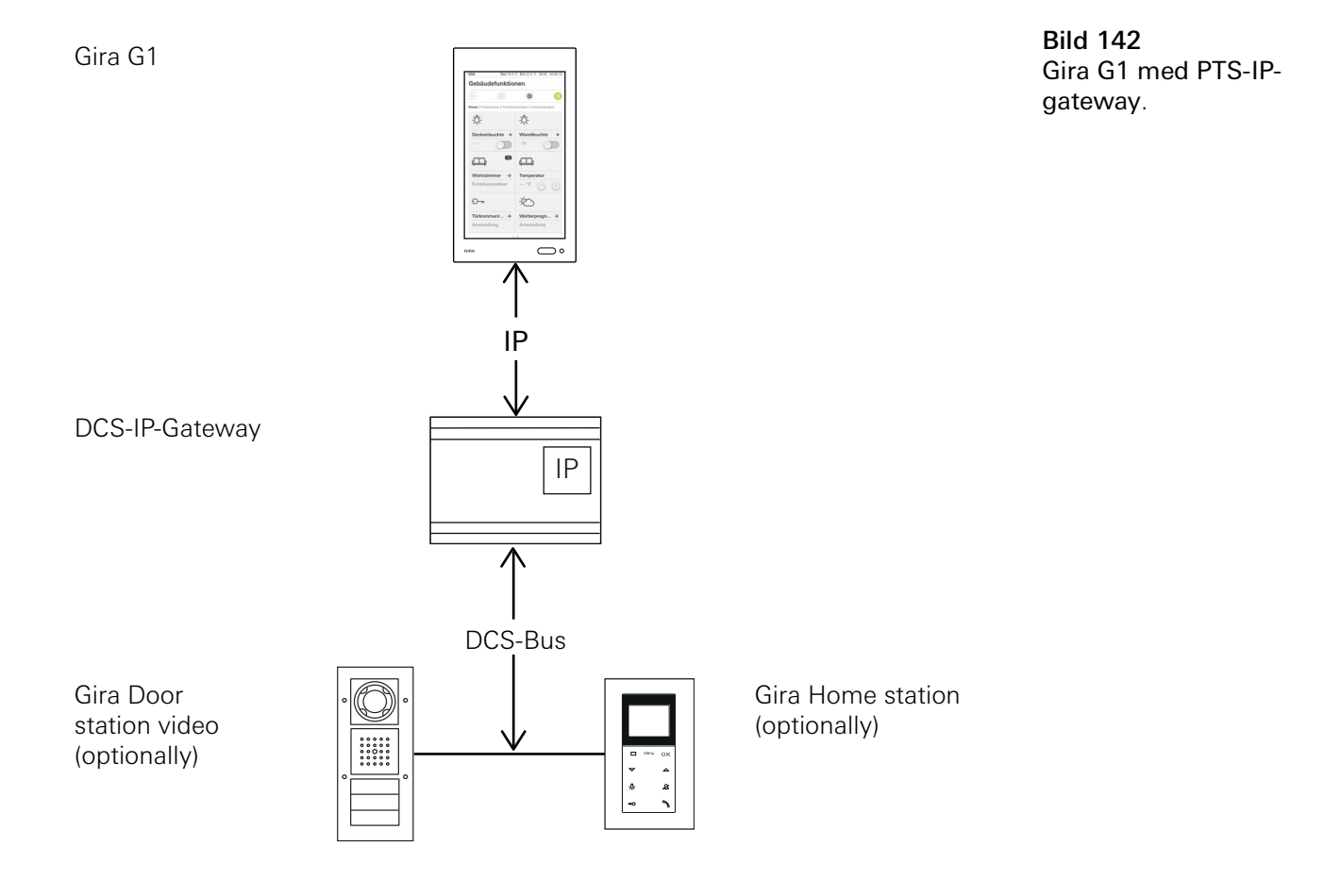

16

För en säker kommunikation med PTS-IP-gateway rekommenderas det att avaktivera DHCP i nätverksinställningarna till PTS-IP-gateway och ange nätverksinställningarna manuellt.

### 16.2 Upprätta anslutning till PTS-IP-gateway

# o Anvisning | Förutsättningar

För att ställa in porttelefonsfunktionen på Gira G1 måste ett fungerade Gira porttelefonsystem, en PTS-IP-gateway och en dator med nätverksåtkomst vara tillgängliga.

Innan inställningen som beskrivs här påbörjas måste man först ställa in en PTS-Communicator för Gira G1 i PTS-IP-gateway (se dokumentation om PTS-IP-gateway vid <u>www.download.gira.de</u> 7).

För att kunna utföra inställningen på Gira G1 måste man först ange inloggningsuppgifterna för PTS-IP-gateway. Öppna systemmenyn och ange inloggningsuppgifterna för Gira porttelefonsystem.

| Door c     | ommunica       | ation |               |
|------------|----------------|-------|---------------|
| ¢          |                | 0     |               |
| System m   | enu            |       |               |
| Select     | direct functio | n     | $\rightarrow$ |
| System     | ı              |       | $\rightarrow$ |
| View c     | onfiguration   |       | $\rightarrow$ |
| Door com   | munication     |       |               |
| Access     | data           |       | $\rightarrow$ |
| Weather s  | stations       |       |               |
| Select     | weather statio | on    | $\rightarrow$ |
| Informatio | on             |       |               |
| License    | e agreement    |       | $\rightarrow$ |
| Versior    | 1 1 172 2002   | 4     |               |

**Bild 143** Systemmeny porttelefon.

### 16.2.1 Inloggningsuppgifter

I denna vy kan man ange inloggningsuppgifter för porttelefonsystemet. För att göra detta måste man först ställa in en PTS-Communicator för Gira G1 i assistenten till PTS-IP-gateway. Uppgifterna för användarnamn och lösenord som sparats där ska anges i motsvarande fält här.

# o OBS D Fel på porttelefon

Om inställningarna ändras riskerar porttelefonsfunktionen på Gira G1 att sluta fungera.

- 1 Öppna systemområdet.
- 2 Peka på knappen [Inloggningsuppgifter].
- ✓ Sidan [Inloggningsuppgifter] är öppen.

| iira ( | 31      |        |         |         |     |     |   | 14:31 | 24.1 | 0.2017                 |
|--------|---------|--------|---------|---------|-----|-----|---|-------|------|------------------------|
| Do     | or      | con    | nm      | uni     | cat | ion | ı |       |      |                        |
| €      |         |        | G       | •       |     |     | 0 |       |      |                        |
| Ac     | cess d  | lata   |         |         |     |     |   |       |      |                        |
|        | Cá      | ance   | 1       |         |     |     |   |       |      |                        |
| IP a   | addres  | S      |         |         |     |     |   |       |      |                        |
| C      |         |        |         |         |     |     |   |       |      | $\supset$              |
| Inv    | alid IP | addre  | ss for  | mat.    |     |     |   |       |      |                        |
| Us     | er nam  | e      |         |         |     |     |   |       |      |                        |
| 0      | User    | nar    | ne      |         |     |     |   |       |      | $\supset$              |
| Us     | er nam  | ie mu: | st be f | illed o | ut. |     |   |       |      |                        |
| Pas    | sword   | 1      |         |         |     |     |   |       |      |                        |
| q      | W       | е      | r       | t       | Z   | u   | i | 0     | р    | $\langle \! \times \!$ |
| а      | S       | d      | f       | g       | h   | j   | k | 1     | <    |                        |
| ᡎ      | У       | Х      | С       | V       | b   | n   | m | @     |      | $\hat{\mathbf{U}}$     |
|        |         |        |         |         |     |     |   |       |      |                        |

**Bild 144** Inloggningsuppgifter Porttelefon.

- 3 Ange IP-adressen till PTS-IP-gateway.
- 4 Ange användarnamn och lösenord för PTS-Communicator. Användarnamnet och lösenordet måste tidigare ha skapats i assistenten till PTS-IP-gateway.
- 5 Peka på knappen [ok].
- Inloggningsuppgifterna till porttelefonsystemet sparas och Gira G1 konfigureras på nytt.
- ✓ Användargränssnittet Porttelefon är öppet.

# 17

# Använda porttelefonen

# 17.1 Användargränssnittets struktur

1 Peka på applikationen Porttelefon i detalj- eller ikonvyn.
 ✓ Användargränssnittet Porttelefon är öppet.

| iira G1        |             | 14:21                      | 24.10.2017         |
|----------------|-------------|----------------------------|--------------------|
| Door o         | communic    | ation                      |                    |
| ¢              | ۵           |                            |                    |
| Door c         | ommunicatio | n in standby               |                    |
|                |             |                            |                    |
|                |             |                            |                    |
|                |             |                            |                    |
|                |             |                            |                    |
|                |             |                            | •                  |
| 5              | <u> </u>    | R) (J                      |                    |
|                |             |                            |                    |
| Came           | ara Kle     | ···C Z<br>eve Ringi<br>swi | ng tone<br>tch off |
| Came<br>switch |             | eve Ringi                  | ng tone<br>tch off |
| Came<br>switch | r Auto. f   | we Ringi<br>swi            | ng tone<br>tch off |

Bild 145 Användargränssnitt Porttelefon.

#### Knapparna har följande funktioner:

- Kamera

Slår på och stänger av porttelefonens kamerabild. Om flera kameror är tillgängliga kan du växla mellan kamerabilderna genom att svepa horisontellt.

- Påringningssignal
   Slår på/stänger av påringningssignalen
   När påringningssignalen är avstängd syns ett streck genom knappen.
- Öppna port Öppna port
- Öppnar porten. - Påringning Tar emot samtalet från en inkommande påringning. Mer information [se 16.2].

# o Anvisning Fritt programmerbara knappar

De båda knapparna i mitten av användargränssnittet kan beläggas med olika funktioner vid projekteringen. I detta exempel "Tända/släcka ljus" och "Aktivera autoläge").

De båda knapparna i mitten kan beläggas med följande funktioner vid projekteringen:

- Ljus Aktiverar annan tillgänglig omkopplingsbar PTS-aktor
   Portöppnarautomatik Aktiverar/avaktiverar portöppnarautomatiken. Om portöppnarautomatiken är aktiv visas detta på statusraden.
- Utföra omkoppling
   Utför en omkoppling via en PTS-kopplingsaktor.
   Anropa PTS-Communicator
- Anropa PTS-Communicator
   Startar ett anrop till en annan PTS-Communicator (t.ex. på ytterligare en Gira G1).
- Anropa porttelefon Anropar en porttelefon.
- Aktivera/avaktivera vidarekoppling
   Aktiverar/avaktiverar vidarekoppling av en påringning till en mobiltelefon.

# 17.2 Påringningar

# 17.2.1 Besvara påringning

Vid en påringning lyser knappen [Påringning] grönt i två minuter.

- 1 Peka på knappen [Påringning] för att besvara påringningen.
- ✓ Påringningen är besvarad. Knappen [Påringning] lyser under samtalet.

# Anvisning:Samtalstid = två minuter

Max. samtalstid är två minuter. Samtalet avslutas automatiskt efter denna tid.

Om påringningen kommer från en videoporttelefon visar displaymodulen automatiskt kamerabilden.

Om samtalet kommer från en audioporttelefon visas "Påringning" och "Besvara påringning" på displayen. I detta fall kan man besvara samtalet med knappen [Påringning].

# 17.2.2 Avsluta påringning

Knappen [Påringning] lyser rött under samtalet.

- 1 Peka på knappen [Påringning] för att avsluta påringningen.
- Påringningen är avslutad. Knappen [Påringning] lyser grönt.
   Samtalet kan återupptas inom 30 sekunder.

#### 17.2.3 Återuppta påringning

30 sekunder efter att en påringning avslutats kan du återuppta påringningen. Knappen [Påringning] lyser grönt under denna tid.

- 1 Peka på knappen [Påringning].
- ✓ Påringningen är återupptagen.

# 17.3

Stänga av påringningssignal

# OBS Stäng av påringningssignalen endast vid behov

Stäng av påringningssignalen endast i undantagsfall. Annars finns det risk för att påringningen inte hörs vid t.ex. en nödsituation.

- 1 Med knappen [Påringningssignal] kan du slå på och stänga av påringningssignalen.
- ✓ När påringningssignalen är avstängd syns ett streck genom knappen.

#### 17.4 Öppna port

1. Peka på knappen [Portöppnare].

✓ Portöppnaren löser ut.

Om det finns flera portar aktiveras portöppnaren från vars porttelefon samtalet har kommit inom två minuter. Två minuter efter att påringningen inkommit, eller 30 sekunder efter avslutat samtal, sker omkoppling till huvudporten.

17.5 Slå på kamera

- 1 Peka på knappen [Kamera].
- Kamerabilden visas.
   Vid flera kameror visas den kamera som programmerats först. Svep horisontellt för att växla mellan kamerabilderna.
- 2 Peka ännu en gång på knappen [Kamera] för att stänga av kamerabilden.
- ✓ Kameran är avstängd.
### 17.6 Systemmeny porttelefon

Området Porttelefon i vyn [Inställningar] ka ha upp till nio knappar. Om porttelefonsystemet ännu inte ställts in visas endast knappen [Inloggningsuppgifter] i systemmenyn.

|                  | 15:28 08.10.2018                                                                                                    |
|------------------|----------------------------------------------------------------------------------------------------|
| ommunication     |                                                                                                    |
|                  |                                                                                                    |
| munication       |                                                                                                    |
| ding             | $\rightarrow$                                                                                                    |
| or station       | $\rightarrow$                                                                                                    |
| call             | $\rightarrow$                                                                                                    |
| selection        | $\rightarrow$                                                                                                    |
| tone melody      | $\rightarrow$                                                                                                    |
| data             | $\rightarrow$                                                                                                    |
| atic door opener |                                                                                                    |
| olume            | $\rightarrow$                                                                                                    |
| tone volume      | $\rightarrow$                                                                                                    |
| functions        |                                                                                                    |
|                  | ommunication  imunication  imun |

Bild 146 Systemmeny porttelefon

### 17.6.1 Vidarekoppling

Med denna funktion kan du aktivera vidarekopplingen av påringningen till en mobiltelefon.

# O Anvisning

Gira PTS-IP-gateway med 4.0 eller senare krävs för att kunna utnyttja vidarekopplingsfunktionen.

1 Peka på knappen [Vidarekoppling].

- Sidan [Aktivera vidarekoppling] är öppen. Här hittar du en lista på de vidarekopplingar som allokerats för Gira G1.
- 2 Peka på den vidarekoppling som du vill aktivera, eller på [Ingen vidarekoppling] om du vill avaktivera den.
- 3 Peka på knappen [ok].
- Vidarekopplingen aktiveras eller avaktiveras.
   En aktiv vidarekoppling visas med en symbol i statusfältet [se 7.1].

17.6.2 Anropa porttelefon

Med denna funktion kan du anropa en porttelefon.

- 1 Peka på knappen [Anropa porttelefon].
- Sidan [Anropa porttelefon] är öppen. Här hittar du en lista med de porttelefoner som allokerats för Gira G1.
- 2 Peka på den porttelefon som du vill anropa.
- ✓ Samtalet till porttelefonen kopplas upp.

#### 17.6.3 Internringning

Med denna funktion kan du göra ett internanrop för att t.ex. nå en annan svarsstation i huset.

- 1 Peka på knappen [Internanrop].
- ✓ Sidan [Internanrop] är öppen. Här hittar du en lista med de internanrop som allokerats för Gira G1.
- 2 Peka på det internanrop som du vill starta.
- ✓ Internanropet påbörjas.

### 17.6.4 Välja kamera

- 1 Peka på knappen [Kameraval].
- ✓ Sidan [Välja kamera] är öppen. Här hittar du en lista med de kameror som allokerats för Gira G1.
- 2 Peka på den kamera som du vill välja.
- ✓ Porttelefonssystemvyn och bilden från den valda kameran visas.

### 17.6.5 Påringningssignal

Med denna funktion kan du välja en påringningssignal för påringningen.

- 1 Peka på knappen [Påringningssignal].
- Sidan [Påringningssignal] är öppen. Här hittar du en lista med de porttelefoner som allokerats för Gira G1.
- 2 Peka på anropsknappen till den porttelefon vars påringningssignal du vill ändra.
- 3 Sidan [Välja påringningssignal] är öppen.
- 4 Peka på den påringningssignal du vill höra.
- ✓ Påringningssignalen spelas upp.
- 5 Peka på knappen [ok].
- Påringningssignalen är sparad för denna anropsknapp.
   Sidan [Påringningssignal] är öppen.

### 17.6.6 Portöppnarautomatik

Portöppnarautomatiken används t.ex. i läkarmottagningar där portöppnaren ska aktiveras automatiskt efter att man tryckt på en porttelefons anropsknapp. När portöppnarautomatiken är aktiv, aktiveras portöppnaren till porttelefonen som påringningen kommer ifrån ca 4 sekunder efter att påringningen gjorts. Om det finns flera porttelefoner i systemet, fungerar automatiken automatiskt på portöppnaren för den porttelefon varifrån påringningen kom.

### o Varning: Derten öppnas automatiskt

När portöppnarautomatiken är aktiverad öppnas porten automatiskt efter en påringning. Detta gör att människor obehindrat kan ta sig in i byggnaden. Aktivera portöppnarautomatiken endast när syftet är att människor ska kunna ta sig in obehindrat i byggnaden.

- 1 Peka på omkopplaren [Portöppnarautomatik] för att aktivera eller avaktivera portöppnarautomatiken.
- Om portöppnarautomatiken är aktiv visas detta med en symbol på statusraden.

### 17.6.7 Inloggningsuppgifter

Här anger man inloggningsuppgifter för porttelefonsystemet. För att göra detta måste man först ställa in en PTS-Communicator för Gira G1 i assistenten till PTS-IP-gateway. Uppgifterna för användarnamn och lösenord som sparats där ska anges i motsvarande fält här.

Mer information [se 15.2.1].

### 17.6.8 Röstvolym

Röstvolymen är volymen med vilken påringningen från porttelefonen återges på Gira G1.

# Tips 2 personer krävs för att ställa in volymen

För att kontrollera volymen bör en person stå framför Gira G1 och en annan stå framför porttelefonen.

- 1 Peka på knappen [Röstvolym].
- ✓ Sidan [Ändra röstvolym] är öppen.
- 2 Skjut skjutreglaget [Röstvolym] till önskat värde.
- 3 Kontrollera volymen med person två genom att låta han eller hon prata i porttelefonen.
- 4 Peka på [ok] när volymen är korrekt inställd.
- ✓ Röstvolymen är inställd. Vyn [Inställningar] är öppen.

17.6.9 Volym för påringningssignal

Volym för påringningssignal är volymen på den påringningssignal som Gira G1 använder för att göra dig uppmärksam på en påringning.

- 1 Peka på knappen [Volym för påringningssignal].
- ✓ Sidan [Volym för påringningssignal] är öppen.
- 2 Skjut skjutreglaget [Volym för påringningssignal] till önskat värde.
- När du släpper fingret från skärmen spelas påringningssignalen upp med den valda volymen.
- 3 Peka på [ok] när volymen är korrekt inställd.
- ✓ Volym för påringningssignal är inställd. Vyn [Inställningar] är öppen.

### Installera SIP-porttelefon

Tillsammans med ett SIP-kompatibelt portregister kan Gira G1 användas som svarsapparat. Om portregistret stöder video kan kamerabilden visas på Gira G1displayen. Kommunikationen kan startas med fingertoppen. Fler portregister eller svarsapparater kan anropas över Favorit-knappar.

### 18.1

Förbind Gira G1 med ett SIP-kompatibelt portregister

Gira G1 förbinds som användargränssnitt med porttelefonsystemet. Installationen sker över systemmenyn och på Gira G1-utrustningssidan. Det finns två möjligheter att ansluta Gira G1 till ett SIP-kompatibelt porttelefonsystem.

18.1.1 Direktanslutning

Direktanslutningen innebär att Gira G1 och SIP-kompatibla portregister förbinds utan en mellankopplad komponent.

Installationen sker på utrustningssidan [se 21.2.2].

18.1.2 Förbindning över SIP-server

Gira G1 och det SIP-kompatibla portregistret förbinds med en SIP-server (Registrar). Valfria, ytterligare SIP-klienter kan förbindas med SIP-servern.

Installationen sker på utrustningssidan [se 21.2.2].

### • Anmärkning Användning av flera Gira G1

Om flera Gira G1 används tillsammans med ett SIP-kompatibelt portregister så måste varje Gira G1 installeras över utrustningssidan. Det sker ingen synkronisering av anslutningsdatan.

### 19

### Använda SIP-porttelefon

### 19.1 Användargränssnittets utformning

- 1 Tryck lätt på applikationen Porttelefon på detalj- eller ikonskärmen.
- ✓ Användargränssnittet Porttelefon är öppnat.

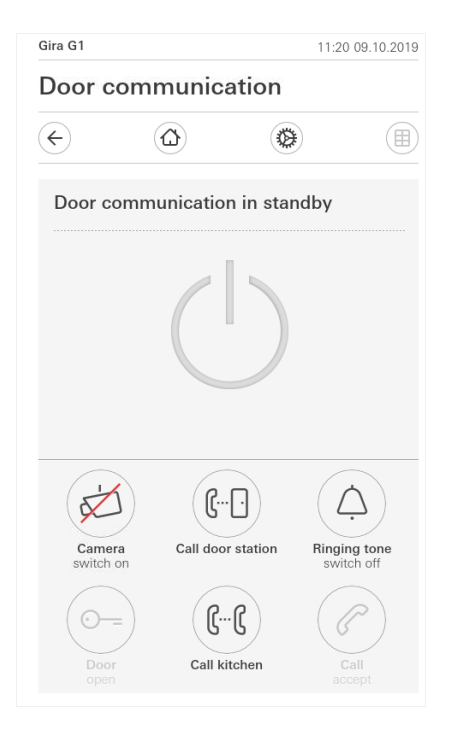

**Bild 147** Användargränssnitt Porttelefon.

### Knapparna har följande funktioner:

- Kamera

Visar och döljer kamerabilden hos ett kamera-kompatibelt portregister. Om det finns flera kameror kan du växla mellan kamerabilderna genom att "svepa" horisontellt över kameravideon.

- Ringsignal Kopplar på eller av ringsignalen När ringsignalen är bortkopplad är knappen genomstruken.
- Öppna port
  - Öppnar den port till vilken det skapades en aktiv portringning.
- Anrop

Tar emot samtalet vid ett inkommande anrop. Närmare detaljer [se 18.2].

### o Anmärkning Fritt programmerbara knappar

De båda knapparna mitt på användargränssnittet kan programmeras med valfria externa eller interna SIP-kontakter över utrustningssidan.

19.2 Hantera anrop

### 19.2.1 Ta emot anrop

Vid ett inkommande anrop lyser knappen [Portringning] grön.

- 1 För att ta emot anropet trycker du lätt på knappen [Portringning].
- ✓ Anropet har tagits emot. Knappen [Portringning] lyser under svaret.

Om anropet kommer från ett portregister Video visar displaymodulen kamerabilden automatiskt.

Om anropet kommer från ett portregister Audio visas "Portringning" och "Ta emot anrop" på displayen. I detta fall kan samtalet även tas emot med knappen [Portringning].

o Märk: D Användargränssnitt

Vid en portringning växlar Gira G1 automatiskt till porttelefonöversikten.

### • Märk: Prioritering inkommande anrop

Vid en inkommande portringning avslutas automatiskt ett pågående internt anrop.

Ett inkommande internanrop avvisas alltid när det redan pågår ett aktivt port- eller internanrop.

### 19.2.2 Avsluta anrop

Under svaret lyser knappen [Portringning] röd.

- 1 För att avsluta anropet trycker du lätt på knappen [Portringning].
- ✓ Anropet är avslutat. Knappen [Portringning] lyser grön.

19.3 Avstängning av ringsignal

### o OBS! Stäng bara av ringsignalen när det behövs

Stäng bara av ringsignalen i undantagsfall. Annars finns det risk för att ringningen inte uppfattas t.ex. i en nödsituation.

1 Med knappen [Ringsignal] kan du till- och frånkoppla ringsignalen.

✓ När ringsignalen är bortkopplad är knappen genomstruken.

19.4 Öppna port

- 1. Tryck lätt på knappen [Portöppnare].
- ✓ Portöppnaren utlöses.

# Märk:Öppna bara porten vid aktivt anrop

Knappen [Portöppnare] är bara tillgänglig vid en aktiv portringning och sparad DTMF-sekvens.

- Spara en DTMF-sekvens över Gira G1 [se 18.6.7].
- Spara en DTMF-sekvens över utrustningssidan [se 21.2.5].

### 19.5 Starta kamera

- 1 Tryck lätt på knappen [Kamera].
- ✓ Vid aktiv portringning visas kamerabilden. Är portregistret inte aktivt utlöses ett kamera-anrop. Kamerabilden visas. Vid flera kameror visas den först inlärda kameran. Genom att "svepa" horisontellt kan du växla mellan kamerabilderna.
- 2 För att stänga av trycker du lätt på knappen [Kamera] igen.
- ✓ Kameran är avstängd. Vid aktiv portringning fortsätter audio-överföringen att vara aktiv, tills portringningen avslutas.

### 19.6 Systemmeny Porttelefon

Området porttelefon på bilden [Inställningar] kan ha upp till sju knappar.

| Gira G1   |                 | 11:2 | 1 09.10.2019  |
|-----------|-----------------|------|---------------|
| Door c    | ommunicat       | ion  |               |
| ¢         |                 | 0    |               |
| Door com  | munication      |      |               |
| Call do   | or station      |      | $\rightarrow$ |
| Interna   | l call          |      | $\rightarrow$ |
| Camer     | a selection     |      | $\rightarrow$ |
| Ringing   | g tone melody   |      | $\rightarrow$ |
| Voice v   | volume          |      | $\rightarrow$ |
| Ringing   | g tone volume   |      | $\rightarrow$ |
| Door o    | pener code      |      | $\rightarrow$ |
| Additiona | I functions     |      |               |
| Select    | weather station |      | $\rightarrow$ |
| Occupa    | ancy simulation |      | $\rightarrow$ |
| 1         |                 |      |               |

Bild 148 Systemmeny Porttelefon

### 19.6.1 Anropa portregister

Med den här funktionen kan du anropa ett portregister.

- 1 Tryck lätt på knappen [Anropa portregister].
- Sidan [Anropa portregister] är öppen. Här hittar du en lista med portregistren som är tilldelade till Gira G1.
- 2 Tryck lätt på det portregister som du vill anropa.
- ✓ Anropet till portregistret byggs upp.

### 19.6.2 Internanrop

- 1 Tryck lätt på knappen [Internanrop].
- Sidan [Internanrop] är öppen. Här hittar du en lista med alla svarsapparater som Gira G1 känner till.
- 2 Tryck lätt på den svarsapparat som du vill anropa.
- ✓ Internanropet till den valda svarsapparaten byggs upp.

19.6.3 Kameraval

- 1 Tryck lätt på knappen [Kameraval].
- Sidan [Kameraval] är öppen. Här hittar du en lista med alla portregister som stödjer video.
- 2 Tryck lätt på den kamera som du vill välja.
- Porttelefon-bilden öppnas och bilden från den valda kameran visas. Det sker ingen Audio-överföring.

### 19.6.4 Ringsignalsmelodi

Med den här funktionen kan du tilldela förkonfigurerade ringsignalsmelodier till portringningarna.

- 1 Tryck lätt på knappen [Ringsignalsmelodi].
- Sidan [Ringsignalsmelodi] är öppen. Här hittar du en lista med de portregister och svarsapparater som är tilldelade till Gira G1.
- 2 Tryck lätt på anropsknappen till det portregister vars ringsignalsmelodi ska ändras.
- 3 Sidan [Välj ringsignalsmelodi] är öppen.
- 4 Välj portregistertyp.
- 5 Välj portregistret som du vill bestämma en melodi för.
- 6 Tryck lätt på den melodi som du vill höra.
- ✓ Melodin spelas.
- 7 Tryck lätt på knappen [ok].
- Melodin är sparad för detta portregister.
   Sidan [Ringsignalsmelodi] är öppen.

### 19.6.5 **Röstvolym**

Röstvolymen är volymen som används när samtalet med portregistret återges på Gira G1.

### • Tips 5 Ställ in volymen med 2 personer

En person ska stå framför Gira G1 och en annan person framför portregistret för att kontrollera volymen.

- 1 Tryck lätt på knappen [Röstvolym].
- ✓ Sidan [Röstvolym] är öppen.
- 2 Skjut regeln [Röstvolym] till önskat värde.
- 3 Kontrollera volymen med hjälp av den andra personen som får prata in i portregistret under aktiv portringning.
- 4 Tryck lätt på knappen [ok] när volymen är rätt inställd.
- ✓ Röstvolymen är inställd. Bilden [Inställningar] är öppen.

19.6.6 Ringsignal-volym

Ringsignal-volymen är volymen på ringsignalsmelodin som ett anrop signaleras med på Gira G1.

- 1 Tryck lätt på knappen [Ringsignal-volym].
- ✓ Sidan [Ringsignal-volym] är öppen.
- 2 Skjut regeln [Ringsignal-volym] till önskat värde.
- ✓ När man lyfter fingret spelas ringsignalen på den inställda volymen.
- 3 Tryck lätt på knappen [ok] när volymen är rätt inställd.
- ✓ Ringsignal-volymen är inställd. Bilden [Inställningar] är öppen.

### 19.6.7 Portöppnare

Med denna funktion kan du mata in portregistrets portöppnar-PIN för att kunna använda portöppnarfunktionen.

- 1 Tryck lätt på knappen [Portöppnare].
- Sidan [Portöppnare] är öppen. Här hittar du en lista med portregistren som är tilldelade till Gira G1.
- 2 Tryck lätt på det portregister som du vill konfigurera.
- ✓ Inmatningsfältet för portöppnar-PIN är öppet.
- 3 Fyll i den portöppnar-PIN som du tidigare har konfigurerat i ditt portregister.
- ✓ Portöppnarfunktionen kan användas.

# Väderprognos

20

Med väderprognosen kan man visa väderuppgifter från upp till fem städer för den aktuella dagen och de två följande dagarna.

### 20.1 Ställa in väderprognos

Väderprognosen bygger på uppgifter från Giras onlinetjänst för väder. För att kunna använda väderprognosen måste Gira G1 vara ansluten till internet. Parametreringen och inställningen av väderprognosen äger rum på Gira G1.

20.1.1 Lägga till väderstation

- 1 Öppna vyn [Inställningar].
- 2 Peka på knappen [Välja väderstation].
- ✓ Sidan [Lägga till väderstation] är öppen.

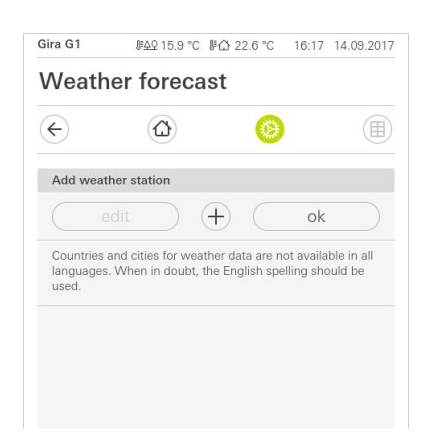

- 3 Peka på knappen [+].
- ✓ Inmatningsfältet för länder visas.
- 4 Peka i inmatningsfältet [Land] och använd tangentbordet för att ange minst de två första bokstäverna i det land där orten finns.
- 5 Peka på knappen [Sök].
- ✓ En lista med länder visas.
- 6 Peka på landet du söker efter.
- 7 Peka på knappen [Nästa].
- ✓ Inmatningsfältet för städer visas.
- 8 Peka i inmatningsfältet [Stad] och använd tangentbordet för att ange åtminstone de tre första bokstäverna i staden du söker efter i inmatningsfältet [Stad] (för tyska städer kan du alternativt ange motsvarande postnummer).
- 9 Peka på knappen [Sök].
- ✓ En lista med städer visas.
- 10 Peka på staden du söker efter.
- 11 Peka på knappen [ok].
- ✓ Sidan [Lägga till väderstation] är öppen. Väderstationen visas i listan.

**Bild 149** Väderstation lägga till

### 20.1.2

Ändra väderstationernas ordningsföljd

- 1 Öppna vyn [Inställningar].
- 2 Peka på knappen [Välja väderstation].
- ✓ Sidan [Lägga till väderstation] är öppen.
- 3 Lägg fingret på förflyttningspunkten framför väderstationen och skjut väderstationen till önskad plats i ordningsföljden.
- 4 Peka på knappen [ok].
- ✓ Väderstationernas ordningsföljd har ändrats. Vyn [Inställningar] är öppen.

20.1.3 Radera väderstation

- 1 Öppna vyn [Inställningar].
- 2 Peka på knappen [Välja väderstation].
- ✓ Sidan [Lägga till väderstation] är öppen.
- 3 Peka på knappen [Redigera].
- ✓ Istället för förflyttningspunkter visas kryssrutor.
- 4 Peka på väderstationen som du vill radera.
- ✓ En röd hake visas i kryssrutan. Den röda knappen [Radera] visas.
- 5 Peka på knappen [Radera].
- ✓ Väderstationen är raderad.
- 6 Peka på knappen [ok].
- ✓ Istället för kryssrutor visas förflyttningspunkter.

20.2 Läsa av väderdata

- 1 Peka på knappen Väderstation.
- Den onlinebaserade v\u00e4dertj\u00e4nsten visar den f\u00f6rst valda v\u00e4derstationen. H\u00e4r kan du l\u00e4sa av v\u00e4deruppgifter f\u00f6r den aktuella dagen och de tv\u00e4 f\u00f6ljande dagarna.

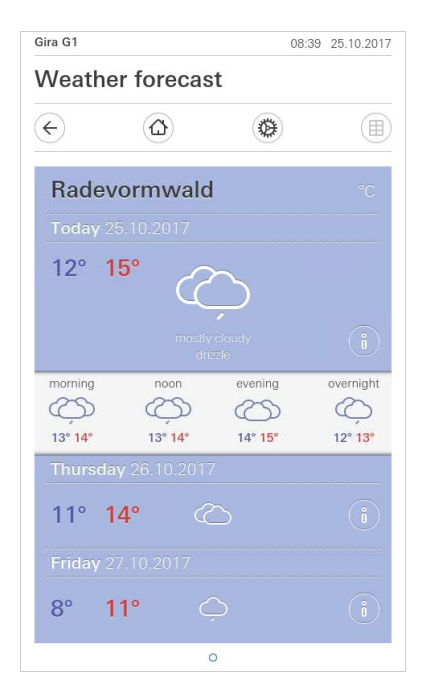

**Bild 150** Läsa av väderdata

- 2 Peka på [i] för att läsa mer ingående information om vädret.
- 3 Svep horisontellt över skärmen för att kontrollera vädret på övriga väderstationerna som du valt ut.

### 21

## Firmware-uppdatering

### 21.1 Lägga till firmware

Firmware-uppdateringen för Gira G1 utförs med hjälp av Gira Project Assistant. Innan ny firmware hämtas till Gira G1 måste ny firmware läggas till i Gira Project Assistant.

I Gira Project Assistant kan du spara olika firmware-versioner för dina enheter för att sedan kunna ladda in dessa i motsvarande enheter via vyn "Underhåll och uppdatering".

En översikt över tillgängliga firmwareversioner finns i vyn "Inställningar" - "Firmware".

| Bag Alarm Device mana   |                    |          |                                     |          |
|-------------------------|--------------------|----------|-------------------------------------|----------|
| Settings                |                    |          |                                     | $\times$ |
| My profile              |                    |          | Add firmware Delete selected firmwa | are      |
| di General              |                    |          |                                     |          |
| Firmware                | Firmware           | Hardware | Product                             |          |
| 1                       | 2.0.656            | 10       | Gira X1                             |          |
| si                      | 2.1.84             | 10       | Gira X1                             |          |
| 2V                      | 2.2.415            | 10       | Gira X1                             |          |
| 0                       | Gira G1            |          |                                     |          |
|                         | 1.3.59             | 10       | Gira G1                             |          |
|                         | 2.2.60             | 10       | Gira G1                             | 10.      |
|                         | 3.0.141            | 10       | Gira G1                             |          |
|                         | 102.1.4            | 10       | Gira G1                             |          |
|                         | Gira L1            |          |                                     |          |
|                         | 2.0.465            | 10       | Gira L1                             |          |
|                         | 2.0.493            | 10       | Gira L1                             |          |
|                         | 2.2.39             | 10       | Gira L1                             |          |
|                         | Gira KNY/ID-Router |          |                                     |          |
|                         |                    |          | Clo                                 | se       |
| 🔋 Wireless hand-held tr |                    |          |                                     | -        |

### **Bild 151** Gira Project Assistant Inställningar -Firmware

### 21.1.1

Lägga till firmware manuellt

Tillvägagångssätt för att lägga till ny firmware i listan i Gira Project Assistant:

- 1 Hämta en ny firmwareversion från Giras webbplats.
- 2 Lägg den hämtade zip-filen i en lättillgänglig filmapp.
- 3 Öppna vyn "Inställningar" i huvudmenyn till Gira Project Assistent.
- 4 Klicka i dialogrutan "Inställningar" på "Firmware".
- 5 Klicka på "Lägg till firmware".
- 6 Välj firmware-fil (zip-fil) i dialogrutan som öppnas och klicka på "Öppna".
- Denna firmware finns nu tillgänglig i Gira Project Assistant som enhetsuppdatering.
- 7 Lämna dialogrutan genom att klicka på "Stäng".

Så fort det finns en ny firmware-version tillgänglig visas detta i GPA. Om du vill använda den nya firmware-versionen i GPA, klicka helt enkelt på länken i meddelandet. Firmware-versionen hämtas då automatiskt och är därefter tillgänglig i underhållscentret för enhetsuppdatering.

### 21.2 Installera firmware

Installation av ny firmware görs i vyn "Underhåll och uppdatering" i Gira Project Assistant.

| art               |              | My projects     |                   |                |          |      |                                         | Sort by La         | st used $\downarrow$  |
|-------------------|--------------|-----------------|-------------------|----------------|----------|------|-----------------------------------------|--------------------|-----------------------|
| Ne Ad             | ction Center |                 |                   |                |          |      |                                         |                    | ×                     |
|                   | Name         | IP address      | MAC address       | Installed firm | Selected | firm | Progress                                | Status             |                       |
| Gira              | i G1         |                 |                   |                |          |      |                                         |                    |                       |
| $\checkmark$      | Gira G1      | 192.168.137.186 | 00:0a:b3:20:0b:a7 | 3.0.141        | 2.2.60   | Ô    |                                         |                    |                       |
| $\checkmark$      | Gira G1      | 192.168.137.15  | 00:0a:b3:20:0d:0f | 3.0.141        | 2.2.60   | Ő    |                                         |                    |                       |
| Gira              | X1           |                 |                   |                |          |      |                                         |                    |                       |
|                   | Gira X1      | 192.168.137.189 | 00:0a:b3:28:04:ef | 2.2.383        | 2.2.415  | i 🥝  | ) — — — (                               |                    |                       |
| <b>∖c</b><br>Gira | s1           |                 |                   |                |          |      | Sel <mark>g</mark> t firmware           | •                  | 2.2.415               |
|                   | Gira S1      | 192.168.137.167 | 00:0a:b3:35:00:0d | 3.1.155        | 4.0.380  | Ô    | Restart<br>Factory reset                |                    | 2.1.84<br>2.1.81 (Dow |
|                   |              |                 |                   |                |          |      | Delete project                          | ssword             | 1.1.516               |
|                   | 00           |                 |                   |                |          |      | Read out current p<br>Load project back | project<br>up copy | 1.1.507 (Do           |

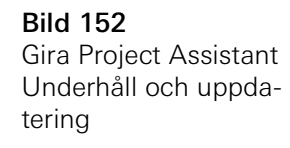

Tillvägagångssätt för att ladda ny firmware till Gira G1:

- 1 Öppna vyn "Underhåll och uppdatering" i Gira Project Assistant.
- 2 I vyn som då öppnas visas alla enheter som finns i ditt nätverk.
- 3 Välj Gira G1 genom att markera motsvarande kryssruta.
- 4 Klicka på kugghjulssymbolen och därefter på "Välj firmware" för att välja firmware-version.
- 5 Välj firmware-version.
- 6 För att ladda firmware till enheten, klicka på "Starta uppdatering".
- ✓ Efter installationen startas Gira G1 om och visar startsidan för Gira G1.

Ladda firmware till enheten

## Utrustningssida

22

Utrustningssidan möjliggör åtkomst till Gira G1 över IP-nätverket.

- 1 Ange IP-adressen för Gira G1 på din webbläsares adressrad.
- ✓ Utrustningssidan har öppnats och du uppmanas att fylla i lösenordet.
- 2 Ange apparatlösenordet för Gira G1.
- ✓ Nu kan du använda funktionerna på utrustningssidan.

Utrustningssidan erbjuder följande funktioner:

Apparatinformation:

- Visning av datum och tid
- Visning av nätverksegenskaper

SIP porttelefon:

- Importera och exportera konfigurationsfiler [se 21.2.1].
- Bestämma nätverket [se 21.2.2].
- Bearbeta SIP-deltagare [se 21.2.4].
- Lägga till SIP-deltagare [se 21.2.5].
- Programmera Favorit-knapparna [se 21.2.6].

### Diagnos:

- Information om lagringsplats, filsystem och processer.
- Genomföra omstart [se 21.3.1].
- Fabriksinställningar [se 21.3.2].
- Programmeringsläge [se 21.3.3].
- Ladda ner loggfiler [se 21.3.4].
- Utökad loggning [se 21.3.5].

22.1 Apparatinformation

På utrustningssidans flik [Apparatinformation] visas förutom datum och tid även nätverksegenskaperna för Gira G1.

| 0<br>Device Information |                         |                 |
|-------------------------|-------------------------|-----------------|
| Device Information      |                         |                 |
|                         | 1                       |                 |
|                         |                         | O Restart Devic |
| Date / Time             |                         |                 |
| 1.10.2019, 11:29:4      | 5                       |                 |
| Network                 |                         |                 |
| DHCP                    | enabled                 |                 |
| IP Address              | 192.168.1.83            |                 |
| Subnet Mask             | 255.255.255.0           |                 |
| DNS                     | 192.168.1.1             |                 |
| Gateway                 | 192.168.1.1             |                 |
| Host Name               | GIG1LXKXIP-000AB3280318 |                 |
| MAC Address             | 00:0a:b3:28:03:18       |                 |

**Bild 153** Apparatinformation utrustningssida

### 22.2 SIP porttelefon

På utrustningssidans flik [SIP porttelefon] läggs SIP-kompatibla porttelefonapparater in.

| 0                                                                                                    |                                                                                                    |
|----------------------------------------------------------------------------------------------------|----------------------------------------------------------------------------------------------------|
| SIP Door Communication                                                                                                    |                                                                                                    |
| Here you can set up outgoing internal calls<br>a display name or your own ringer melody                                                            | and door calls from the and individualize incoming calls by assigni<br>These settings are optional. |
|                                                                                                    |                                                                                                    |
| Here you can import previously defined settings<br>other devices. Import settings Export settings Type of SIP calls                                | from a G1 or export the specified settings for Display name                                         |
| Here you can import previously defined settings<br>other devices. Import settings Export settings Type of SIP calls Direct (internal network only) | from a G1 or export the specified settings for<br>Display name<br>G1 Door                           |

Bild 154 SIP Porttelefon Utrustningssida

### 22.2.1

Importera/exportera inställningar

- Om du redan har lagt in SIP-konfigurationsfiler i ett annat projekt och vill fortsätta att använda dessa så klickar du på [Importera inställningar].
- Om du vill ansluta flera Gira G1 med samma konfiguration till SIP-porttelefonsystemet så klickar du på [Exportera inställningar] efter konfigurationen.

Bild 155 Registrar SIPporttelefon

SIP-porttelefonsystemet kan användas på två sätt.

- "Direktanrop" förutsätter en IP-anslutning mellan Gira G1 och SIP-porttelefonsystemet. Välj "Direktanrop (endast internt nätverk)" under [Typ av SIP-anrop] och tilldela ett visningsnamn.
- "Registrar" förutsätter en SIP-server från en tredje part över vilken SIP-deltagarna förbinds med varandra. Välj "Registrar" under [Typ av SIP-anrop] och fyll i följande inmatningsmask.

| Import settings Export settings |   |                                 |          |
|---------------------------------|---|---------------------------------|----------|
| Type of SIP calls               |   | Display name                    |          |
| Registrar                       | ~ | G1 Door                         |          |
| SIP server address              |   | SIP server port                 |          |
| 192.168.178.1                   |   | 5060                            |          |
| Username                        |   | Password                        |          |
| g1                              |   | ****                            |          |
| Authentication name             |   | Registration interval (seconds) |          |
| G1 Entrance                     |   | 600                             | <b>÷</b> |
| Outgoing calls                  |   |                                 |          |

1 I fältet [Visningsnamn] fyller du i ett namn på SIP-deltagaren.

- Visningsnamnet skickas med vid ett anrop och kan visas på den anropade apparaten.
- 2 I fältet [SIP-serverns adress] fyller du i SIP-serverns IP-adress.
- 3 I fältet [SIP-serverns port] fyller du i SIP-serverns portnummer. Standard-portnumret för SIP-kommunikation är 5060.
- 4 I fältet [Användarnamn] fyller du i ditt SIP-klient-kontos användarnamn.
- 5 I fältet [Lösenord] fyller du i lösenordet för ditt SIP-klient-konto.
- 6 I fältet [Autentiseringsnamn] fyller du i ditt SIP-klient-kontos autentiseringsnamn.
- Om inget autentiseringsnamn tilldelats används användarnamnet till autentiseringen.
- 7 I fältet [Registreringsintervall (sekunder)] väljer du den intervall för SIP-serverregistreringen som du föredrar.

### 22.2.3 Utgående anrop

Om du vill tillåta Gira G1 att genomföra utgående dörr- och kamera-anrop så aktiverar du knappen [Tillåt utgående dörr- och kamera-anrop].

Om du avaktiverar knappen [Tillåt utgående dörr- och kamera-anrop] kan inget utgående dörr- och kamera-anrop initieras från denna Gira G1. Inkommande anrop berörs inte av detta.

### 22.2.4 Tillagda SIP-deltagare

På bilden "Tillagda SIP-deltagare" listas SIP-deltagarna som är förbundna med Gira G1. Du har möjlighet att ändra ringsignaler och att bearbeta eller radera SIP-deltagare.

| ip | : Incoming calls | appear here automatically a | and can then be edited. |                         |   |   |
|----|------------------|-----------------------------|-------------------------|-------------------------|---|---|
|    | Туре             | Display Name                | Ringtone                | SIP Address             |   |   |
|    | Door Station     | Entrance 1                  | Melody 1 🗸 🖂            | sip:test24@example1.com | 2 | Û |
|    | Door Station     | Entrance 2                  | Melody 10 🗸 🖂           | sip:test24@example2.com | 2 | Û |
|    | Indoor Stati     | Office                      | Melody 6 🗸 🖂            | sip:test24@example3.com | 2 | Û |

### Bild 156 Visa SIP-deltagare

### 22.2.5 Lägga till SIP-deltagare

Klicka på knappen [Lägga till SIP-deltagare] för att lägga till fler SIP-deltagare i ditt nätverk.

Du kan välja mellan att lägga in SIP-deltagaren som portregister eller som svarsapparat. Valet som portregister ger dig möjlighet att lägga fast en portöppnarkod och att frikoppla kamerafunktionen.

Vid projekteringen av ditt SIP-portregister bestämmer du en portöppnar-PIN (DTMF-sekvens). I fältet [Portöppnarkod] fyller du i portöppnar-PIN för ditt SIP-portregister för att kunna använda funktionen "Öppna dörr" på användargränssnittet hos Gira G1.

|                                    | ^       |
|------------------------------------|---------|
| Type of the SIP Contact            |         |
| Door Station                       |         |
| Type Indoor Station                |         |
| Door                               | 上市      |
| SIP address of the station         |         |
| sip:test24@example2.com            | -2.0    |
| Display name ①                     | - Z - 0 |
| Entrance 2                         |         |
| Door opener code (DTMF sequence) ① | ntact   |
| Melody for incoming calls          | _       |
| Melody 10 🗸 🗁                      |         |
|                                    |         |
| This contact has a camera          | ~       |

Bild 157 Lägga till SIP-deltagare 22.2.6 Favorit-knappar

Genom programmering av Favorit-knapparna har du möjlighet att lägga in anrop till portregister och svarsapparater på snabbvalsknappar. I rullgardinsmenyn kan du välja mellan de listade deltagarna under "Tillagda SIP-deltagare". Visningsnamnet presenteras under respektive Favorit-knapp hos användargränssnittet till Gira G1.

|              | -                                                                    |                                    |                         |         |
|--------------|----------------------------------------------------------------------|------------------------------------|-------------------------|---------|
| Door Station | Entrance 1                                                           | Melody 1                           | sip:test24@example1.com | 2       |
| Door Station | Entrance 2                                                           | Melody 10 🖌 ⊳                      | sip:test24@example2.com | Ĺ       |
| Indoor Stati | Office                                                               | Melody 6 🖌 🖂                       | sip:test24@example3.com | _       |
|              |                                                                      |                                    |                         | -       |
|              |                                                                      |                                    | Add SIP                 | Contact |
|              | Favorites Buttor                                                     | S                                  | Add SIP                 | Contact |
|              | Favorites Buttor<br>Select here white<br>Function not used           | IS<br>h functions should be d      | Add SIP                 | ns.     |
| 000          | Favorites Buttor<br>Select here white<br>Function not used<br>Office | s<br>th functions should be d<br>v | Add SIP                 | ns.     |

Bild 158 Favorit-knappar

### 22.3 Diagnos

Fliken [Diagnos] på utrustningssidan erbjuder information om använt lagringsutrymme, systemutnyttjande och apparatdetaljer.

Följande funktioner är tillgängliga över knapparna på högersidan:

| ζ                                                       |           |        |          |      |                  |                    |
|---------------------------------------------------------|-----------|--------|----------|------|------------------|--------------------|
| agnosis                                                 |           |        |          |      |                  |                    |
|                                                         |           |        |          |      |                  | Functions          |
| Memory                                                  |           |        |          |      |                  | O Restart Device   |
| Resident: 25.17 ME<br>Shared: 16.03 ME<br>Text: 0.07 ME | 5<br>5    |        |          |      |                  | Sectory Reset      |
| Lib: 0.00 ME<br>Data: 111.89 ME<br>Dirty: 0.00 ME       | 5<br>5    |        |          |      |                  | © Programming mode |
| Filesystem                                              |           |        |          |      |                  | Logging            |
| Filesystem                                              | 1K-blocks | Used A | vailable | Use% | Mounted on       | Download log files |
| /dev/mmcbikupz                                          | 402012    | 0 0    | 402012   | 0.3% | /dev             |                    |
| proc                                                    | 0         | 0      | 0        | 0%   | /proc            |                    |
| devpts                                                  | 0         | 0      | 0        | 0%   | /dev/pts         | Extended Logging   |
| tmpis                                                   | 507448    | 9548   | 506684   | 2.8  | /dev/snm<br>/tmp |                    |
| tmpfs                                                   | 507448    | 296    | 507152   | 0%   | /run             |                    |
| sysfs                                                   | 0         | 0      | 0        | 0%   | /sys             |                    |
| /dev/mmcblk0p1                                          | 10871     | 170    | 10087    | 2%   | /opt/extparam    |                    |
| /dev/mmcblk0p4                                          | 1743136   | 27668  | 1625256  | 28   | /opt/userdata    |                    |
| Processes                                               |           |        |          |      |                  |                    |

**Bild 159** Utrustningssida Diagnos.

### 22.3.1 Utföra omstart

Gör så här för att starta om Gira G1:

- 1 Klicka på [Utföra omstart].
- ✓ Bekräftelsedialogen [Omstart] är öppnad.
- 2 Klicka på [Ok] för att starta om Gira G1.
- ✓ Gira G1 startas om.

22.3.2 Fabriksinställningar

Gör så här för att återställa Gira G1 till fabriksinställningar:

- 1 Klicka på [Fabriksinställningar].
- ✓ Bekräftelsedialogen [Fabriksinställningar] är öppnad.
- 2 Klicka på [Ok] för att återställa Gira G1 till fabriksinställningar.
- ✓ Gira G1 återställs till fabriksinställningar och alla konfigurationer raderas.

22.3.3 Programmeringsläge

Programmeringsläget används till programmeringen av Gira G1 i ETS.

- 1 Klicka på [Programmeringsläge].
- ✓ Gira G1 försätts i programmeringsläget.\*
- \* endast i konfigurationen som KNX-rumsmanöverapparat.

22.3.4 Ladda ner loggfiler

- 1 Klicka på [Ladda ner loggfiler].
- ✓ Webbläsarens Download-dialog öppnas.
- 2 Välj [Spara fil] och bekräfta med [OK].
- ✓ Loggfilerna laddas ner.

22.3.5 Utökad loggning

När [Utökad loggning] aktiveras samlas extra systemdata in som sedan sammanfattas i loggfilerna.

## Bilaga

23

### 23.1

Felmeddelanden

Vid felmeddelanden visas varningssymbolen på statusraden. I de allra flesta fall beror felet på att anslutningen till nätverket avbrutits. Kontrollera därför först nätverksanslutningen till Gira G1.

Övriga felmeddelanden listas nedan:

- "Anslutningen till PTS-IP-gateway avbröts."
   Ett tecken på att anslutningen avbrutits efter att porttelefonsfunktionen ställts in. Kontrollera nätverksanslutningen till PTS-IP-gateway.
- "Inloggning misslyckades." Kontrollera användarnamn och lösenord på PTS-Communicator som ställts in för Gira G1.
- "PTS-IP-gateway kan inte nås." Kontrollera anslutningen till PTS-IP-gateway.
- "Det inträffade ett fel under anslutningen till PTS-IP-gateway."
   Ett tecken på att anslutningen avbrutits efter att porttelefonsfunktionen ställts in. Kontrollera anslutningen till PTS-IP-gateway.
- "Nätverksanslutningen avbröts." Kontrollera anslutningen mellan Gira G1 och nätverket.
- "Väderlekstjänst går inte att nå." Kontrollera internetanslutningen för Gira G1.
- Felaktig visning av datum och tid, väderprognosen fungerar inte.
   Om funktionen [Väder] och visning av datum och tid inte fungerar korrekt, kontrollera i nätverksinställningarna om en DNS-server lagts till.

23.2 Manuell omstart med magnet

Om Gira G1 inte längre reagerar kan du starta om Gira G1 med en helt vanlig magnet:

- 1 Håll magneten ca 3 sek. framför Gira-logotypen på Gira G1.
- ✓ Gira G1 startas om med bibehållna konfigurationer.

### 23.3 Anonyma användningsstatistiker

- Gira G1 skickar dagligen den inbyggda programvarans version och apparattypen till en Gira-server. Följande information överförs: {"config":{"doorcomm":"gira","mode":"visu-client","weather":"yes"}, "firmwareVersion":"3.2.66.0","model":"GIG1LXKXIP","uuid": "473d3f67c280-12345-a1db-c963619f94ab","version":1}
- Den förmedlade datan är anonym och överförs krypterad. Den personliga integriteten är därför alltid optimalt skyddad.
- Med denna dataöverföring skapas det nödvändiga underlaget för att kunna erbjuda slutanvändaren kommande, automatiska uppdateringar (t.ex. säkerhetsuppdateringar).

### 23.4 Lista över valbara symboler

| 1  | Ljus       | -\000                       | 23 | Badrum     | ۵ľ          |
|----|------------|-----------------------------|----|------------|-------------|
| 2  | Sol        | -ờợ-                        | 24 | Vardagsrum | (III)       |
| 3  | Natt       | $\bigcirc$                  | 25 | Bibliotek  |             |
| 4  | Favoriter  | 53                          | 26 | Balkong    |             |
| 5  | Port       | ·                           | 27 | Badkar     | ∭<br>€      |
| 6  | Fönster    | $\boxed{\cdot}$             | 28 | Dusch      |             |
| 7  | Jalusi     |                             | 29 | Arbetsrum  |             |
| 8  | Lås öppet  | $\overline{\mathbf{\cdot}}$ | 30 | Sovrum     |             |
| 9  | Lås stängt | $\widehat{\cdot}$           | 31 | Hotell     |             |
| 10 | Öppna port | ⊙=                          | 32 | Gym        | ፙጔ፞፟ው       |
| 11 | Värme      |                             | 33 | Verkstad   |             |
| 12 | Gaspanna   | Ĺ                           | 34 | Garage     |             |
| 13 | Gaslåga    | $\underline{\Diamond}$      | 35 | Lastramp   |             |
| 14 | Temperatur | Û                           | 36 | Trädgård   | Q\$         |
| 15 | Uttag      | -[]-                        | 37 | Blomma     |             |
| 16 | Matrum     | ΨQ                          | 38 | Verktyg    | μŢ          |
| 17 | Kök        | Ť                           | 39 | Simhall    | ≯∞          |
| 18 | Hall       | <u>ں</u><br>0               | 40 | Bubbelpool |             |
| 19 | Barnrum    | ₩Ø                          | 41 | Bastu      | <u> </u>    |
| 20 | Lekrum     | 1 <del>00</del>             | 42 | Trapphus   | ᡥᢧᢞ         |
| 21 | Skötrum    | ¢                           | 43 | Biljardrum | <u>_@</u> Ľ |
| 22 | Vinkällare |                             | 44 | Tvättstuga | Ō           |

| 45 | Spisplatta      | 00                    | 69 | Larm               | $\square$         |
|----|-----------------|-----------------------|----|--------------------|-------------------|
| 46 | Bevattning      | 0                     | 70 | Öga                | 0                 |
| 47 | Vattenkanna     |                       | 71 | Film               |                   |
| 48 | WC Herr         | n                     | 72 | Musik              | 5                 |
| 49 | WC Dam          | Ŷ                     | 73 | Medier             | J.                |
| 50 | WC              | nn                    | 74 | Scen               |                   |
| 51 | Uppvärmning     | <u>}}</u> +           | 75 | Romantik           | - <u>0</u> -      |
| 52 | Kylning         | - <u>\$\$\$</u>       | 76 | Hjärta             | $\heartsuit$      |
| 53 | Vattenkran      | щ.                    | 77 | Party              | $\bigvee_{\perp}$ |
| 54 | Planritning     | 613                   | 78 | Komfort            | Ŵ                 |
| 55 | Våning          |                       | 79 | Standby            | ۵i                |
| 56 | Sidobyggnad     |                       | 80 | Presentation       | <u>/Ĩ</u> \       |
| 57 | Parkeringshus   | P                     | 81 | RGB-colorpicker    | 00                |
| 58 | Parkeringsplats | Ρ                     | 82 | Strykjärn          |                   |
| 59 | Garderob        |                       | 83 | Gaffeltruck        |                   |
| 60 | Konferensrum    |                       | 84 | Auto               |                   |
| 61 | Hiss            | <br>Ţ                 | 85 | Helikopter         |                   |
| 62 | Solfångare      |                       | 86 | Kamera             | $\Box$            |
| 63 | Hus             | $\bigcirc$            | 87 | Nödutgång          | _ர்→[]            |
| 64 | Fabrik          |                       | 88 | Utrymningsväg      | ؾ<br>ٵؚ           |
| 65 | Kontorsbyggnad  |                       | 89 | Semester           |                   |
| 66 | Väderstation    | о <sub>т</sub> о<br>П | 90 | Förbrukningsvärden |                   |
| 67 | Bom             | 97 <b>5555</b> 0      | 91 | Diagram            |                   |
| 68 | Varukorg        | È                     | 92 | Ringklocka         | Ċ                 |

| 93  | Klocka              | $\bigcirc$               | 117 | Rökförbud          |                  |
|-----|---------------------|--------------------------|-----|--------------------|------------------|
| 94  | Timer               | $( \mathbf{J} )$         | 118 | Manuell funktion   | ţſſŊ             |
| 95  | Almanacka           | ( <sup>1+1</sup> )<br>31 | 119 | Manuell användning | Zuul             |
| 96  | Inställningar       | $\bigotimes$             | 120 | Fläkt              |                  |
| 97  | Frostskydd          | **                       | 121 | Funktionsmapp      | 6                |
| 98  | Kylning/uppvärmning | \$}]}≻                   | 122 | Rumsfunktioner     |                  |
| 99  | Jordvärme           | <u>↑</u> /// ↑           | 123 | Kom ihåg-lista     |                  |
| 100 | Surfplatta          |                          | 124 | Tratt              | $\nabla$         |
| 101 | TV                  |                          | 125 | Förstoringsglas    | $\mathcal{O}$    |
| 102 | IT                  | <u>_</u>                 | 126 | Mulet              | <u> </u>         |
| 103 | Internet            | www<br>_                 | 127 | Regn               | $\bigcirc$       |
| 104 | Jordglob            |                          | 128 | Eco-läge           | Ø                |
| 105 | Minneskort          |                          | 129 | Automatisera       | ()               |
| 106 | E-post              | $\square$                | 130 | Telefonlur         | P                |
| 107 | Användarprofil      | 1000                     | 131 | Frånkopplare       | $\bigcirc$       |
| 108 | Information         | Ô                        | 132 | Utomhusbruk        | <u>û</u>         |
| 109 | Spara               |                          | 133 | Byggnadsdel        | Ê                |
| 110 | Miniräknare         |                          | 134 | Kopplingsskåp      | I ::             |
| 111 | Hund                | F7                       | 135 | Källare            |                  |
| 112 | Ко                  |                          | 136 | Bottenvåning       |                  |
| 113 | OBS                 | <u>/!</u>                | 137 | Våning             | $\bigtriangleup$ |
| 114 | Hylla               |                          | 138 | Vind               | Å                |
| 115 | Meddelande          | Ţ                        | 139 | Rum                | $\bigcirc$       |
| 116 | Rökområde           |                          | 140 | Pausrum            | <u>Å</u>         |

Î

| 141 | ?kök                      |                          | 165 | Fjärrkontroll          | ()<br>()<br>()        |
|-----|---------------------------|--------------------------|-----|------------------------|-----------------------|
| 142 | Reception                 |                          | 166 | Signalförstärkare      | ((·;·))               |
| 143 | Matsal                    | Ψq                       | 167 | Rökvakt                |                       |
| 144 | Ytterdörr                 | $\left[ \cdot \right]$   | 168 | Teknikvakt             |                       |
| 145 | Sökord                    | $\overline{\bigcirc}$    | 169 | Portmodul              | R                     |
| 146 | Terrass                   |                          | 170 | Glaskrossdetektor      | <br> ⊗                |
| 147 | Telefon                   |                          | 171 | Manöverenhet           |                       |
| 148 | Mobiltelefon              | $\overline{}$            | 172 | Larmcentral            |                       |
| 149 | Fax                       |                          | 173 | Inomhussiren           |                       |
| 150 | Punkt                     |                          | 174 | Utomhussiren           | -)                    |
| 151 | Vinterträdgård            |                          | 175 | Magnetkontakt          | $\overline{\bigcirc}$ |
| 152 | Stänga                    | X                        | 176 | Fjärrkontroll överfall |                       |
| 153 | Återställning             | $\langle \times \rangle$ | 177 | Fel                    | \i                    |
| 154 | Plustecken                | +                        | 178 | Ändringsförlopp        | $\boxed{\bigcirc}$    |
| 155 | Länk                      | $\bigcirc$               | 179 | Kontrollerad, utvald   | $\bigcirc$            |
| 156 | Skiftlås-knapp            | ₽                        | 180 | Ändra färg             | R                     |
| 157 | LED, signallampa          | -៉                       | 181 | Anvisning              |                       |
| 158 | REG                       |                          | 182 | Viktig hänvisning      | !                     |
| 159 | l/O-modul                 | 1/0                      | 183 | Huvudmeny              |                       |
| 160 | I/O-modul ingång          | ↓<br>[1/0]               | 184 | Kontextmeny            |                       |
| 161 | l/O-modul utgång          | 1/0                      | 185 | Ändra ordningsföljd    | \$≡                   |
| 162 | Rörelsevakt               | ۲                        | 186 | Projektomfattning      |                       |
| 163 | Rörelsevakt med<br>kamera |                          | 187 | Döpa om                | IA                    |
| 164 | Strömförsörjning          | تى<br>تەر                | 188 | Radera                 |                       |

| 189 | Hela sidobredden                  | $\underset{-}{\longleftrightarrow}$        | 213 | Drifttidsmätare                    | 1등<br>★           |
|-----|-----------------------------------|--------------------------------------------|-----|------------------------------------|-------------------|
| 190 | Rörelsepil                        | $\stackrel{\uparrow}{\longleftrightarrow}$ | 214 | Hysteres                           | ∄                 |
| 191 | Välja/hoppa till första<br>posten | Ň                                          | 215 | Multiplexer                        | _₽¢               |
| 192 | Välja/hoppa till sista<br>posten  | $\triangleright$                           | 216 | Inverter                           | -⊳∘               |
| 193 | Välja/framåt, play                | $\triangleright$                           | 217 | Jämförare                          |                   |
| 194 | Välja/bakåt                       | $\triangleleft$                            | 218 | Fördröjning till-/<br>frånslagning | ()<br>            |
| 195 | Kanal                             | 6-9                                        | 219 | Eller grind                        | ≥1                |
| 196 | Datapunkt                         |                                            | 220 | Oscillator                         | $\mathcal{M}$     |
| 197 | Källa                             | €→                                         | 221 | PI-reglage                         |                   |
| 198 | Kontrollerad, OK                  | ۲<br>۱                                     | 222 | PID-reglage                        | <u>][</u>         |
| 199 | Skiss                             |                                            | 223 | Slumpgenerator                     |                   |
| 200 | Anteckning                        |                                            | 224 | Skiljevägg                         |                   |
| 201 | Snabb                             | <u>s</u> :                                 | 225 | Send-by-Change                     | ₽                 |
| 202 | Långsam                           | Ç                                          | 226 | Skuggning                          | Ē).́-             |
| 203 | Knappsats                         |                                            | 227 | Timer - mapp                       | ٩                 |
| 204 | Logik                             | -                                          | 228 | Trappuppgångsbelys-<br>ning        | -:0:              |
| 205 | ОСН                               | В                                          | 229 | Värdegenerator                     | C<br>→            |
| 206 | Typkonverterare                   | €€                                         | 230 | XEller                             | =1                |
| 207 | Mätare                            | <b>↑</b><br>15                             | 231 | Soluppgång                         | <u>`</u>          |
| 208 | Telegramfördröjning               | $\rightarrow$                              | 232 | Trycka, beröra                     | <u>.<br/>ih</u>   |
| 209 | Ingångsväljare                    | କ୍ତିକ                                      | 233 | Användare                          | n                 |
| 210 | Spärr                             | $\bigcirc$                                 | 234 | Användargrupp                      | <b>°°°</b><br>nnn |
| 211 | Flankdetektor                     |                                            | 235 | Administratör                      | ů                 |
| 212 | Uppvärmning/kylning               | - <u>///</u> +                             | 236 | Installatör                        | ဂူိ ဂျိ           |

| 237 | Säkerhetsområde 1,<br>huvudsäkerhetsom-<br>råde | 1                 | 260 | Brand                            | <b>\$</b>             |
|-----|-------------------------------------------------|-------------------|-----|----------------------------------|-----------------------|
| 238 | Säkerhetsområde 2                               | 2                 | 261 | Medicinskt larm                  | f                     |
| 239 | Säkerhetsområde 3                               | 3                 | 262 | Internt aktiverat larm           | (1)<br>(1)            |
| 240 | Säkerhetsområde 4                               | 4                 | 263 | Larm?                            | $\sim$                |
| 241 | Säkerhetsområde 1<br>flera                      | Ū                 | 264 | Paniklarm                        | $\triangle$           |
| 242 | Säkerhetsområde 2<br>flera                      | 2)                | 265 | Larmregel                        | $\overline{\bigcirc}$ |
| 243 | Säkerhetsområde 3<br>flera                      | 3                 | 266 | Sabotagelarm                     | З<br>Б                |
| 244 | Säkerhetsområde 4<br>flera                      | 4                 | 267 | Övervakningslarm                 | ${\rm A}^{\rm R}$     |
| 245 | I/O-modul kontakt<br>öppen                      | $\uparrow$        | 268 | Tekniskt larm                    | <b>∆</b> Ÿ            |
| 246 | Meddelande/mobilte-<br>lefon                    | ., <del>,</del> , | 269 | Övervakning vitala<br>funktioner | $\otimes$             |
| 247 | Meddelande/IP, inter-<br>net                    |                   | 270 | Tekniskt larm                    |                       |
| 248 | Meddelande/telefon                              | \$ <del>,</del>   | 271 | Skriva ut                        | Ð                     |
| 249 | Meddelande                                      |                   | 272 | Bokmärke                         |                       |
| 250 | Meddelande/röstmed-<br>delande                  | ،<br>ح •»         | 273 | Sidan                            |                       |
| 251 | Externt pålarmad                                | ¢⊖                | 274 | Exportera dokument               | ∎→                    |
| 252 | Internt pålarmad                                | (j)               | 275 | Medalj                           | $\mathcal{R}$         |
| 253 | Internt och externt<br>pålarmad                 | ġ Ĺġ              | 276 | Manuellt larm                    | ر<br>سالا             |
| 254 | Larm                                            | $( \bigcirc)$     | 277 | Säkerhetsvakt                    | Ŷ                     |
| 255 | Utgående anrop                                  | €→                | 278 | Enhet i byggnad                  | ⑥                     |
| 256 | Externt pålarmad,<br>händelse                   |                   | 279 | Larm i byggnad                   |                       |
| 257 | Internt pålarmad, hän-<br>delse                 | Ô                 | 280 | Hjälp-video                      | Ś                     |
| 258 | Externt pålarmad,<br>larm                       |                   | 281 | Markerat hörn                    | !                     |
| 259 | Ringklocka                                      | $\bigtriangleup$  | 282 | Inställningar, larmsys-<br>tem   | الك<br>الك            |

| 283 | Logik-editor                      | Ĵ∽Ċ              | 306 | Nätverksmapp                   |                     |
|-----|-----------------------------------|------------------|-----|--------------------------------|---------------------|
| 284 | Säkerhetsområden                  | 1 2 3 4          | 307 | MP3-spelare                    | Ī                   |
| 285 | Timers och scener                 |                  | 308 | Radio                          |                     |
| 286 | Visualisering                     | ۲                | 309 | Högtalare                      | Ô                   |
| 287 | Idrifttagning                     |                  | 310 | Användare 1                    |                     |
| 288 | Hjälp/fråga                       | ?                | 311 | Användare 2                    |                     |
| 289 | Vänster pil                       | $\leftarrow$     | 312 | Underhåll och uppda-<br>tering |                     |
| 290 | Höger pil                         | $\rightarrow$    | 313 | Omkopplare                     |                     |
| 291 | Pil/återställa                    | $\mathcal{I}$    | 314 | Öppnarkontakt                  |                     |
| 292 | Pil/tillbaka                      | $\checkmark$     | 315 | Slutande kontakt               |                     |
| 293 | Scensats                          |                  | 316 | 12 V-utgång                    | 12 V<br>12 V+       |
| 294 | Information, medde-<br>landen     | ů                | 317 | 0 V-utgång                     | 12 V<br>0 V+<br>out |
| 295 | Kategorier                        |                  | 318 | Gira G1                        |                     |
| 296 | Procent                           | %                | 319 | Brådskande tekniskt<br>larm    | <u>_</u>            |
| 297 | Takfönster                        |                  | 320 | Grön bock                      |                     |
| 298 | Server                            | <u>III</u> .     | 321 | Fråga                          | ?                   |
| 299 | Bluetooth                         | *                | 322 | Download                       | $\checkmark$        |
| 300 | CD                                | $\bigcirc$       |     |                                |                     |
| 301 | Välja/hoppa till första<br>posten | Ň                |     |                                |                     |
| 302 | Välja/hoppa till sista<br>posten  | $\triangleright$ |     |                                |                     |
| 303 | Ingång                            | $\rightarrow$    |     |                                |                     |
| 304 | Ingångsuttag                      | -<br>I<br>I      |     |                                |                     |
| 305 | Sänka ljudvolym                   | <b>√</b> )       |     |                                |                     |

### 23.5 Komponenter Gira G1

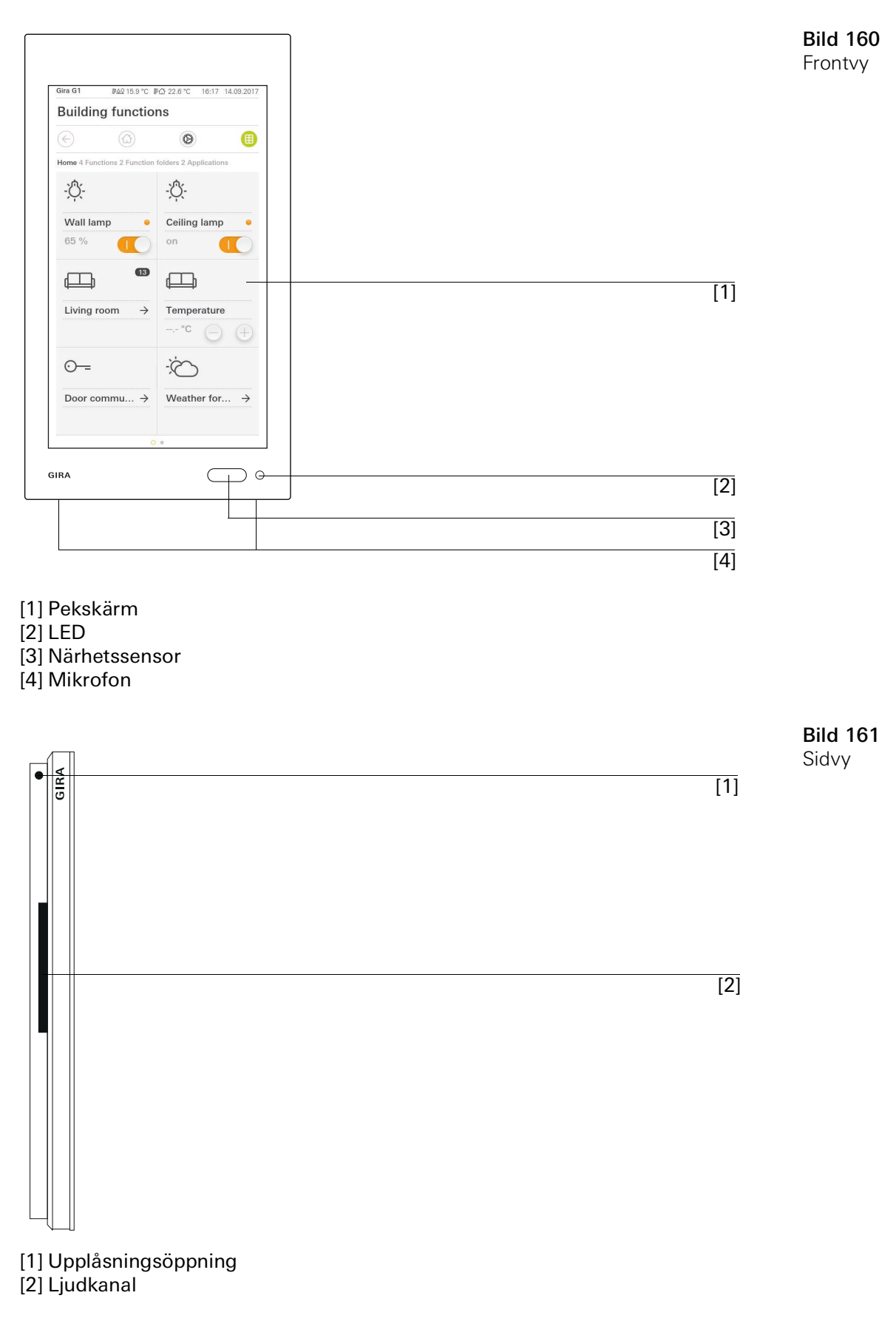

Bild 162

Mått Gira G1

### 23.6 Måttuppgifter Gira G1

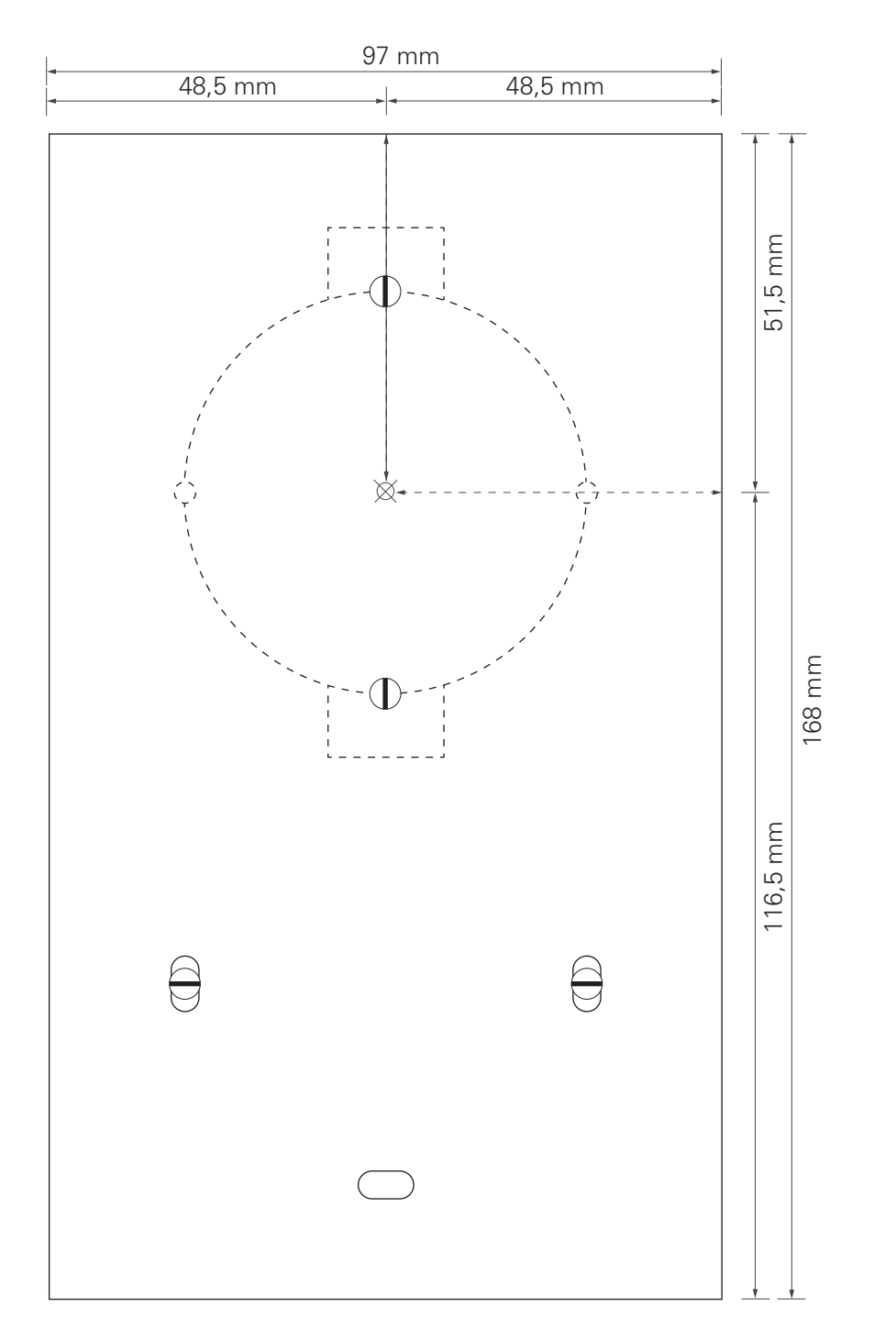

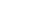

### 23.7 Uttagsbeläggning PoE-anslutningsmodul

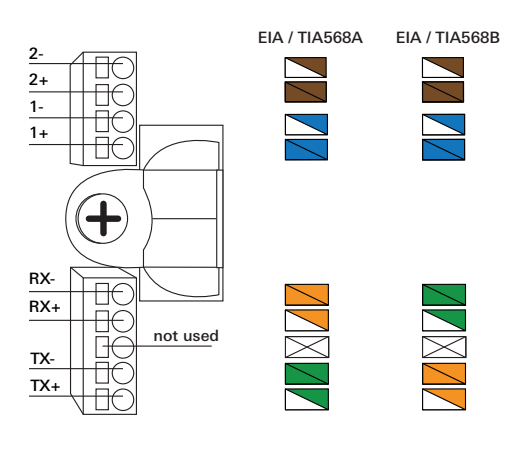

**Bild 163** Uttag PoE-anslutningsmodul

### 24

### Garanti

Garantiärenden hanteras enligt lag av fackhandeln.

Defekta enheter lämnas/skickas portofritt tillsammans med en felbeskrivning till ansvarig återförsäljare (fackhandel/installationsföretag/elfackhandel). Därifrån skickas sedan enheterna vidare till Gira Service Center.